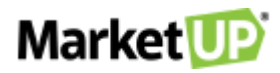

## PDV – FRENTE DE CAIXA

## O QUE É UM PDV?

**PDV** é a sigla para **PONTO DE VENDA**, também conhecido por frente de caixa ou checkout. Essa é a ferramenta de venda rápida e direta. Pense em um supermercado, por exemplo. O cliente tem acesso aos produtos e passa com eles no caixa. Isso é um PDV.

## HABILITANDO O PDV

Você poderá habilitar o PDV diretamente na página inicial do ERP, indo até **ACESSO RÁPIDO** e clicando no botão **HABILITAR PDV.** 

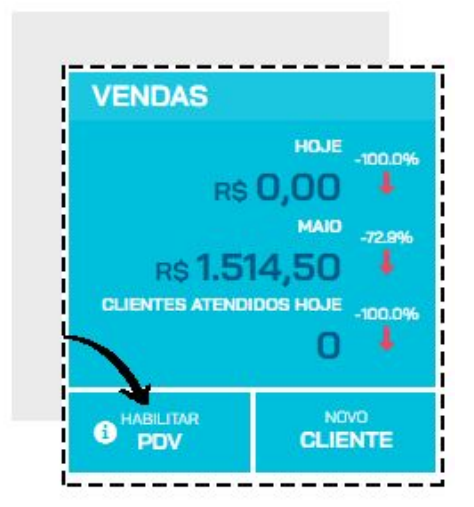

Depois selecione o PDV, o estoque e se deseja imprimir as operações. E então clique em **ABRIR PDV.** 

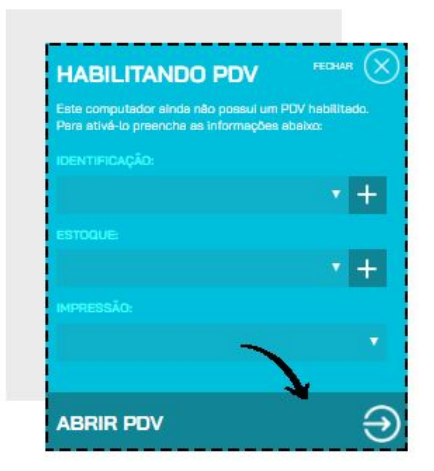

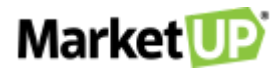

#### Ou pode acessar a opção **VENDAS > PDV > HABILITAR**

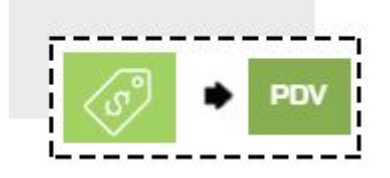

**IDENTIFIQUE O PDV** que será habilitado, selecione qual **ESTOQUE** será movimentado e se haverá **IMPRESSÃO** das operações.

| Selecione | × + |
|-----------|-----|
| ESTOQUE   |     |
| Selecione | × + |
| MPRESSÃO  |     |
|           | ~   |

Depois, clique em **SALVAR.** 

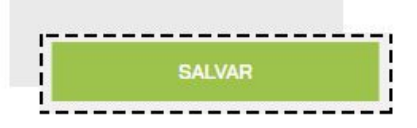

A mensagem informará que o PDV foi habilitado com sucesso

| Avier                       |   |
|-----------------------------|---|
| AVISO                       |   |
| PDV habilitado com sucesso! |   |
|                             | 0 |

## POR QUE NÃO SE RECOMENDA O USO DE UM MESMO PDV EM DIFERENTES MÁQUINAS?

Cada **caixa** deverá ter um **PDV** habilitado para que não haja um mal gerenciamento das atividades realizadas, o ideal é que cada vendedor ou usuário utilize o seu próprio **PDV**, pois isso fará com que todas as movimentações sejam registradas de maneira específica e facilite a administração das atividades que estão ocorrendo em sua empresa!

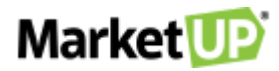

Ao clicar em **HABILITAR PDV**, no momento de escolher o PDV que será habilitado, sempre escolha um diferente do que já foi habilitado anteriormente, e caso seja necessário, clique no símbolo **"+"** para adicionar um novo PDV.

| HABILITANDO PDV                                                                  | FEDHAR                    |
|----------------------------------------------------------------------------------|---------------------------|
| Este computador ainda não possui um P<br>Para ativá-lo preencha as informações a | PDV habilitado.<br>abanas |
|                                                                                  | 1                         |
|                                                                                  | • +                       |
|                                                                                  |                           |
|                                                                                  | • +                       |
|                                                                                  |                           |
|                                                                                  |                           |
|                                                                                  |                           |
| ABRIR PDV                                                                        | e                         |

Identifique o PDV e clique em ADICIONAR

| Identificação  |           |
|----------------|-----------|
| lucintinicação |           |
|                |           |
|                |           |
|                | ADICIONAR |

Depois siga com o passo a passo para HABILITAR O PDV.

Você também poderá adicionar novos PDV acessando **CONFIGURAÇÕES > PDV > HABILITAR**.

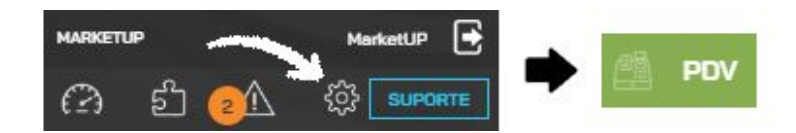

Clique no símbolo "+" para adicionar um novo PDV.

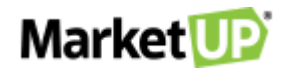

| IDENTIFICAÇÃO |              | 4 |
|---------------|--------------|---|
| Selecione     | $\checkmark$ | + |
| ESTOQUE       |              |   |
| Selecione     | $\vee$       | ł |
| IMPRESSÃO     |              |   |
|               |              | V |

Identifique o PDV e clique em ADICIONAR

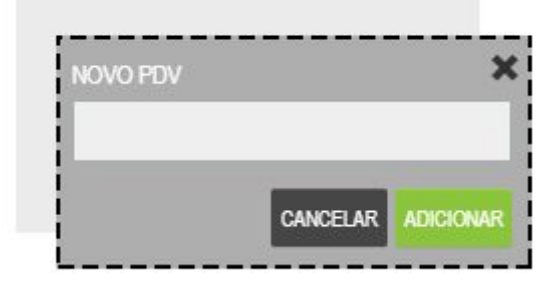

Preencha o restante das informações e vá até o final da página e clique em SALVAR

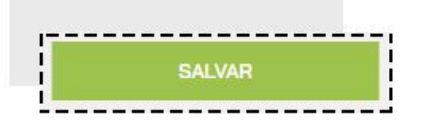

### ACESSANDO O PDV

Depois de habilitar o PDV, para acessá-lo existem alguns atalhos no ERP que podem ser utilizados.

Na página inicial, no campo **VENDAS**, clique no botão PDV.

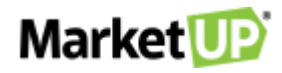

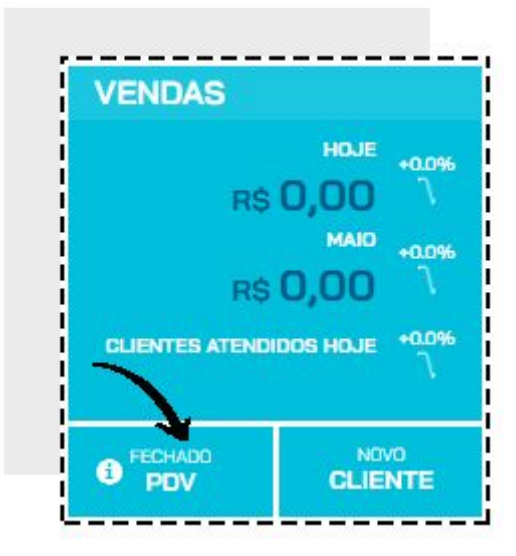

A palavra acima mostra o status do PDV:

- "Habilitar" informa que o PDV está desabilitado;
- "Fechado" informa que o Caixa está fechado;
- "Aberto" informa que o Caixa está aberto.

Se seu **PDV** já estiver habilitado, ele abrirá a seguinte tela:

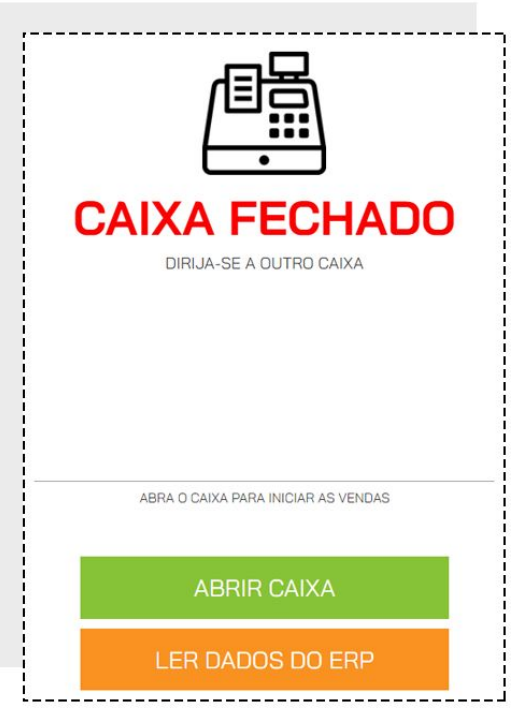

Acessar o menu FAVORITOS > REALIZAR VENDA.

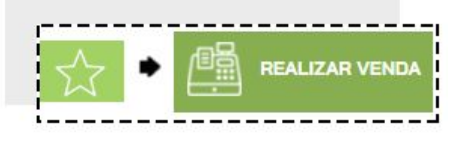

Clique na opção ABRIR PDV.

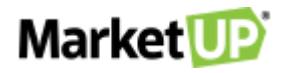

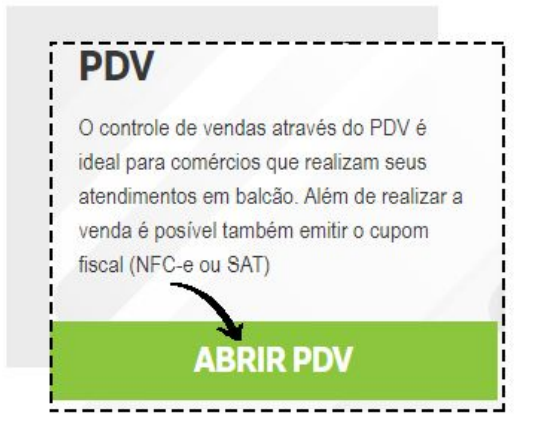

Se seu **PDV** já estiver habilitado, ele abrirá a seguinte tela:

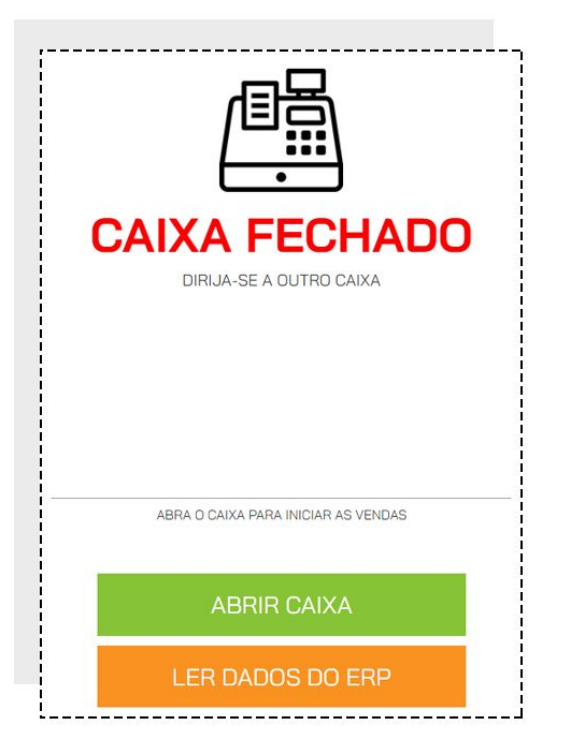

Clique em ABRIR CAIXA para iniciar a operação.

# SINCRONIZAÇÃO NECESSÁRIA

Ao se conectar pela primeira vez, o sistema trará a informação **SINCRONIZAR**. Essa ação, nada mais é do que uma troca de dados entre o que foi configurado no **ERP** e o **PDV**. O **SINCRONISMO** deve ser feito sempre que houver uma alteração, por exemplo, no preço de venda de um produto ou um novo produto cadastrado. O Sincronismo nessa tela aparecerá somente na primeira vez em que o login for feito ou quando ficar mais de 07 dias *offline*.

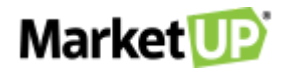

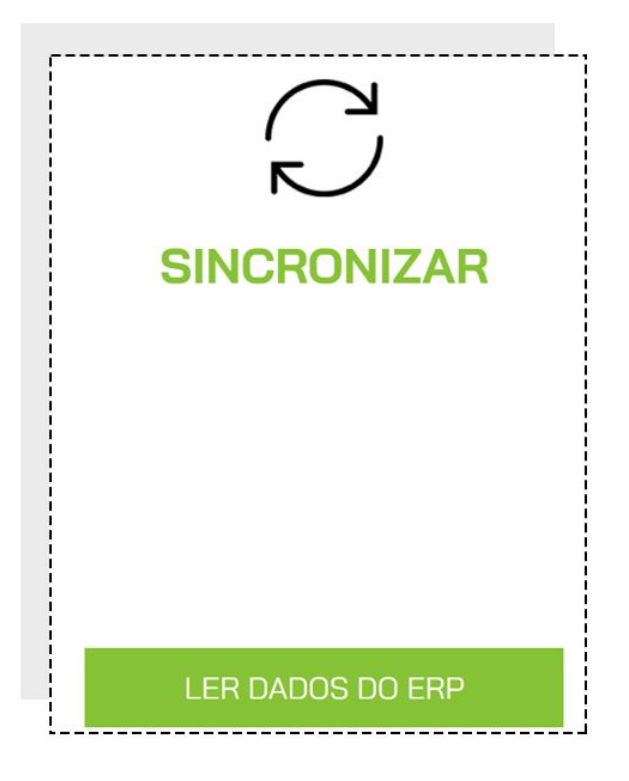

# **CONFIGURANDO BOTÕES NO PDV**

Para agilizar as vendas, você pode configurar botões para seus produtos. Eles ficarão divididos em categorias para facilitar a busca.

Para configurá-los você poderá informar o nome desse botão no cadastro do produto, indo na aba **PDV** e adicionando a **CATEGORIA** e o **RÓTULO DO BOTÃO.** 

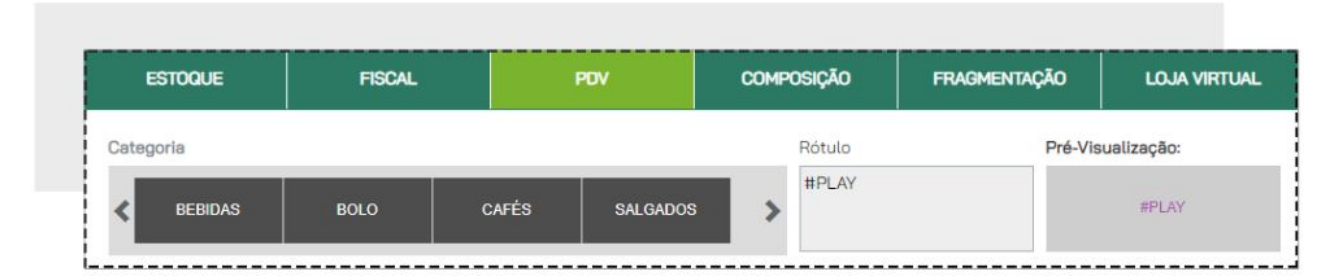

Você também poderá adicionar os botões através da importação de planilha, informando **CATEGORIA PDV** e **BOTÃO PDV** nas colunas pintadas de azul escuro

| CATEGORIA PDV | BOTÃO PDV |
|---------------|-----------|
|               |           |
|               |           |
|               |           |
|               |           |
|               |           |

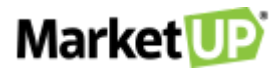

Ou indo ao menu **CONFIGURAÇÕES > PDV > BOTÕES**, onde você poderá associar os produtos e seus botões e até mais de um produto para um único botão, como um Kit de Produtos.

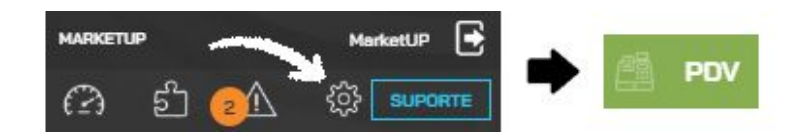

No campo **PERSONALIZAR BOTÕES DE** escolha a opção **VENDAS** 

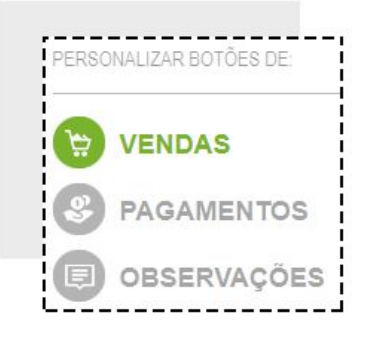

No campo **CATEGORIA** selecione uma categoria pré-existente ou adicione uma nova clicando no botão **"+"** 

| Nome da categ | oria         |
|---------------|--------------|
| Nome do cateç | joria        |
|               | - 1999-99979 |

E depois clique no botão "+" no campo **PRODUTOS** para adicionar o novo botão.

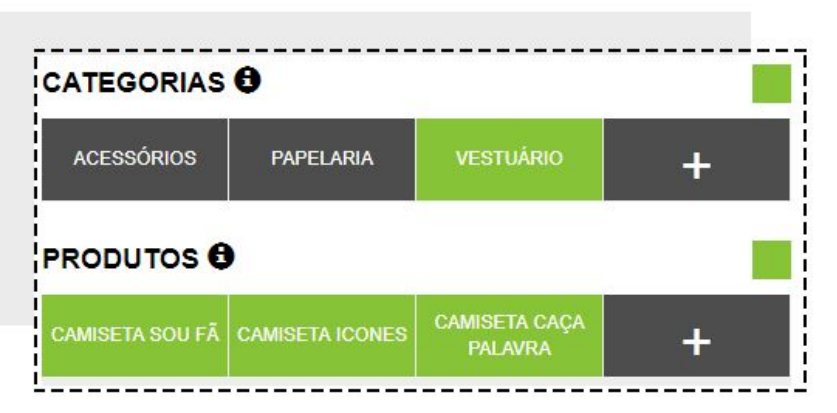

Insira o código ou o nome do produto e clique em INSERIR

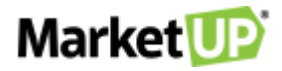

| Adiciona   | r novo botão                             |         |
|------------|------------------------------------------|---------|
| Adicione o | produto que será associado a esse botão  | ~       |
| Qtd.       | Produto                                  | 7       |
| 1          | 200000000057 - Camiseta Masculina Gola V | INCLUIR |

Caso você queira incluir mais de um produto no mesmo botão repita o processo inserindo outros produtos.

Depois, no campo **RÓTULO**, informe qual será o nome do botão. Depois é só clicar em **CONFIRMAR**.

| Rótulo do Botão             | Pre-Visualização        |  |
|-----------------------------|-------------------------|--|
| Camiseta <u>Masc</u> Gola V | CAMISETA MASC<br>GOLA V |  |
|                             | EXCLUIR                 |  |

Depois é só clicar em **SALVAR**.

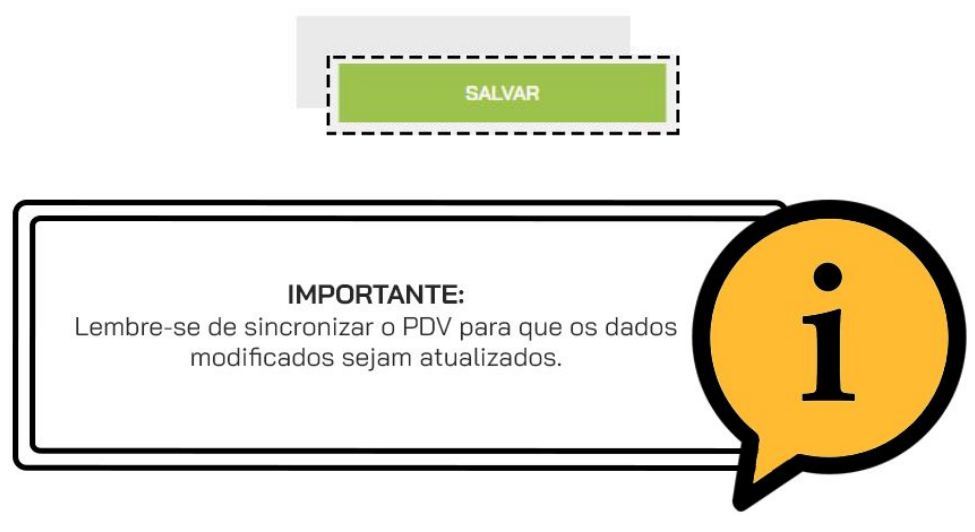

## ABERTURA DE CAIXA

Para iniciar suas operações diárias, é necessário ABRIR O CAIXA. Para isso, clique na opção

#### ABRIR CAIXA.

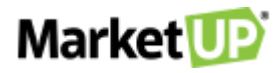

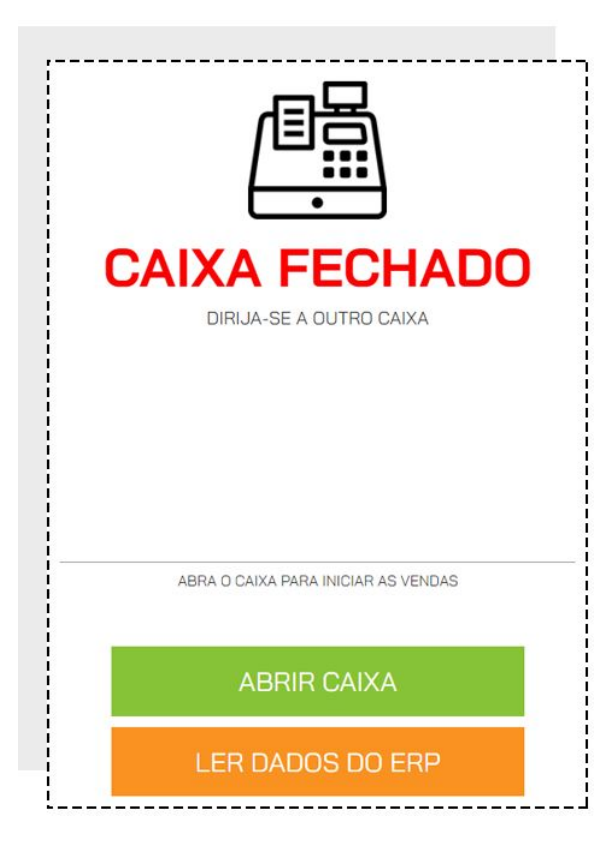

Informe o valor disponível em caixa, e clique em ABRIR CAIXA

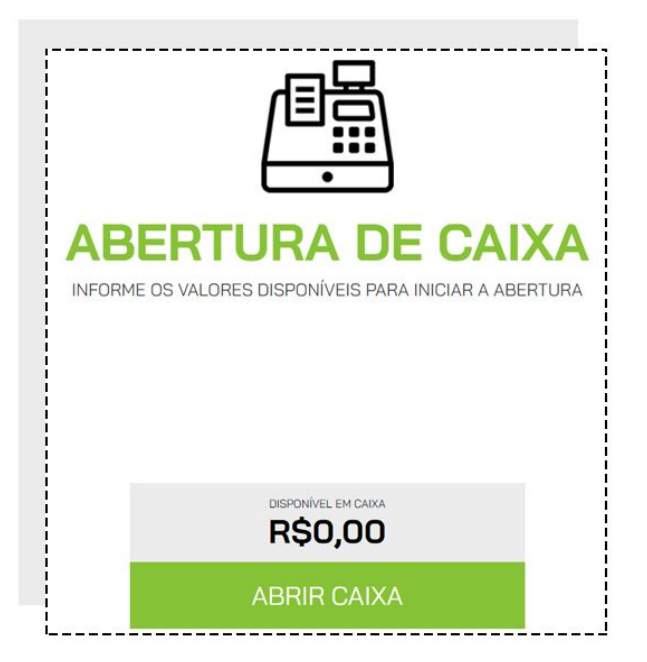

Depois é só confirmar em **ABRIR CAIXA** novamente. Caso você tenha optado por imprimir as operações, nesse momento a via de Abertura de caixa será exibida para ser impressa.

Dependendo das **PERMISSÕES** do usuário, é possível que o sistema peça autorização do administrador para realizar essa operação. Nesse caso a seguinte tela aparecerá.

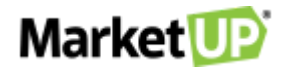

| Por favor, info | rme seu usuário e | senha novam | ente: |
|-----------------|-------------------|-------------|-------|
| USUÁRIO         |                   |             |       |
| SENHA           |                   |             |       |
| OLIVIA.         |                   |             | Ø     |

Preencha com login e senha de um usuário com permissões de administrador e clique em **AUTORIZAR**.

# **REALIZE VENDAS NO PDV**

A tela Inicial do **PDV** é onde você irá iniciar suas vendas.

Caso você queira Identificar o Vendedor, lembre-se de selecioná-lo nesse momento, no campo indicado.

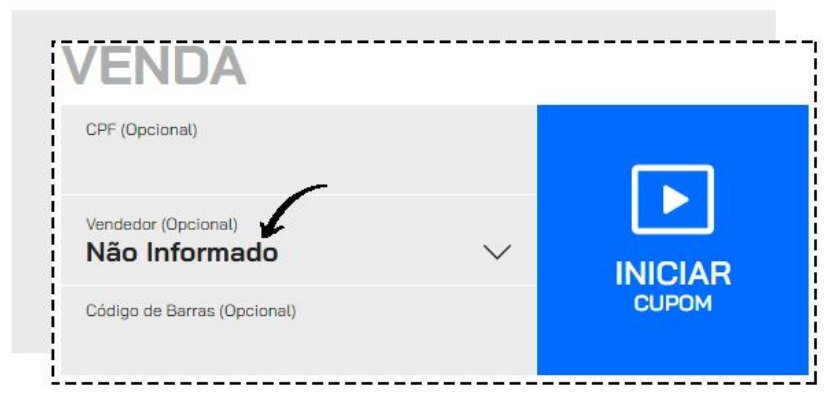

Se quiser IDENTIFICAR O CLIENTE, informe o CPF no campo indicado.

| CPF (Opcional)              |        |         |
|-----------------------------|--------|---------|
|                             |        |         |
| Vendedor (Opcional)         |        |         |
| Não Informado               | $\sim$ | INICIAR |
| Código de Barras (Opcional) |        | CUPOM   |

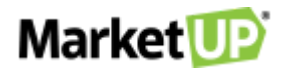

E então para iniciar a venda, clique em INICIAR CUPOM

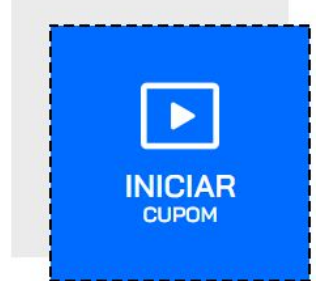

Você também pode iniciar a venda já informando o código de barras de um produto. Esse recurso é recomendado para estabelecimentos que utilizam leitor de código de barras.

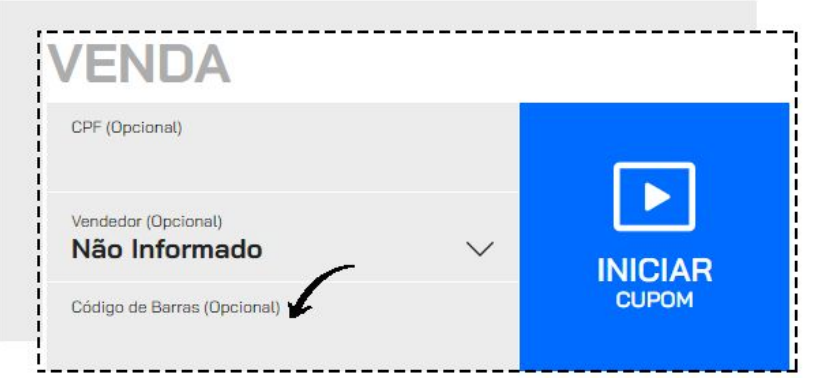

Por padrão, a informação **"1"** (que representa uma unidade inteira) sempre aparecerá no campo **QUANTIDADE**. Para alterar a quantidade, clique nos botões **"+" ou "- ",** ou digite quantidade desejada no campo indicado.

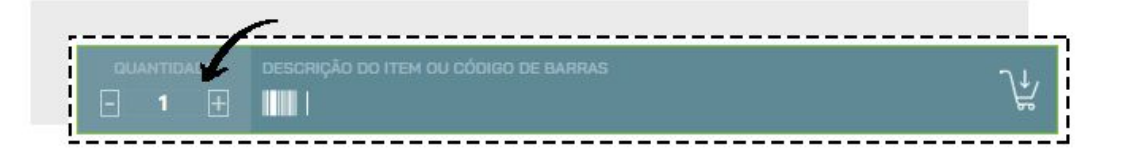

No **PDV**, você poderá incluir produtos na venda utilizando os botões configurados. Os botões aparecerão separados por categorias. Confirme a quantidade e clique no botão do produto desejado.

| CATEGORIAS    | PRODUTOS            |                 |                                |
|---------------|---------------------|-----------------|--------------------------------|
| BEBIDAS       | PIZZA<br>MUSSARELA  | PIZZA CALABRESA | PIZZA<br>PORTUGUESA            |
| PIZZA SALGADA | PIZZA BAIANA        | MILHO CATUPIRY  | PIZZA<br>NAPOLITANA            |
| BORDA         | PIZZA<br>MARGUERITA | PIZZA GIGANTE   | PEITO DE PERU<br>COM MUSSARELA |

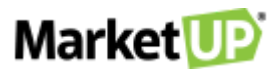

Ou poderá buscar pelos produtos na opção **ADICIONAR PRODUTO** digite o nome do produto ou código de barras.

| DESCRIÇÃO DO ITEM OU CÓDIGO DE BARRAS |   |
|---------------------------------------|---|
|                                       | 1 |

Selecione o produto desejado e clique no ícone verde para inserir o produto no cupom de venda.

| 20   | ULIADUS                            | FORAM ENCONTRADUS | 10 RE | SUL | IADOS | PARA <b>P</b> I |
|------|------------------------------------|-------------------|-------|-----|-------|-----------------|
| Foto | Item / Descrição                   | Valor Unitário    |       |     | -     | 7               |
|      | 0004<br>PIZZA BAIANA (0004)        | R\$42,50          | _     | 1   | +     | ₩               |
|      | 300003<br>PIZZA BROTINHO 4 PEDAÇOS | R\$0,01           | -     | 1   | +     | ₩               |
|      | 0002                               |                   |       |     |       | a second        |

Ao clicar no ícone de câmera fotográfica e você verá a foto principal do produto caso tenha cadastrado.

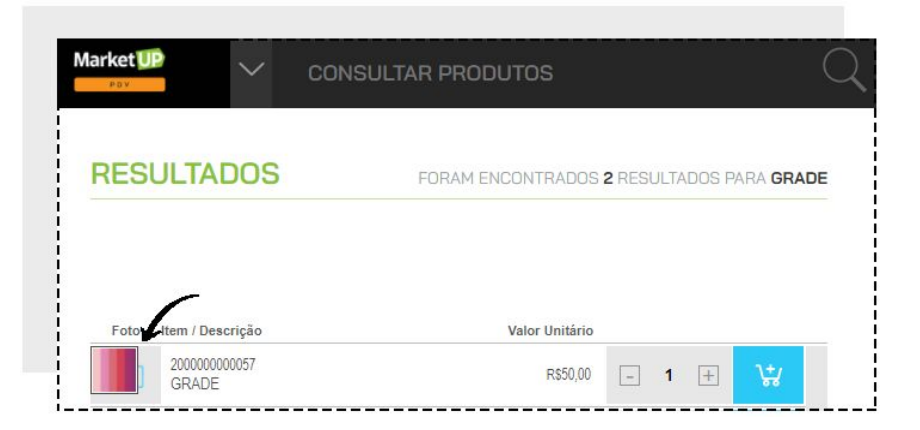

Caso você digite o código de barras ou use o leitor para escanear o produto, ele será inserido automaticamente.

Os produtos adicionados à venda ficarão listados na tela.

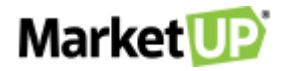

| QUANTIDADE | DESCRIÇÃO DO ITEM OU CÓD               | IGO DE BARRAS  |          |             | Å |
|------------|----------------------------------------|----------------|----------|-------------|---|
| Quantidade | ltem / Descrição                       | Valor Unitário | Desconto | Valor Total |   |
| - 1 +      | 0004<br>PIZZA BAIANA (0004)            | 42,50          | 0,00     | 42,50       | 0 |
| - 1 +      | 200000000008<br>BETERRABA              | 4,30           | 0,00     | 4,30        | Ø |
| - 1 +      | 823553MUP1IT30664290<br>BOLO DE CENOUR | 25,00          | 0,00     | 25,00       | 0 |

Após lançar os itens, confira o valor total e clique em **REALIZAR RECEBIMENTO**.

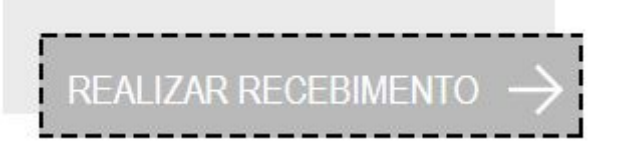

Selecione a forma de pagamento e parcelas (caso exista) e verifique o valor a ser recebido

|                    |                    | R         | 78,98 <b>R\$ 1,</b> 00      | R\$ 2,0          |
|--------------------|--------------------|-----------|-----------------------------|------------------|
|                    | OR E SELECIONE A F |           | <sup>+</sup> R\$ 5,00       | +<br>R\$ 10,     |
| r\$ <mark>R</mark> | \$78,              | 98 <      | × <sup>+</sup><br>R\$ 20,00 | +<br>R\$ 50      |
|                    |                    |           |                             |                  |
|                    | oner -             | CARTÃO DE | À VIS                       | ITA              |
| DINHEIRO           | VALE               | CRÉDITO   | ENTRADA +                   | OIX COM<br>DS    |
| CARTÃO DE          |                    |           | ENTRADA +                   | O1X SEM          |
| DÉBITO             |                    |           | ENTRADA +<br>JUR            | 02X COM<br>DS    |
|                    |                    |           | ENTRADA +<br>JUR            | 02X SEM<br>DS    |
|                    |                    |           | ENTRADA +<br>JUR            | O3X COM<br>DS    |
|                    |                    |           | ENTRADA +<br>JUR            | 03X SEM<br>DS    |
|                    |                    |           | ENTRADA + 4                 | 5 DIAS COM<br>DS |
|                    |                    |           | ENTRADA + 4<br>JUR          | 5 DIAS SEM<br>DS |
|                    |                    |           | COM CAUTOADA                |                  |

Depois clique em CONFIRMAR RECEBIMENTO para confirmar o pagamento

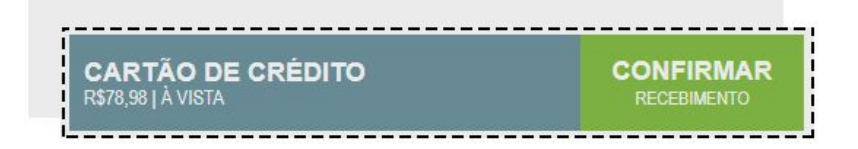

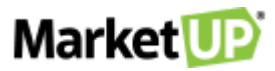

Caso você emita **CUPOM FISCAL** (NFC-e ou SAT) após confirmar o pagamento, clique em **EMITIR** para emitir o documento fiscal.

| 8 • B       | erençia al tre a câtar a taraz     |                       | 74               | NUVEMSIS PARTICIPACOES S.A.                                  |     |
|-------------|------------------------------------|-----------------------|------------------|--------------------------------------------------------------|-----|
| Gastrictude | Bern / Desertpile Value Destains   | Descente              | Salar Total      | (347) HISTORIA STADIAL<br>13.998.916/0001-24 142.851.418.117 |     |
|             | 2000000000E71PR010                 |                       | 5000             |                                                              |     |
|             | PEXE 25.00                         |                       | 25/0             |                                                              |     |
|             | 20000000001<br>5/%/3+ETTI 2090     | 3,02                  | 2210             |                                                              | A.  |
|             | 20000000018<br>SEZOALADA 626       | .4.08                 | 84               | NOE<br>An Conservation                                       |     |
|             | 20000000019<br>SLICC NH/TURK, 1030 |                       | 1010             | Ever.                                                        |     |
| And and APR | CARTÃO DE DÉBITO - A VISTA         |                       | **** 🖻           | an Q Destead in                                              |     |
|             |                                    |                       |                  | NJ4650 03494240170                                           |     |
|             |                                    | 1220                  |                  |                                                              |     |
|             | Taxa in minerologies               | and the second second | TING A PROPERTY. | DHISSÃO DHUNE DHISSÃO EH CON                                 | mab |

Se você não emite cupom fiscal, você terá a opção de imprimir um **"CUPOM NÃO FISCAL"** (caso tenha optado por utilizar a impressora na habilitação do PDV) que servirá como um simples recibo.

A venda será finalizada e você poderá seguir para o próximo atendimento clicando em **PRÓXIMO CLIENTE.** 

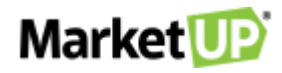

| <b>OLTE S</b>                                              |                   |
|------------------------------------------------------------|-------------------|
| COMPROVANTE<br>#23b5691b-f01e-4a4e-<br>13/11/2020 19:07:56 | b71b-832f04757bac |
| SUBTOTAL                                                   | R\$ 6,0           |
| DESCONTOS                                                  | R\$ 0,00          |
| TX.SERVIÇO                                                 | R\$ 2,40          |
| TOTAL                                                      | R\$ 8,40          |
| VALOR PAGO                                                 | R\$ 7,20          |
|                                                            |                   |

## RECEBA UM PAGAMENTO EM DINHEIRO NO PDV

Para receber o pagamento de uma venda em **DINHEIRO**, inicie a venda como vimos no passo <u>Realize Vendas.</u> Identifique o cliente, insira os produtos da venda, confira a quantidade e os valores e no lado direito da tela, verifique os tipos de pagamento. Selecione a opção **DINHEIRO**.

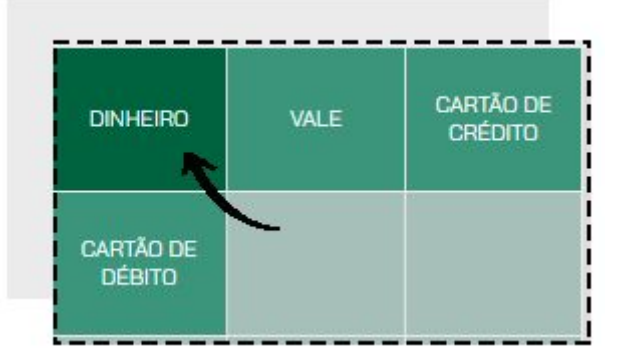

Ao selecionar o tipo de pagamento **DINHEIRO** o valor a receber permanecerá zerado. Você deverá digitar o valor ou clicar nos botões ao lado para que os valores se somem até dar o valor recebido.

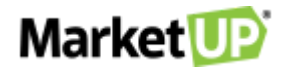

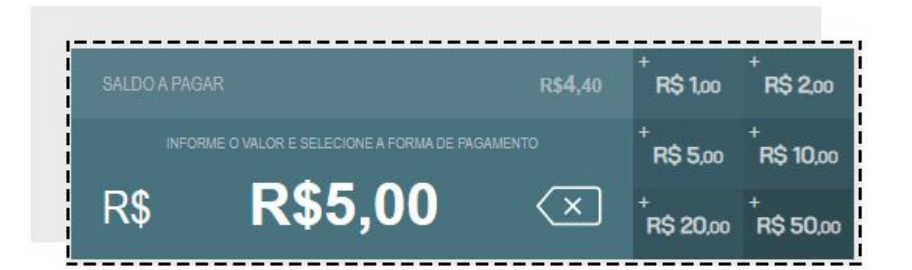

Depois clique em **CONFIRMAR RECEBIMENTO** para confirmar o pagamento.

|                 | CONFIRMAR   |
|-----------------|-------------|
| \$5.00 LÀ VISTA | RECERIMENTO |

Se o valor recebido for maior do que o valor total da venda, o sistema irá calcular o valor que deve ser devolvido como **TROCO**. Verifique o valor a ser devolvido e escolha entre **DINHEIRO** ou **VALE**.

|            | DINHEIRO | 10,00 |
|------------|----------|-------|
| TROCO EM : |          | 2,80  |
|            | DINHEIRO |       |
|            | VALE     |       |

Caso escolha a opção VALE, um **VALE TROCO** será impresso no valor a ser devolvido. Entregue o vale a seu cliente para que ele possa utilizá-lo em sua próxima visita.

|                                            | VALE TRO                                                 | CO     |       |
|--------------------------------------------|----------------------------------------------------------|--------|-------|
| LIENTE:<br>TENDENTI<br>DV: PDV<br>UPOM: 10 | AO CONSUMIDOR<br>E/VENDEDOR: NAO INF<br>1<br>37912951032 | ORMADO |       |
| 1                                          | CODIGO DE 1                                              | TROCO  |       |
|                                            | Rischer Handler                                          |        |       |
|                                            | TOTAL:                                                   | R\$    | 34,00 |
|                                            |                                                          |        |       |

Verifique as informações e clique em FINALIZAR VENDA.

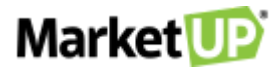

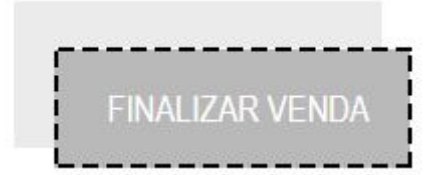

Após isso, a venda será encerrada e você poderá seguir para o Próximo Cliente.

## RECEBA UM PAGAMENTO COM CARTÃO NO PDV

Para receber o pagamento de uma venda em **CARTÃO DE CRÉDITO OU DÉBITO**, inicie a venda como vimos no passo <u>Realize Vendas</u>. Identifique o cliente, insira os produtos da venda, confira a quantidade e os valores e no lado direito da tela verifique os tipos de pagamento. Selecione a opção **CARTÃO DE CRÉDITO** ou **CARTÃO DE DÉBITO**, e selecione a condição de pagamento, por exemplo, 3x com juros.

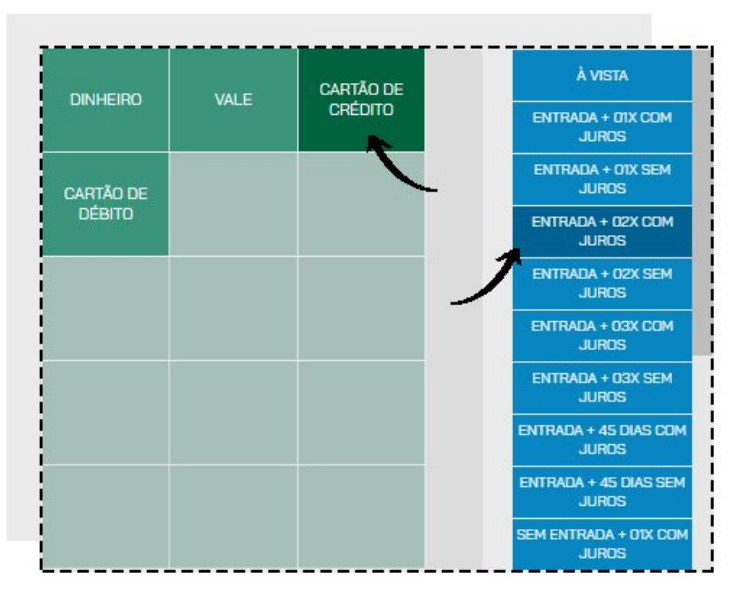

O valor será preenchido automaticamente.

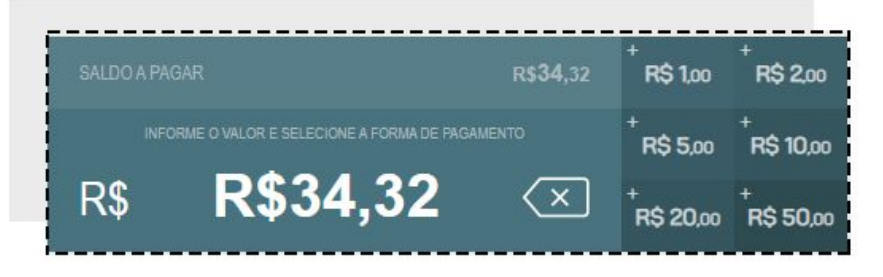

Confirme o pagamento clicando em **CONFIRMAR RECEBIMENTO**.

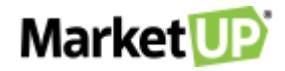

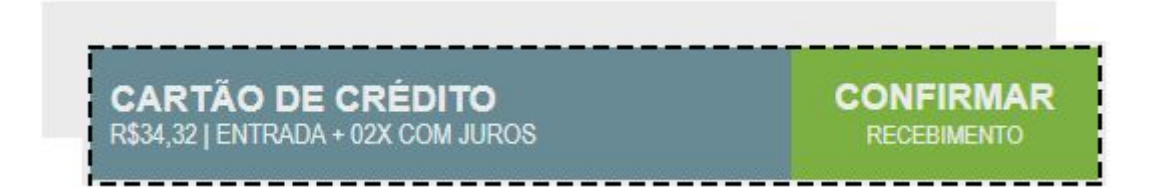

Verifique as informações e clique em **FINALIZAR VENDA.** 

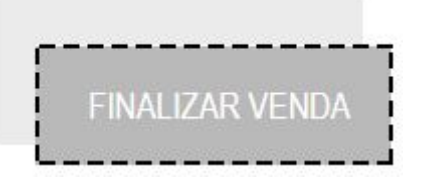

Após isso, a venda será encerrada e você poderá seguir para o Próximo Cliente.

#### RECEBA UM PAGAMENTO EM VALE NO PDV

Caso seu cliente tenha um **VALE TROCO** ou um **VALE TROCA** para ser utilizado, inicie a venda como vimos no passo <u>Realize Vendas</u>. Identifique o cliente, insira os produtos da venda, confira a quantidade e os valores e no lado direito da tela, verifique os tipos de pagamento. Selecione a opção **VALE**.

| DINHEIRO |                      | -                   |
|----------|----------------------|---------------------|
| VALE     | CARTÃO DE<br>CRÉDITO | CARTÃO DE<br>DÉBITO |

Ao selecionar o tipo de pagamento, um modal surgirá. No campo, utilize o leitor de código de barras para ler o código impresso no Vale, ou digite a sequência logo abaixo, e então clique em **CONFIRMAR**.

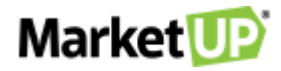

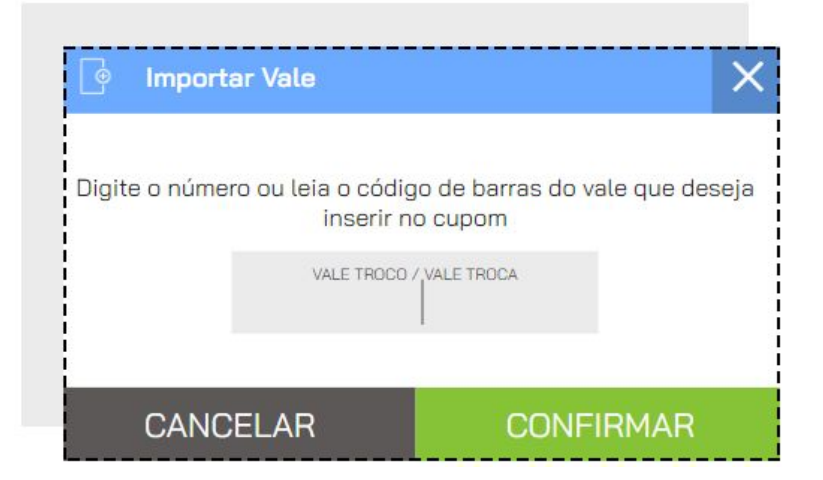

O valor do vale já será abatido da venda. Caso o valor do vale seja menor do que o valor da venda, efetue o restante do pagamento com outro vale ou outro tipo de pagamento.

| Quantidade  | Item / Descrição                    | Valor Unitário | Des   | conto | Valor Tota | il |
|-------------|-------------------------------------|----------------|-------|-------|------------|----|
| - 1 +       | 300000000019<br>IPA 300ML (1007)    | 15,00          | % R\$ | 0,00  | 15,00      | 0  |
| - 1 +       | 300000000019<br>IPA 300ML (1007)    | 15,00          | % R\$ | 0,00  | 15,00      | 0  |
| - 1 +       | 300000000028<br>PILSEN 300ML (1016) | 8.00           | % R\$ | 0,00  | 8,00       | 0  |
| PAGAMENTO : | VALE                                |                |       |       | 34,00      | Î  |

Quando não houver mais saldo a receber, clique em **FINALIZAR VENDA.** 

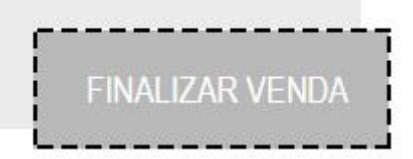

Depois de fechar o caixa, no ERP acesse **FINANCEIRO > RECEBIMENTOS > CONTAS A RECEBER** e encontre o cupom de venda na lista ou utilizando os **FILTROS AVANÇADOS.** 

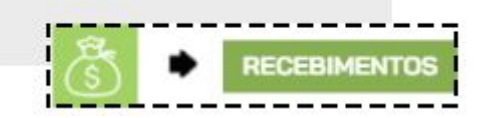

Ou acesse o cupom indo em **VENDAS > PDV > CUPOM RECEBER** e encontre o cupom de venda na lista ou utilizando os **FILTROS AVANÇADOS.** 

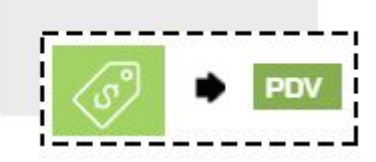

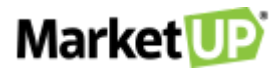

Receba o cupom (ou a parcela) que foi paga com **VALE** com a forma original de pagamento. Por exemplo, se a compra original foi feita em cartão de débito, ao receber a conta no campo **EFETUADO EM** selecione o tipo de pagamento original.

| EFETUAR RECEBIMEI  | NTO ()           |
|--------------------|------------------|
| DATADO RECEBIMENTO | 22/04/2020 菌     |
| CONTA CORRENTE     | Caixa 🔹          |
| juros 💿            | R\$ 0,00         |
| descontos 😑        | R\$ 0,00         |
| VALOR RECEBIDO     | R\$ 20,00        |
| EFETUADO EM        | CARTÃO DE DÉBI 🔻 |
| INCLUIR REC        | CEBIMENTO        |

Clique em INCLUIR RECEBIMENTO e depois em RECEBER E SALVAR.

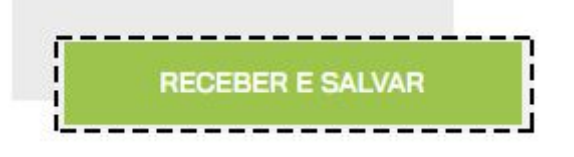

## VENDA COM MÚLTIPLOS TIPOS DE PAGAMENTO

No PDV é possível receber o pagamento de sua venda com múltiplos tipo de pagamento

O passo a passo para chegar ao pagamento é o mesmo descrito em **REALIZE UMA VENDA NO PDV.** 

Ao chegar no pagamento, selecione a **FORMA DE PAGAMENTO** e a **CONDIÇÃO**, no nosso exemplo, a venda tem o valor de R\$ 150,00 e o pagamento será feito com R\$ 50,00 em **DINHEIRO** e o restante em 2x no **CARTÃO DE CRÉDITO**.

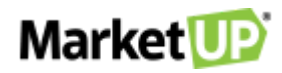

| Quantidade                | Item / Descrição         | Valor Unitário | Desconto             | Valor Total   |                 |
|---------------------------|--------------------------|----------------|----------------------|---------------|-----------------|
| - 1 +                     | 0006<br>PIZZA NAPOLITANA | 50,00          | 0,00                 | <b>50</b> ,00 | Ø Ó             |
| - 1 +                     | 0006<br>PIZZA NAPOLITANA | 50,00          | 0,00                 | <b>50</b> ,00 | Ø               |
| - 1 +                     | 0006<br>PIZZA NAPOLITANA | 50,00          | 0,00                 | <b>50</b> ,00 | Ø               |
|                           |                          |                |                      |               |                 |
|                           |                          |                |                      |               |                 |
|                           |                          |                |                      |               |                 |
|                           |                          |                |                      |               |                 |
|                           |                          |                |                      |               |                 |
|                           |                          |                |                      | 7             |                 |
| ITENS: <b>3</b>           |                          |                | ONTOS                | TOTAL         | IPAGAR          |
| itens: 3<br>subtotal: 15( | 0,00                     | ⊗ 0            | iontos<br><b>,00</b> | тота. /       | 1 PAGAR<br>0,00 |

Clique em **REALIZAR RECEBIMENTO** e selecione a opção **DINHEIRO** e digite o valor desejado, depois clique em **CONFIRMAR RECEBIMENTO**.

| SALDO A PAGAR                         |                 | R\$                  | 150,00                  | +<br>R\$1,00 | <sup>+</sup> R\$ 2,00 |
|---------------------------------------|-----------------|----------------------|-------------------------|--------------|-----------------------|
| R\$ F                                 | <b>R\$50.</b> ( |                      | $\overline{\mathbf{X}}$ | R\$ 5,00     | R\$ 10,00             |
|                                       |                 |                      |                         | HŞ 20,00     | KŞ 50,00              |
| DINHEIRO                              | VALE            | CARTÃO DE<br>CRÉDITO |                         | λv           | ISTA                  |
| CARTÃO DE<br>DÉBITO                   |                 |                      |                         |              |                       |
|                                       |                 |                      |                         |              |                       |
|                                       |                 |                      |                         |              |                       |
|                                       |                 |                      |                         |              |                       |
|                                       |                 |                      | ~                       | 2            |                       |
| <b>DINHEIRO</b><br>R\$50,00   À VISTA |                 |                      |                         | CONFI        | RMAR<br>MENTO         |

Veja que agora no resumo da venda, além dos produtos há a informação **PAGAMENTO EM DINHEIRO** R\$ 50,00, e o sistema informa que ainda há um saldo de R\$ 100,00 para ser pago.

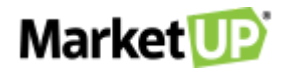

| Quantidade | Item / Descrição         | Valor Unitário | Desconto | Valor Total   | 10000000000 |
|------------|--------------------------|----------------|----------|---------------|-------------|
| - 1 +      | 0006<br>PIZZA NAPOLITANA | 50,00          | 0,00     | 50,00         | 0           |
| - 1 +      | 0006<br>PIZZA NAPOLITANA | 50,00          | 0,00     | <b>50</b> ,00 | Ø Ō         |
| - 1 +      | 0006<br>PIZZA NAPOLITANA | 50,00          | 0,00     | <b>50</b> ,00 | Ø Ō         |
|            | DINHEIRO                 |                |          | 50,00         | Ŵ           |
|            |                          |                |          |               |             |
| ITENS: 3   |                          | DESC           | NONTOS   | TOTALA        | Pagar       |

Selecione então a opção **CARTÃO DE CRÉDITO** e em seguida a condição de pagamento 2x. verifique o valor a ser pago e clique em **CONFIRMAR**.

|                 |             |                      | R\$ 5,00 R\$ 10                |
|-----------------|-------------|----------------------|--------------------------------|
| R\$ <b>K</b> \$ | <b>5100</b> | ,00 <                | ×                              |
|                 |             |                      | À VISTA                        |
| DINHEIRO        | VALE        | CARIAO DE<br>CRÉDITO | ENTRADA + 01X COM<br>JUROS     |
| CARTÃO DE       |             |                      | ENTRADA + 01X SEM<br>JUROS     |
| DÉBITO          |             |                      | ENTRADA + 02X COM<br>JUROS     |
|                 |             |                      | ENTRADA + 02X SEM<br>JUROS     |
|                 |             |                      | ENTRADA + 03X COM<br>JUROS     |
|                 |             |                      | ENTRADA + 03X SEM<br>JUROS     |
|                 |             |                      | ENTRADA + 45 DIAS COI<br>JUROS |
|                 |             |                      | ENTRADA + 45 DIAS SEN<br>JUROS |
|                 |             |                      | SEM ENTRADA + 01X CO<br>JUROS  |
|                 |             |                      | >                              |

Ao registrar o recebimento total da venda, você poderá FINALIZAR VENDA.

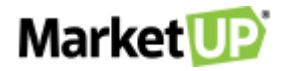

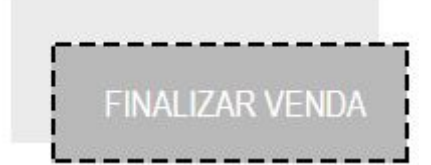

Após isso, a venda será encerrada e você poderá seguir para o Próximo Cliente.

### **VENDA DE PRODUTOS COM ESTOQUE EM GRADE**

Denominamos **ESTOQUE EM GRADE** aqueles produtos que possuem características diferentes, mas o valor de venda igual. Por exemplo, uma loja de roupas onde se vendem produtos com modelos diferentes, como uma camiseta que tem cores e tamanhos diferentes, mas o mesmo valor de venda.

Nesse caso, o processo para iniciar a venda é o mesmo realizado no passo **REALIZE UMA VENDA NO PDV**, porém, ao selecionar o produto, você precisa escolher o **TAMANHO** e a **COR** que está sendo vendido.

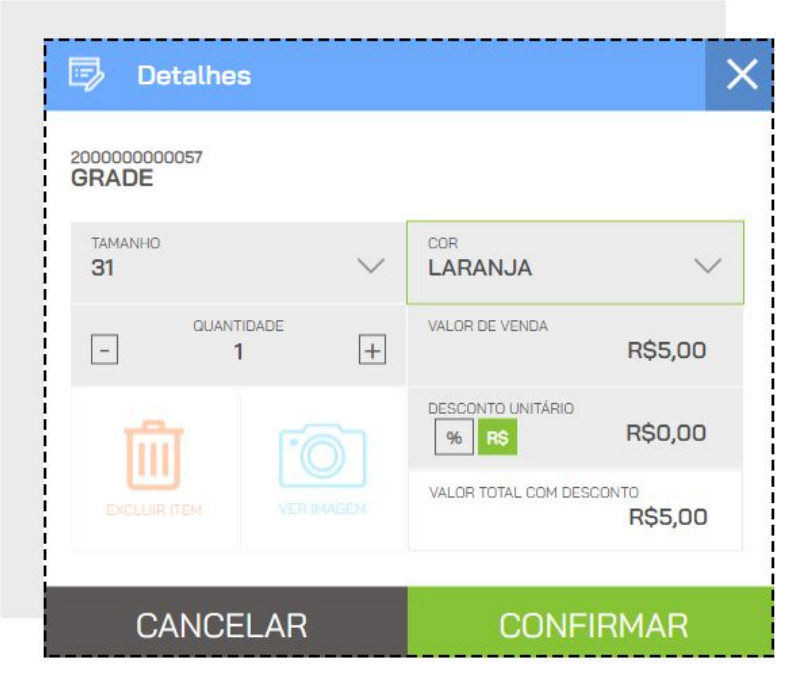

Ao clicar em VER IMAGEM você verá a foto do produto caso tenha cadastrado.

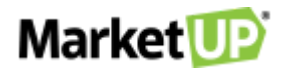

| 🗊 Detalhes              |                          |
|-------------------------|--------------------------|
| 2000000000057<br>GRADE  |                          |
| TAMANHO                 | PRETO V                  |
| - +                     | VALOR DE VENDA R\$50,00  |
|                         | DESCONTO UNITÁRIO        |
| EXCLUIR ITEM VER IMAGEM | VALOR TOTAL COM DESCONTO |
| CANCELAR                | CONFIRMAR                |

Clicando em **CONFIRMAR** o produto será adicionado à lista da venda.

### **DESCONTO NO PDV**

Para aplicar **DESCONTOS** no **PDV** siga o seguinte passo a passo:

Inicie sua venda e inclua os produtos.

|            | DESCRIÇÃO DO ITEM OU CÓC          | GO DE BARRAS   |          |             | Ť   |
|------------|-----------------------------------|----------------|----------|-------------|-----|
| Quantidade | Item / Descrição                  | Valor Unitário | Desconto | Valor Total |     |
| - 1 +      | 200000000024<br>VIRADO A PAULISTA | 25,00          | 0,00     | 25,00       | 0 1 |
| - 1 +      | 200000000027<br>FEIJOADA          | 32,00          | 0,00     | 32,00       | 0   |

Se você deseja dar desconto em um produto específico, clique no ícone **EDITAR** ao lado do produto listado.

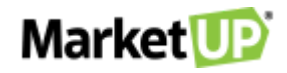

|            | DESCRIÇÃO DO ITEM OU CÓDIGO DE BARRAS |                |          | TIDADE DESCRIÇÃO DO ITEM OU CÓDIGO DE BARRAS |   | Ĵ∱ |
|------------|---------------------------------------|----------------|----------|----------------------------------------------|---|----|
| Quantidade | Item / Descrição                      | Valor Unitário | Desconto | Valor Total                                  |   |    |
| - 1 +      | 200000000024<br>VIRADO A PAULISTA     | 25,00          | 0,00     | 25,00                                        | 0 |    |
| - 1 +      | 200000000027<br>FEIJOADA              | 32,00          | 0,00     | 32,00                                        | 0 |    |

Selecione a opção o **DESCONTO UNITÁRIO** (valor ou porcentagem) e insira a informação. Para concluir, clique em **CONFIRMAR.** 

| 🗊 Detalhes                        |   |                    | >                   |
|-----------------------------------|---|--------------------|---------------------|
| 200000000024<br>VIRADO A PAULISTA | A |                    |                     |
| QUANTIDADE                        | + | VALOR DE VENDA     | R\$25,00            |
| ណ៍ 🗈                              | 0 | DESCONTO UNITÁRIO  | 10,00               |
| EXCLUIR ITEM VE                   |   | VALOR TOTAL COM DE | ESCONTO<br>R\$22,50 |
| CANCELA                           | 7 | CON                | FIRMAR              |

O valor do produto será alterado na lista.

| Quantidade | Item / Descrição                  | Valor Unitário          | Desconto | Valor Total |  |
|------------|-----------------------------------|-------------------------|----------|-------------|--|
| - 1 +      | 200000000024<br>VIRADO A PAULISTA | DE: 25,00<br>POR: 22,50 | 10,00    | 22,50       |  |

Se o desconto for no valor total da venda, clique no ícone **"%"** ao lado da informação **DESCONTOS** no resumo da venda.

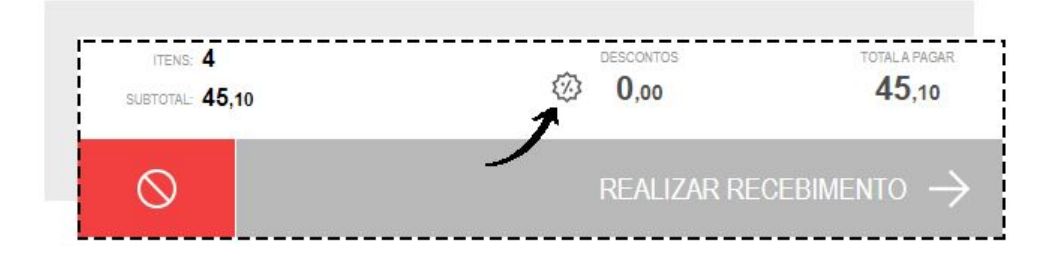

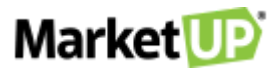

Selecione a opção **DESCONTO EM** (valor ou porcentagem) e insira a informação e clique em **CONFIRMAR**.

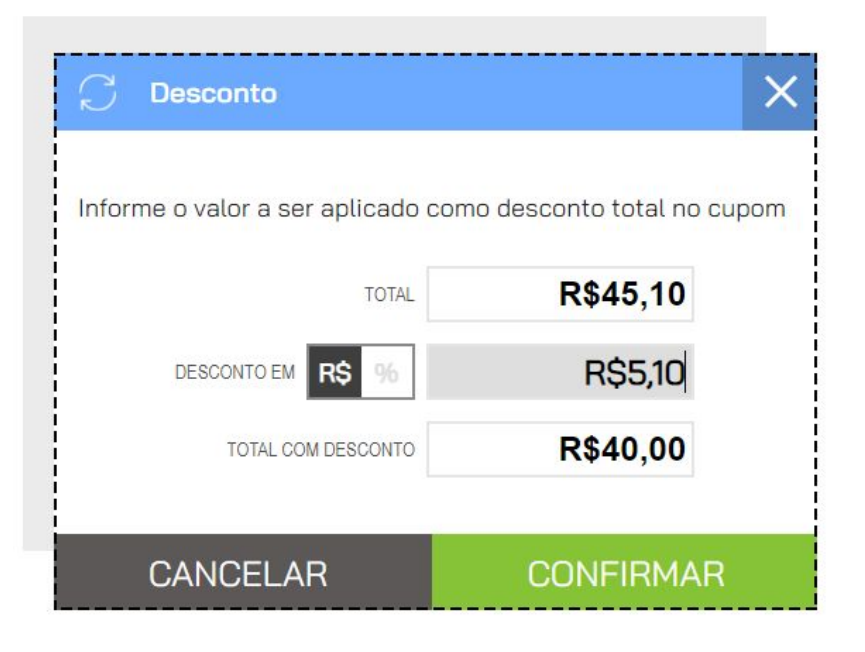

Dependendo das **PERMISSÕES** do usuário, é possível que o sistema peça autorização do administrador para realizar essa operação. Nesse caso aparecerá a tela **AUTORIZAÇÃO REQUERIDA,** preencha com login e senha de um usuário com permissões de administrador.

| <sup>o</sup> or favor, | informe seu u | suário e senha i | novamente: |   |
|------------------------|---------------|------------------|------------|---|
| USUÁRIC                |               |                  |            |   |
| SENHA                  |               |                  |            | ~ |

### EXCLUA UM ITEM DA VENDA

Caso seu cliente tenha desistido de algum item que já esteja na lista de venda, você poderá **EXCLUIR** esse item clicando no ícone **EXCLUIR** ao lado do produto listado.

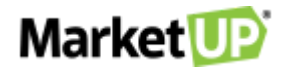

| Quantidade | Item / Descrição                   | Valor Unitário | Desconto | Valor Total |   |
|------------|------------------------------------|----------------|----------|-------------|---|
| - 1 +      | 2000000000024<br>VIRADO A PAULISTA | 25,00          | 0,00     | 25,00       | Ø |

O item não sumirá da lista, mas ficará destacado em vermelho.

| Qua | ntid | ade | Item / Descrição                  | Valor Unitário   | Desconto        | Valor Total      |   |
|-----|------|-----|-----------------------------------|------------------|-----------------|------------------|---|
| -   | 4    | +   | 200000000024<br>VIRADO A PAULISTA | <del>25,00</del> | <del>0,00</del> | <del>25,00</del> |   |
| -   | 1    | +   | 2000000000018<br>SODA LATA        | 1,20             | 0,00            | 1,20             | 0 |

Dependendo das **PERMISSÕES** do usuário, é possível que o sistema peça autorização do administrador para realizar essa operação. Nesse caso aparecerá a tela **AUTORIZAÇÃO REQUERIDA**. Preencha com login e senha de um usuário com permissões de administrador.

| Der favor inform | a cou uquário o conha nov     | (amonto: |
|------------------|-------------------------------|----------|
|                  | ie seu usuario e serirla riov | dinente. |
| USUARIO          |                               |          |
| SENHA            |                               | ~        |
|                  |                               | Ø        |

### CANCELE UMA VENDA NO PDV

Se você iniciar uma venda, mas precisar cancelá-la antes de finalizar, clique no ícone CANCELAR.

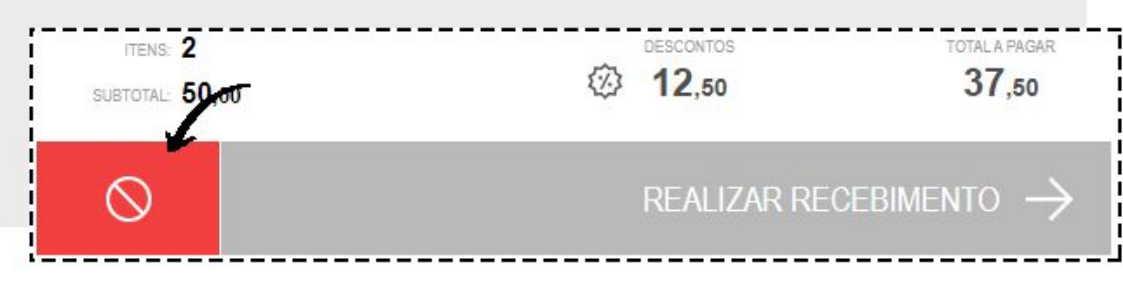

Confirme o cancelamento clicando em **CANCELAR** na mensagem.

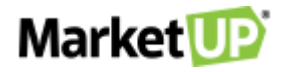

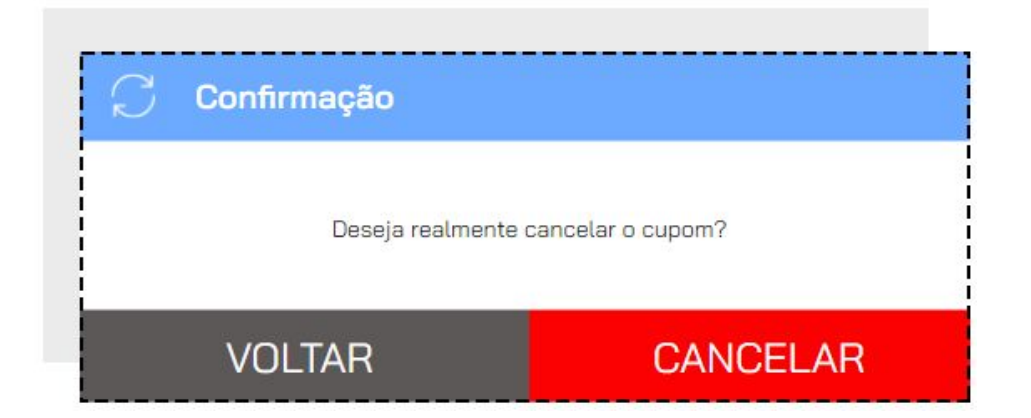

Mesmo que você não tenha finalizado a venda, ao acessar o **ERP**, esse cupom estará como **CANCELADO**, pois, toda operação gera um histórico no ERP.

Para cancelar uma venda realizada, acesse OPERAÇÕES e depois clique na opção VENDAS.

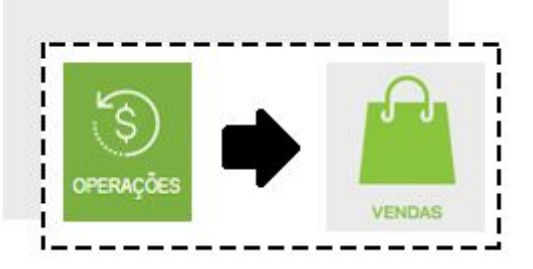

A lista de registros de cupons será exibida. Localize o cupom em questão utilizando a barra de busca ou na lista que será exibida, e então clique no ícone **CANCELAR**.

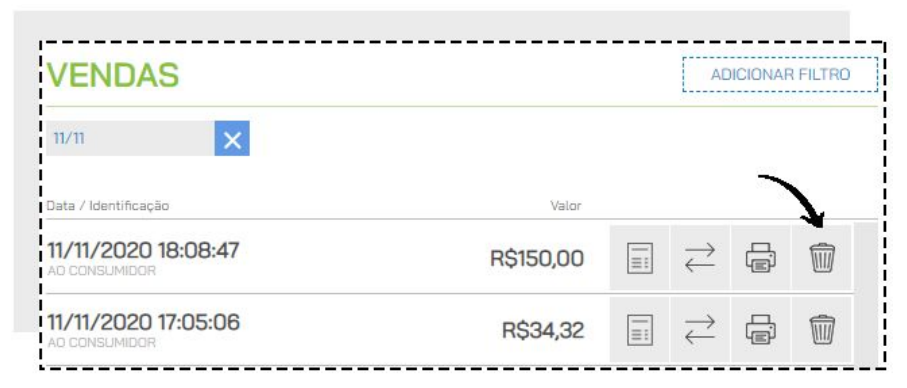

Confirme o cancelamento clicando em CANCELAR na mensagem.

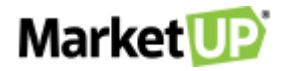

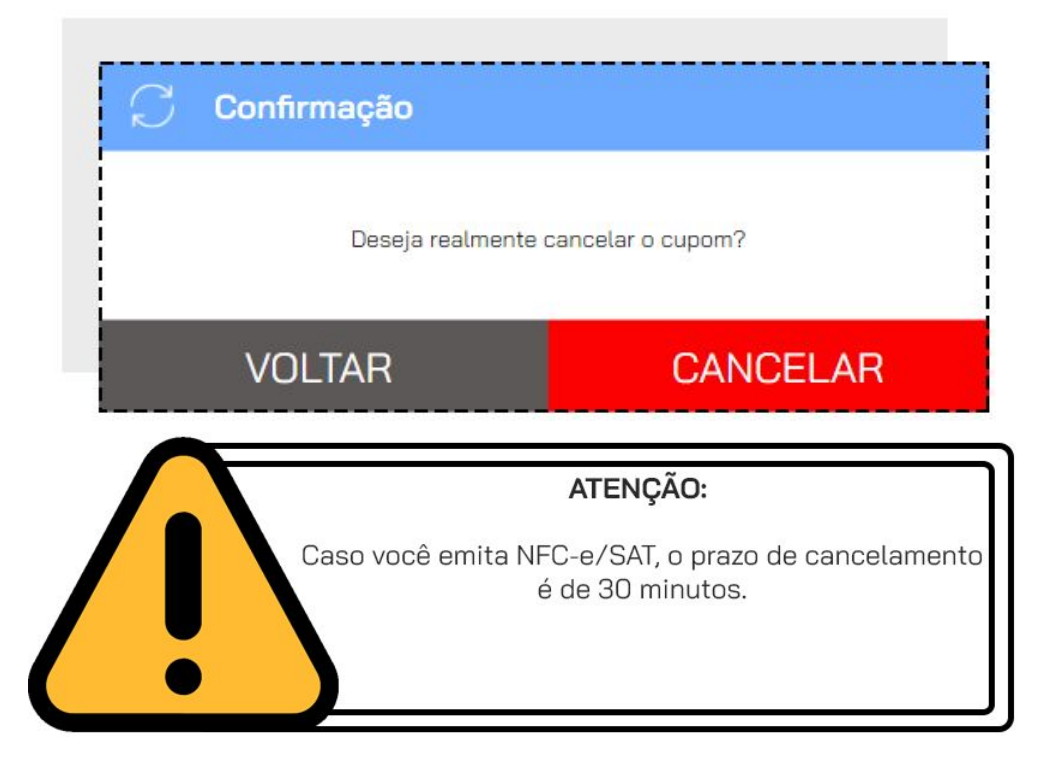

Dependendo das **PERMISSÕES** do usuário, é possível que o sistema peça autorização do administrador para realizar essa operação. Nesse caso aparecerá a tela **AUTORIZAÇÃO REQUERIDA**, preencha com login e senha de um usuário com permissões de administrador.

| Por favor, inf | forme seu usuái | rio e senha nov | amente: |   |
|----------------|-----------------|-----------------|---------|---|
| USUÁRIO        |                 |                 |         |   |
| SENHA          |                 |                 |         |   |
| SENHA          |                 |                 |         | Ø |

Mesmo cancelada, a venda estará registrada em seu histórico de operações como um cupom cancelado.

### COMO GERAR UM CUPOM DE TROCA?

Ao realizar as suas vendas no PDV você poderá imprimir, além do cupom fiscal/não fiscal, um Cupom de Troca.

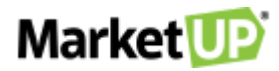

O Cupom de Troca é uma identificação da venda, sem valor fiscal e sem a exibição do valor da venda, onde o seu cliente poderá, por exemplo, incluir no produto que for um presente. Com esse Cupom de Troca será possível identificar a venda com mais agilidade e realizar a devolução e troca do item desejado.

## HABILITANDO O CUPOM DE TROCA

O Cupom de Troca não é uma funcionalidade padrão e para que ele seja impresso, é necessário habilitar essa opção acessando **CONFIGURAÇÕES > EMPRESA > PARÂMETROS DE VENDA.** 

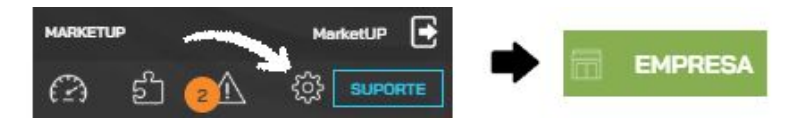

Desça a página até o campo PDV e marque **SIM** na opção **CUPOM DE TROCA** e define um prazo de validade para o cupom.

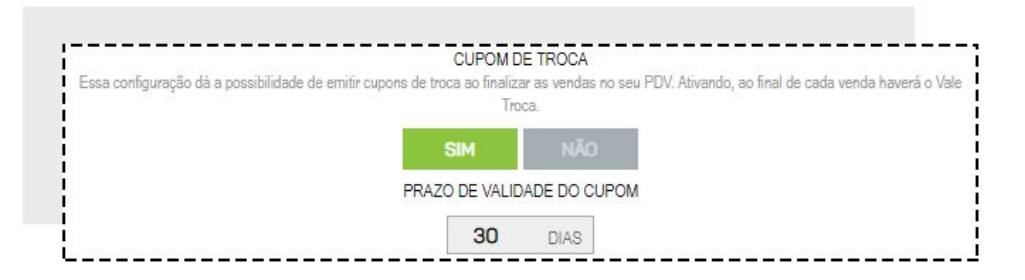

Clique em SALVAR no final da página para gravar a alteração.

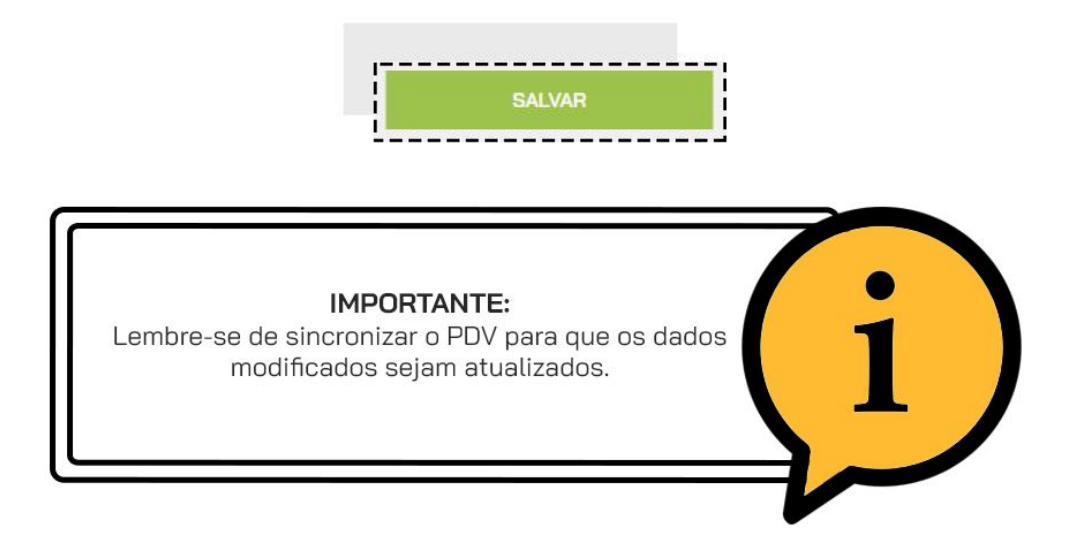

Agora, ao realizar uma venda no **PDV** além do Cupom Fiscal (ou não fiscal) também haverá a impressão do **CUPOM DE TROCA.** Lembre-se que ara isso você precisa habilitar a Impressão no momento da <u>habilitação do PDV</u>

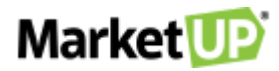

O Cupom de Troca identifica a venda toda e não somente um único produto, por isso lembre-se de perguntar ao seu cliente se algum item é para presente e qual a quantidade para que você possa imprimir os vales necessários.

| AVENI<br>TELEF<br>CNPJ:<br>IE: 1 | DA ANGELICA, 87 CONSOLACAO -<br>DNE: 11980901229<br>13.998.916/0001-24<br>42.851.418.117 | SAO PAULO/S |
|----------------------------------|------------------------------------------------------------------------------------------|-------------|
| DATA:<br>COD.:                   | 20/04/2020 19:30:32<br>B6E55ED5-EB0B-407E-8B77-A3BA                                      | BC72C064    |
|                                  | CUPOM DE TROCA                                                                           |             |
| CLIEN<br>ATEND<br>PDV:           | TE: AO CONSUMIDOR<br>ENTE/VENDEDOR: MARKETUP<br>PDV 1                                    |             |
|                                  |                                                                                          |             |
| CUPOM<br>TROCA                   | : 167344823800<br>ATE: 20/05/2020                                                        |             |

Caso o cliente retorne com o Cupom de Troca, utilize o leitor no código de barras impresso, ou digite o número do cupom na barra de busca para realizar a devolução.

|           | EMSIS PARTICIPACOES S.A.               |
|-----------|----------------------------------------|
| AVENIDA   | ANGELICA, 87 CONSOLACAO - SAO PAULO/SI |
| TELEFONE  | : 11980901229                          |
| CNPJ: 13  | .998.916/0001-24                       |
| IE: 142.  | 851.418.117                            |
| DATA: 20  | /04/2020 19:30:32                      |
| COD.: 86  | E55ED5-EB0B-407E-8B77-A3BABC72C064     |
|           | CUPOM DE TROCA                         |
| CLIENTE:  | AO CONSUMIDOR                          |
| ATENDENT  | E/VENDEDOR: MARKETUP                   |
| PDV: PDV  | 1                                      |
| 1         |                                        |
| CIIDOM: 1 | 67344923900                            |
| CUPOM: 1  | 67344823800                            |
| TROCA AT  | E: 20/05/2020                          |

## **DEVOLUÇÃO NO PDV**

Caso seu cliente retorne para devolver algum produto que foi comprado, você poderá realizar a **DEVOLUÇÃO** diretamente no PDV. Porém, essa ação só poderá ser feita antes do fechamento

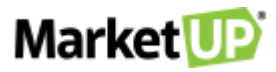

de caixa. Se o caixa já tiver sido fechado após a venda realizada, faça a devolução diretamente no ERP.

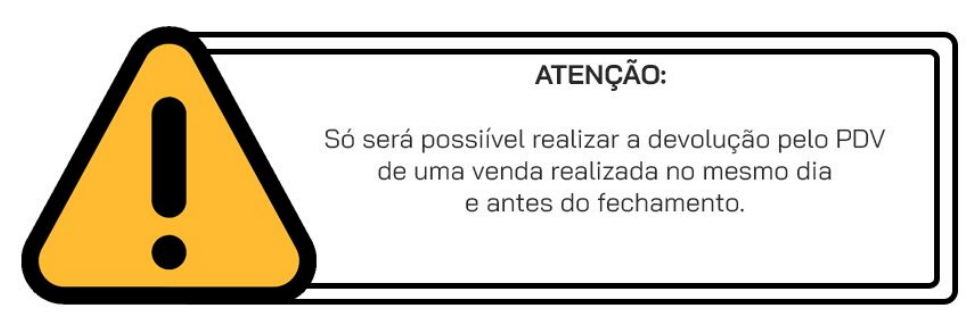

Para realizar uma devolução no PDV, acesse o menu OPERAÇÕES > VENDAS

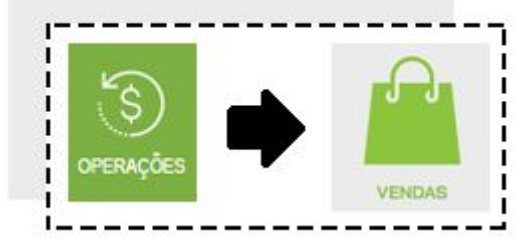

Encontre o cupom desejado pesquisando nos FILTROS AVANÇADOS

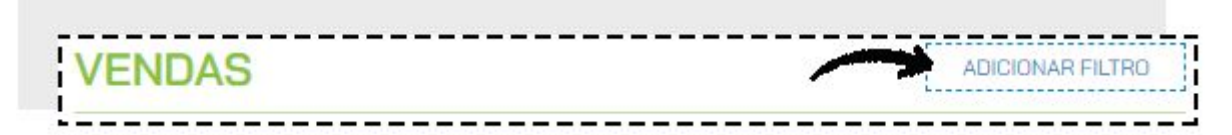

Você poderá procurar por **DATA, HORA** ou **CUPOM DE TROCA**. E então clique em **APLICAR** 

### FILTROS

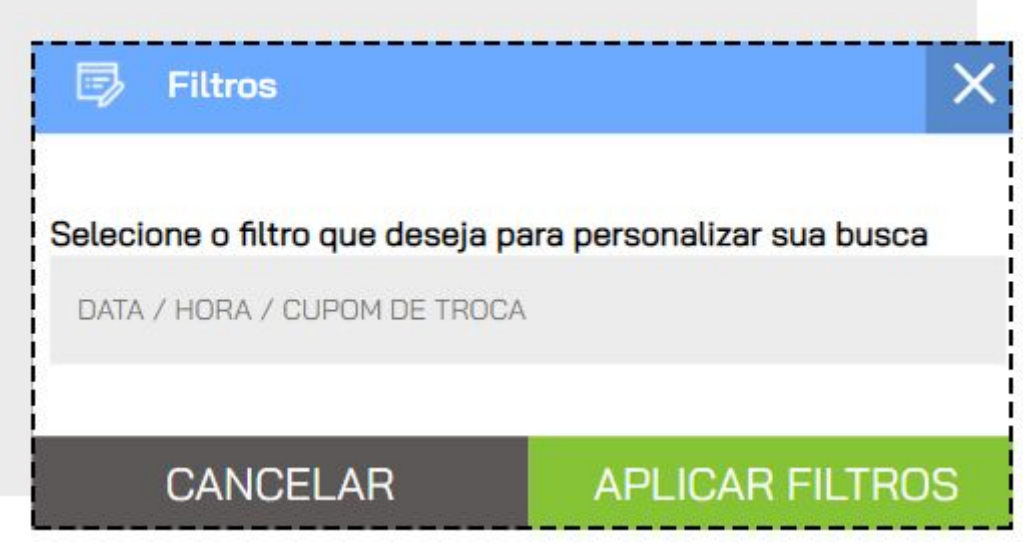

Ao encontrar o cupom, clique no ícone DEVOLVER.

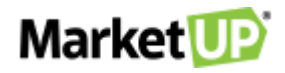

| Data / Identificação                 | Valor    |                                      |   |  |
|--------------------------------------|----------|--------------------------------------|---|--|
| 14/12/2020 21:07:20<br>AD CONSUMIDOR | R\$38,00 | $\rightleftharpoons$                 | ſ |  |
| 14/12/2020 20:52:36                  | R\$16,00 | $\stackrel{\rightarrow}{\leftarrow}$ | ſ |  |

Você verá uma lista com todos os produtos da venda. Marque as quantidades dos produtos que deseja devolver. Você também poderá identificar o consumidor no VALE TROCA preenchendo os campos

| CONSU                | MIDOR      | EMPRESA  | aur | NTIDA | NDE | ITEM / DESCRIÇÃO                                 | SALDO       |
|----------------------|------------|----------|-----|-------|-----|--------------------------------------------------|-------------|
| CPF                  | Q          | TELEFONE | _   | 1     | +   | 3000000000191607991463065<br>IPA 300ML (1007)    | <b>1</b> /1 |
| NOME<br>Ao Consumido | or         |          | _   | 0     | +   | 3000000000191607991463066<br>IPA 300ML (1007)    | 0/1         |
| E-MAIL               |            |          | _   | 0     | +   | 3000000000281607991463067<br>PILSEN 300ML (1016) | 0/1         |
| CEP                  |            | :        |     |       |     |                                                  |             |
| NÚMERO               | COMPLEMENT | 0        |     |       |     |                                                  |             |

Confirme como o valor recebido será devolvido, e clique em CONFIRMAR.

| VALOR INICIAL | R\$ 38,00 | 7                                 |  |
|---------------|-----------|-----------------------------------|--|
| JÁ DEVOLVIDO  | R\$ 0,00  | DEVOLVENDO: R\$ 15,00 EM: SELECIO |  |
| VALOR ATUAL   | R\$ 38,00 | DINHEIRC                          |  |
|               | NO 50,00  | VALE                              |  |

Se você habilitou a impressão, e escolher a opção VALE, um VALE-TROCA será impresso com o valor devolvido. Entregue o vale a seu cliente para que ele possa utilizá-lo em sua próxima compra

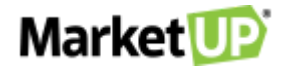

| VALL                                         | TROC     | CA .               |             |
|----------------------------------------------|----------|--------------------|-------------|
| LIENTE: AO CONSUMIDO                         | DR       |                    |             |
| COD                                          | GO DE T  | ROCA               |             |
| BROWN DR                                     |          |                    |             |
|                                              |          |                    |             |
| (200                                         |          |                    |             |
| TENDENTE/VENDEDOR: 1                         | ETICIA   | CRUZ               |             |
|                                              |          |                    |             |
| escricho                                     | QTD      | UNIT (R\$)         | TOTAL (R\$) |
| ESCRICAO<br>000000000019<br>IPA 300ML (1007) | QTD<br>1 | UNIT(R\$)<br>15,00 | TOTAL (R\$) |

Dependendo das **PERMISSÕES** do usuário, é possível que o sistema peça autorização do administrador para realizar essa operação. Nesse caso aparecerá a tela **AUTORIZAÇÃO REQUERIDA**, preencha com login e senha de um usuário com permissões de administrador.

| Por favor, infor | me seu usuário e senha no | ovamente: |
|------------------|---------------------------|-----------|
| USUÁRIO          |                           |           |
|                  |                           |           |
| SENHA            |                           | Ø         |

Feito isso, você pode consultar as devoluções pelo ERP acessando **VENDAS > PDV** e clique em **DEVOLUÇÕES PDV**.

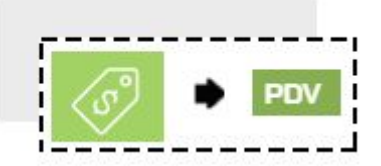

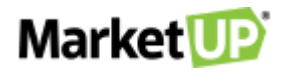

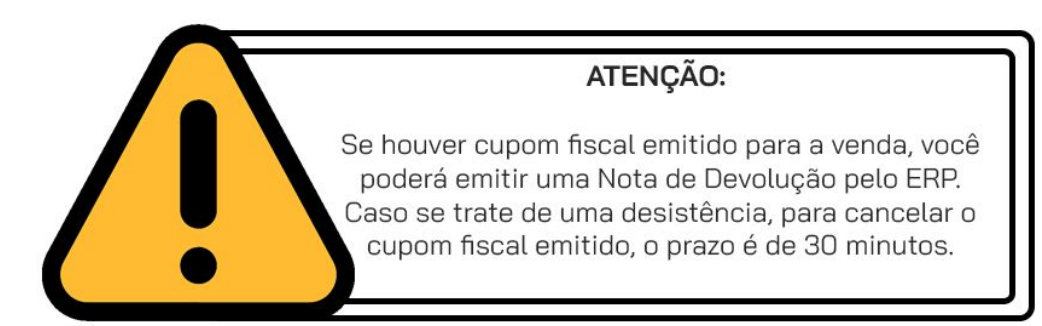

Para realizar a troca, inicie uma nova venda no PDV e no momento do pagamento selecione a opção **VALE** e informe o valor que será pago.

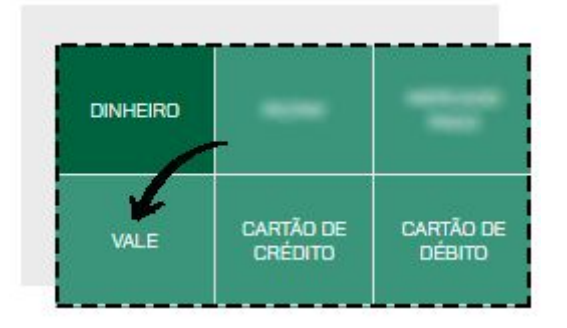

Ao selecionar o tipo de pagamento, um modal surgirá. No campo, utilize o leitor de código de barras para ler o código impresso no Vale, ou digite a sequência logo abaixo, e então clique em **CONFIRMAR**.

| lmport        | ar Vale                         | ×                                          |
|---------------|---------------------------------|--------------------------------------------|
| Digite o núme | ro ou leia o códig<br>inserir n | go de barras do vale que deseja<br>o cupom |
|               | VALE TROCO                      | / VALE TROCA                               |
| CANC          | ELAR                            | CONFIRMAR                                  |

O valor do vale já será abatido da venda. Caso o valor do vale seja menor do que o valor da venda, efetue o restante do pagamento com outro vale ou outro tipo de pagamento.
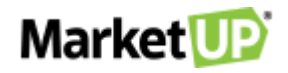

| Quantidade  | Item / Descrição                    | Valor Unitario | Des   | conto | Valor Tota          | al  |
|-------------|-------------------------------------|----------------|-------|-------|---------------------|-----|
| - 1 +       | 300000000019<br>IPA 300ML (1007)    | 15,00 [        | 96 RS | 0,00  | 15,00               | Ø i |
| - 1 +       | 300000000019<br>IPA 300ML (1007)    | 15,00 [        | % R\$ | 0,00  | <mark>15,</mark> 00 | 0   |
| - 1 +       | 300000000028<br>PILSEN 300ML (1016) | 8.00 [         | % R\$ | 0,00  | 8,00                | Ø i |
| PAGAMENTO : | VALE                                |                |       |       | 34,00               | Ô   |

Quando não houver mais saldo a receber, clique em FINALIZAR VENDA.

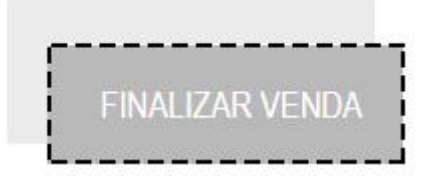

Depois de fechar o caixa, no ERP acesse **FINANCEIRO > RECEBIMENTOS > CONTAS A RECEBER** e encontre o cupom de venda na lista ou utilizando os **FILTROS AVANÇADOS.** 

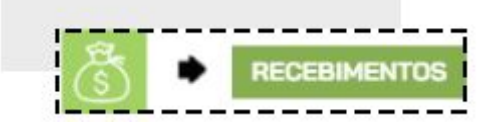

Ou acesse o cupom indo em **VENDAS > PDV > CUPOM RECEBER** e encontre o cupom de venda na lista ou utilizando os **FILTROS AVANÇADOS.** 

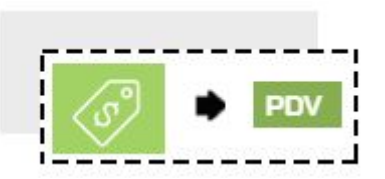

Receba o cupom (ou a parcela) que foi paga com **VALE** com a forma original de pagamento. Por exemplo, se a compra original foi feita em cartão de débito, ao receber a conta no campo **EFETUADO EM** selecione o tipo de pagamento original.

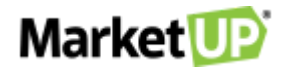

| EFETUAR RECEBIMEI   | NTO ()           |
|---------------------|------------------|
| DATA DO RECEBIMENTO | 22/04/2020 💼     |
| CONTA CORRENTE      | Caixa 🔹          |
| juros 📀             | R\$ 0,00         |
| descontos 😑         | R\$ 0,00         |
| VALOR RECEBIDO      | R\$ 20,00        |
| EFETUADO EM         | CARTÃO DE DÉBI 🔻 |
|                     | CEBIMENTO        |

Clique em INCLUIR RECEBIMENTO e depois em RECEBER E SALVAR.

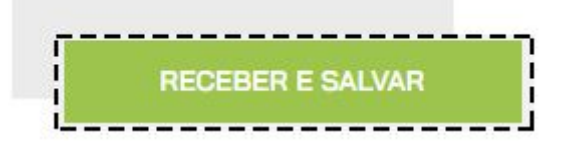

# CONSULTA DE PREÇO E CADASTRO DE PRODUTO VIA PDV

Se o seu cliente deseja saber o valor de algum produto, você pode utilizar a busca rápida do PDV para procurar essa informação. Basta digitar o nome ou o código do produto na barra de busca que fica no cabeçalho da página

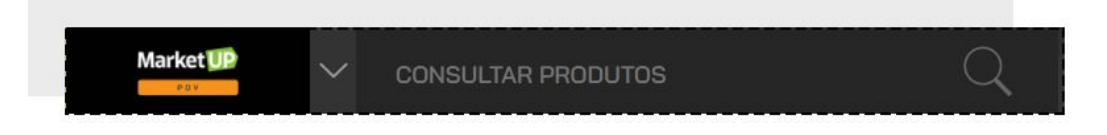

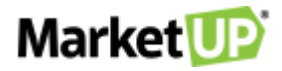

|                                                        |                                                  | Pov  |
|--------------------------------------------------------|--------------------------------------------------|------|
| FORAM ENCONTRADOS <b>2</b> RESULTADOS PARA <b>SUCO</b> | JLTADOS                                          | RESI |
|                                                        |                                                  |      |
| Valor Unitário                                         | Item / Descrição                                 | Foto |
| Valor Unitário<br>R\$10,00                             | Item / Descrição<br>200000000019<br>SUCO NATURAL | Foto |

Agora, se você quer vender um produto, mas ele ainda não está cadastrado no catálogo do ERP, você pode utilizar o PDV para realizar o cadastro. Para isso, simule uma busca com o nome ou código de barras do produto que não está cadastrado. O sistema indicará que o produto não foi localizado.

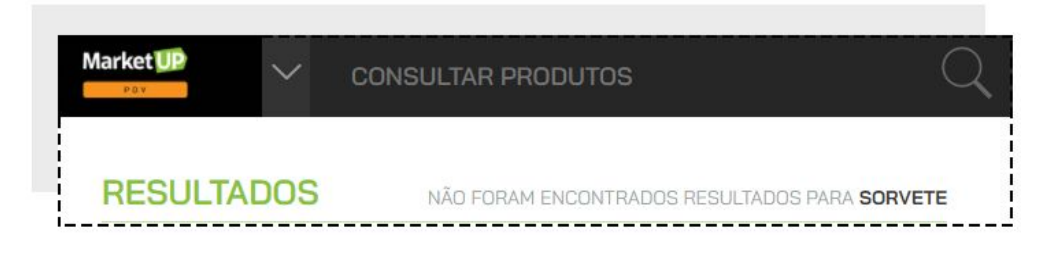

Você verá o botão com a opção para **CADASTRAR PRODUTO.** 

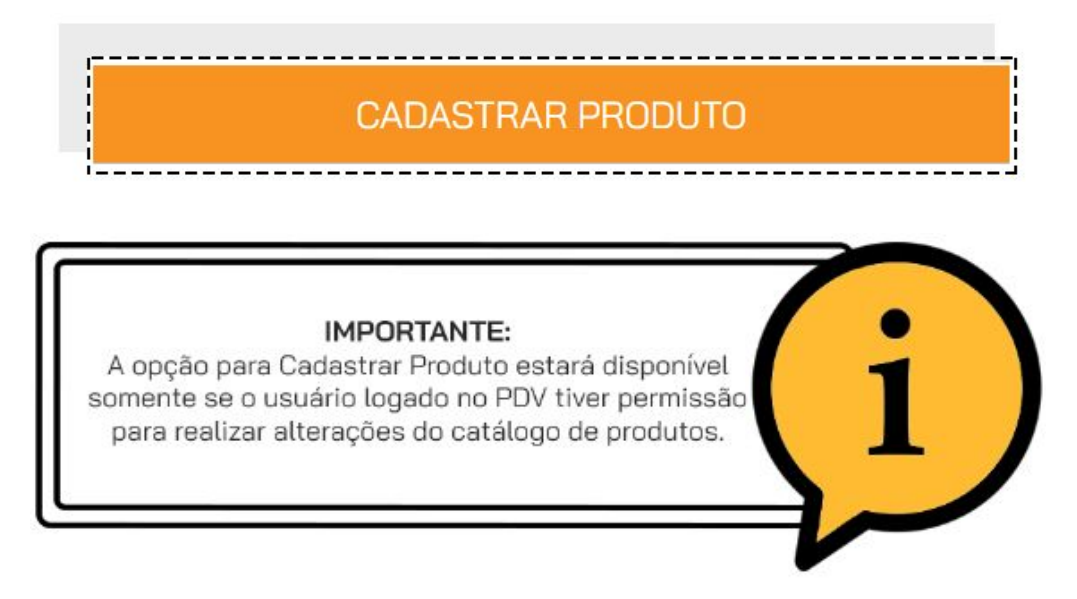

Preencha todos os campos. Depois é só clicar em CONCLUIR CADASTRO

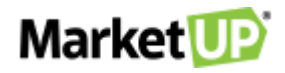

| CADAS                                         | TRO DE PRODUTO PARA VENDA                                            | ·        |
|-----------------------------------------------|----------------------------------------------------------------------|----------|
| CÓDIGO DE BARRAS                              | VALOR DE VENDA                                                       |          |
| NOME DO ITEM                                  |                                                                      |          |
| CATEGORIA                                     |                                                                      | $\sim$ - |
| C                                             | ONCLUIR CADASTRO                                                     |          |
|                                               |                                                                      |          |
|                                               |                                                                      |          |
|                                               |                                                                      |          |
| IMP0<br>Lembre-se de sincroniz<br>modificados | <b>DRTANTE:</b><br>tar o PDV para que os dados<br>seiam atualizados. | i        |

# CADASTRE OPÇÕES DE PAGAMENTO NO PDV

Para cadastrar novos tipos de pagamento para o seu PDV, siga os seguintes passos:

Acesse o menu VENDAS > TIPOS DE PAGAMENTOS

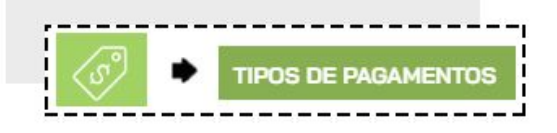

Clique em ADICIONAR NOVO.

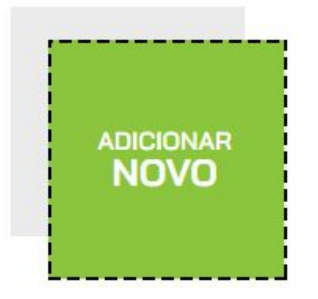

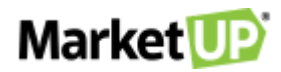

Preencha a **DESCRIÇÃO** com o nome do tipo de pagamento, por exemplo Crediário, e lembre-se de marcar a opção **ATIVO** e se pretende utilizar esse tipo de pagamento no **PDV**, marque também essa opção.

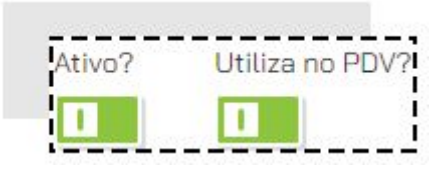

Logo abaixo, você pode informar as condições de pagamento no campo **INCLUIR CONDIÇÕES DE PAGAMENTO**, com as seguintes informações obrigatórias:

- Parcelas: quantidade de parcelas;
- Intervalo: de quanto em quanto tempo ocorrem os vencimentos (por exemplo, de 30 em 30 dias);
- 1ª parcela: quantidade de dias que você deseja receber a primeira parcela. Caso queira no ato da compra, basta colocar o número 0;
- Selecione também se essa opção de pagamento estará disponível para COMPRAS e VENDAS, clicando no botão para que ele fique CINZA (indisponível) ou VERDE (disponível).

|           |         |           |          |         |          |         | (        | COMPRAS? |         |    |
|-----------|---------|-----------|----------|---------|----------|---------|----------|----------|---------|----|
| DESCRIÇÃO | PARCEL. | INTERV. 0 | 1ª PARC. | % ADM 🟮 | % ANT. 🕄 | VL FIXO | CLASSIF. | 0        | VENDAS? |    |
|           |         |           |          |         |          |         | Seleci V |          |         | 00 |

Clique no círculo verde para gravar a condição de pagamento, e clique em **SALVAR** no final da página para gravar as informações no sistema.

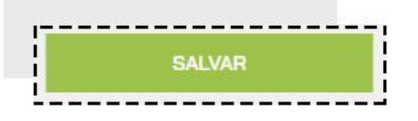

Para configurar as formas de pagamento para seu PDV, acesse o menu **CONFIGURAÇÕES > PDV > BOTÕES**.

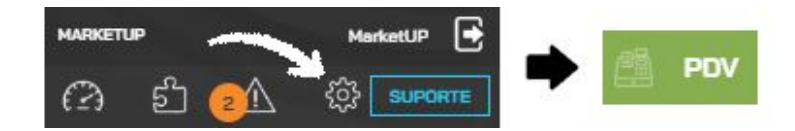

No campo PERSONALIZAR BOTÕES DE escolha a opção PAGAMENTOS

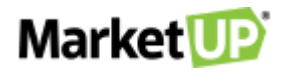

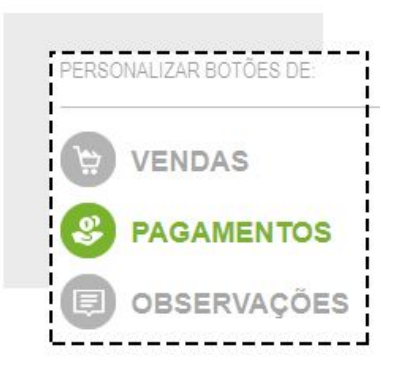

Para selecionar os tipos de pagamento que deseja, clique sobre os botões para que fiquem da cor **VERDE**. Para desativar algum tipo de pagamento que não deseja utilizar no PDV, clique nele para que fique da cor **CINZA**.

| A PRAZO              | BOLETO              | CARTÃO<br>BENEFÍCIO     |
|----------------------|---------------------|-------------------------|
| CARTÃO DE<br>CRÉDITO | CARTÃO DE<br>DÉBITO | CHEQUE                  |
| CREDIARIO            | CREDIÁRIO           | CREDIÁRIO FIEI          |
| DASDSA               | DEPÓSITO            | DESCONTO<br>FUNCIONÁRIO |

Após isso clique em **SALVAR**.

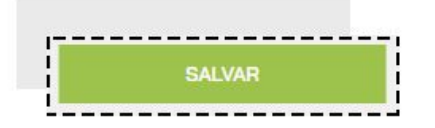

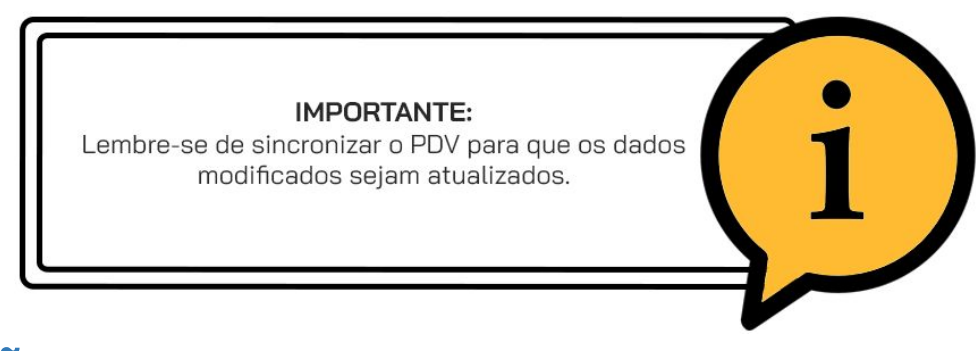

# **OPERAÇÕES DO PDV**

Um PDV possui diversas operações necessárias para a organização das vendas. São elas:

### SANGRIA DE CAIXA

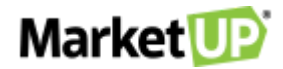

SANGRIA é uma ação muito utilizada em estabelecimentos como forma de segurança.

Consiste em retirar valores em dinheiro do Caixa e assim "aliviar" a operação.

No **PDV** do **MarketUP** você poderá registrar essa ação, acessando o menu **OPERAÇÕES** e então clicando em **SANGRIA**.

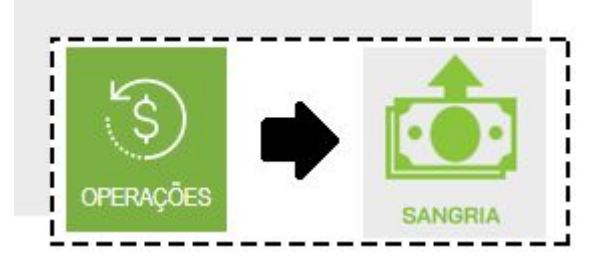

Informe o valor a ser retirado e clique em **CONFIRMAR SANGRIA.** 

| PAGAMENTO | SANGRAR |
|-----------|---------|
| DINHEIRO  | R\$0,00 |
|           | <br>    |

Dependendo das **PERMISSÕES** do usuário, é possível que o sistema peça autorização do administrador para realizar essa operação. Nesse caso aparecerá a tela de **AUTORIZAÇÃO REQUERIDA**, preencha com login e senha de um usuário com permissões de administrador.

| Autorização Requerida                          | 2    |
|------------------------------------------------|------|
| Por favor, informe seu usuário e senha novamer | nte: |
| USUÁRIO                                        |      |
| SENHA                                          | Ø    |
| CONFIRMAR                                      |      |

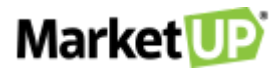

### **LIMITE DE SANGRIA**

No PDV MarketUP é possível estipular um **ALERTA PARA SANGRIA.** Assim, quando atingido o limite estabelecido de dinheiro disponível em caixa, o sistema passa a alertar o operador incentivando a sangria.

Para isso acesse o ERP, e vá ao menu **CONFIGURAÇÕES > EMPRESA > PARÂMETROS DE VENDA.** 

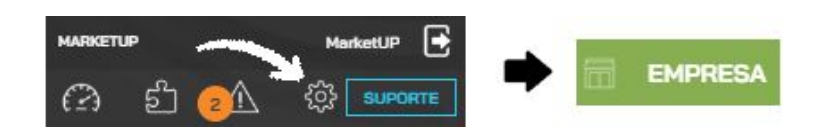

Desça até o menu PDV e na opção LIMITE DE NUMERÁRIO EM CAIXA (ALERTAR SANGRIA), preencha o valor desejado.

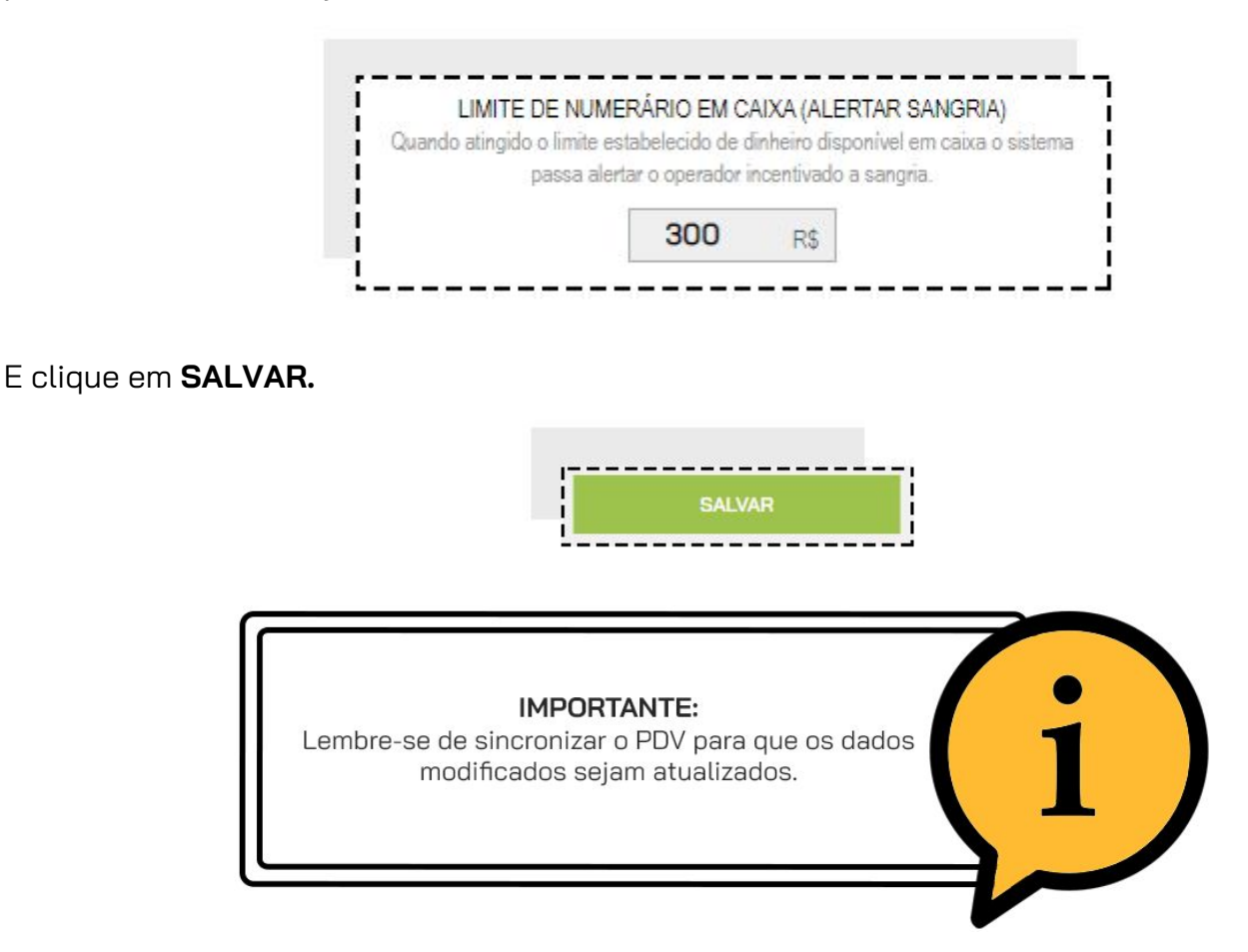

No PDV, quando o limite for atingido, uma mensagem surgirá, te levado diretamente para a tela de sangria.

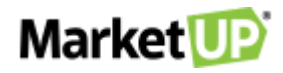

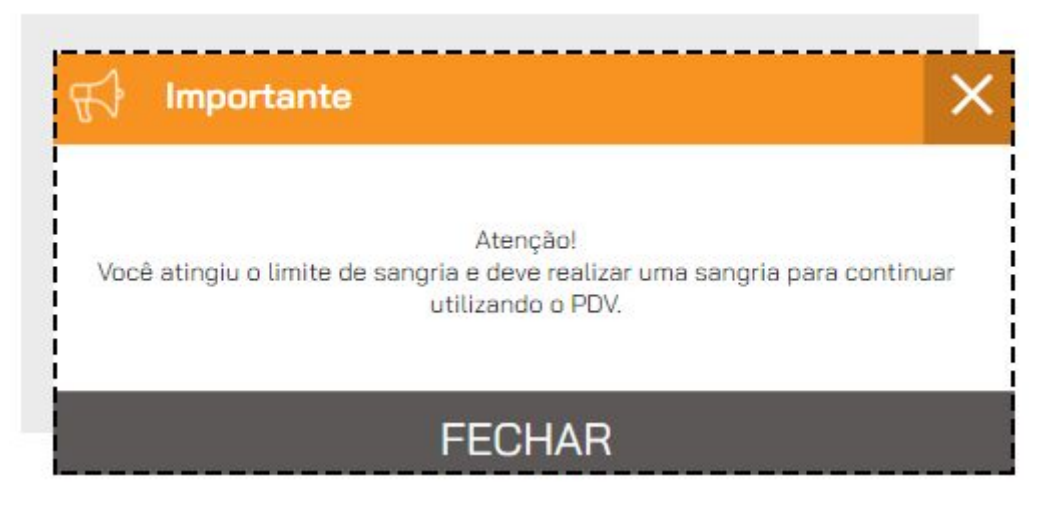

O sistema impedirá que novas vendas sejam realizadas até que a sangria seja feita.

Realize a sangria como indicado em **SANGRIA DE CAIXA** e volte a usar o PDV normalmente.

### **REFORÇO DE CAIXA**

REFORÇO é uma ação muito utilizada em estabelecimentos como forma de comodidade.

Consiste em adicionar valores em dinheiro do Caixa. Por exemplo, se o caixa está com falta de troco, adiciona-se um valor ao caixa para compor o que há disponível, e assim facilitar a operação. No **PDV** do **MarketUP** você poderá registrar essa ação, acessando o menu **OPERAÇÕES** e então clicando em **REFORÇO**.

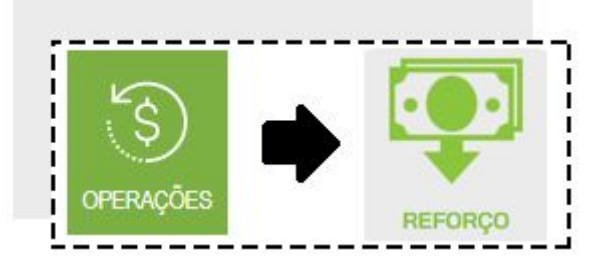

Informe o valor que será colocado no caixa e clique em CONFIRMAR REFORÇO

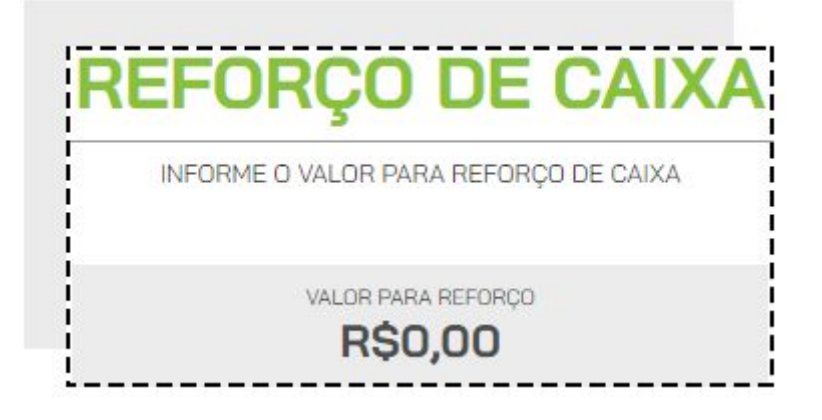

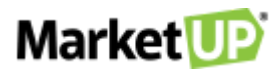

CONFIRMAR REFORÇO

Dependendo das **PERMISSÕES** do usuário, é possível que o sistema peça autorização do administrador para realizar essa operação. Nesse caso aparecerá a tela de **AUTORIZAÇÃO REQUERIDA,** preencha com login e senha de um usuário com permissões de administrador.

| nonne se | eu usuario e | e senha nova | mente: |   |
|----------|--------------|--------------|--------|---|
|          |              |              |        |   |
|          |              |              |        | ~ |
|          |              |              |        |   |

### **MOVIMENTAÇÕES DE CAIXA**

Em **MOVIMENTAÇÕES DE CAIXA** você verá um resumo de suas operações de abertura, fechamento, reforço e sangria, e poderá imprimir uma segunda via das operações.

No PDV, clique na opção OPERAÇÕES e em seguida clique em MOVIMENTAÇÕES

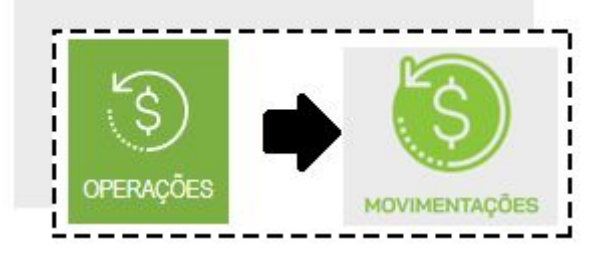

Você poderá filtrar as operações que deseja ver clicando em **ADICIONAR FILTRO** e selecionando a opção desejada

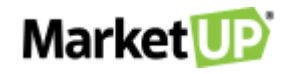

| MOVIME | ADICIONAR FILTRO |  |  |
|--------|------------------|--|--|
|        |                  |  |  |

E poderá reimprimir as operações caso deseje.

| Data / Identificação                | Operação   | Valor   | 564 - 3569<br>- |
|-------------------------------------|------------|---------|-----------------|
| 14/12/2020 20:52:04<br>LETICIA CRUZ | ABERTURA   | R\$0,00 | Ē               |
| 14/12/2020 20:50:56                 | FECHAMENTO | R\$0,02 | ſ               |

### **FECHAMENTO DE CAIXA**

Para realizar a conferência dos valores disponíveis no caixa, é necessário **FECHAR O CAIXA**. Recomendamos que o caixa seja fechado diariamente, assim suas vendas ficarão registradas com segurança.

No PDV, clique na opção OPERAÇÕES e em seguida vá em FECHAMENTO.

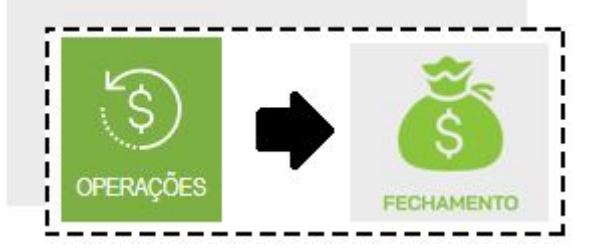

Verifique se todos os lançamentos estão corretos. Caso seja necessário fazer algum ajuste, clique no valor que está na coluna **REALIZADO** e faça as alterações. Por exemplo, o **VALOR PREVISTO** para o tipo de pagamento **DINHEIRO** era de R\$ 27,00, mas ao fechar o caixa, percebeu que na verdade há R\$ 25,00. Preencha o valor encontrado na coluna **REALIZADO**.

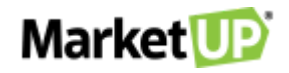

| FECHAMENTO        | INFORME OS VALORES PARA EFETUAR O FECHAMENTO |           |  |  |  |
|-------------------|----------------------------------------------|-----------|--|--|--|
| PAGAMENTO         | PREVISTO                                     | REALIZADO |  |  |  |
| DINHEIRO          | R\$27,00                                     | R\$27,00  |  |  |  |
| CARTÃO DE CRÉDITO | R\$245,00                                    | R\$245,00 |  |  |  |
| CARTÃO DE DÉBITO  | R\$200,00                                    | R\$200,00 |  |  |  |

E em seguida clique em **CONFIRMAR FECHAMENTO.** 

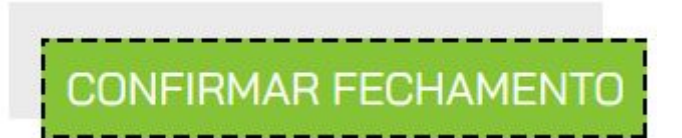

Dependendo das **PERMISSÕES** do usuário, é possível que o sistema peça autorização do administrador para realizar essa operação. Nesse caso aparecerá a tela de **AUTORIZAÇÃO REQUERIDA,** preencha com login e senha de um usuário com permissões de administrador.

| Por favor, inform | ne seu usuário e senha novam | nente: |
|-------------------|------------------------------|--------|
| USUÁRIO           |                              |        |
| SENHA             |                              | Ø      |

### **FECHAMENTO CEGO**

Essa configuração permite o fechamento do PDV sem exibir os valores calculados para o operador, que deve informar manualmente os valores existentes no seu PDV.

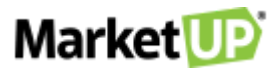

Para isso acesse o ERP, e vá ao menu CONFIGURAÇÕES > EMPRESA > PARÂMETROS DE VENDA.

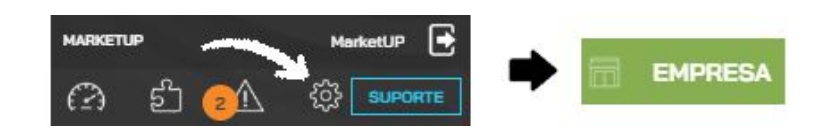

Desça até o menu PDV e marque a opção SIM para FECHAMENTO CEGO.

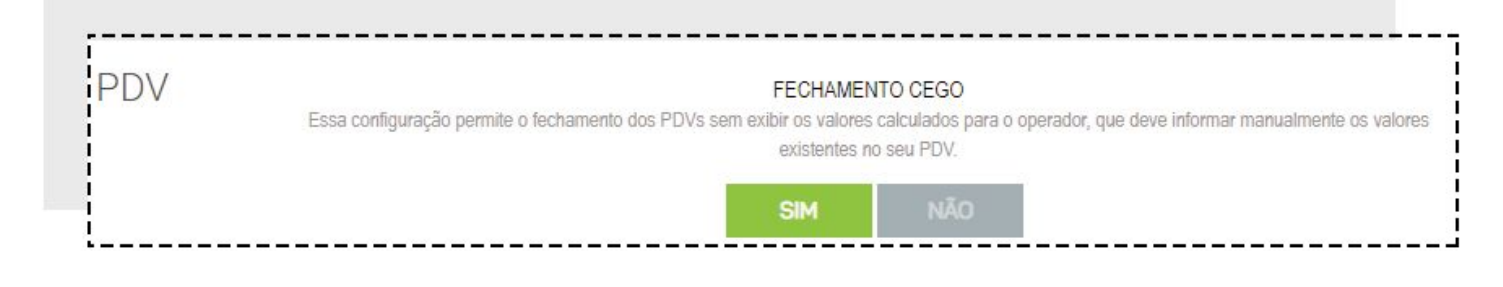

E clique em **SALVAR.** 

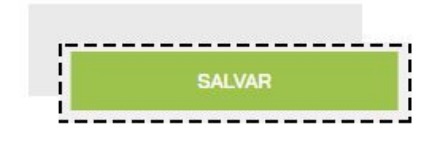

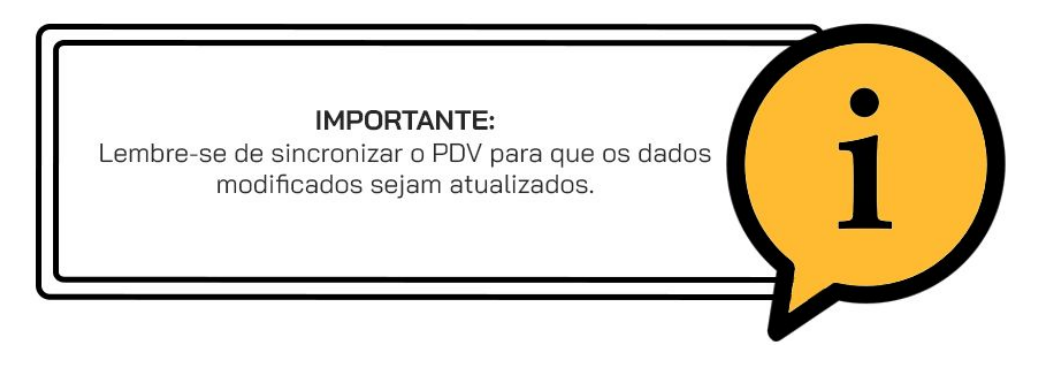

Ao clicar em **FECHAMENTO DE CAIXA** a tela mostrará somente a coluna **REALIZADO**, porém ela estará zerada. Você deve preencher a coluna com os valores em seu caixa.

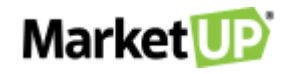

| FECHAMENTU INFORME OS VAI | LORES PARA EFETUAR O PECHAMENT |
|---------------------------|--------------------------------|
| PAGAMENTO                 | REALIZADO                      |
| DINHEIRO                  | R\$0,00                        |
| CARTÃO DE CRÉDITO         | R\$0,00                        |

Para finalizar, clique em **CONFIRMAR FECHAMENTO** 

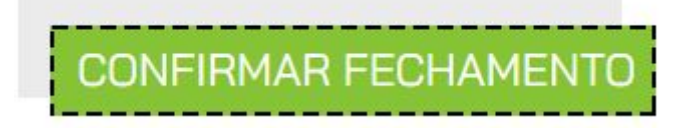

### SINCRONIZAR

A **SINCRONIA** do PDV é importante para atualizar os dados e gravá-los corretamente. Durante a utilização diária do PDV, você pode, por exemplo, atualizar o valor de venda ou cadastrar novos produtos e sincronizar seu PDV sem a necessidade de fechar o caixa.

Você poderá realizar o sincronismo clicando no menu SINCRONIZAR na barra lateral

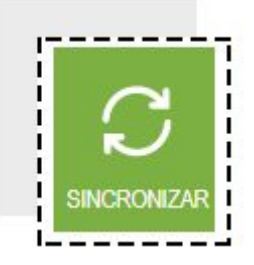

E em seguida clicando em LER DADOS DO ERP

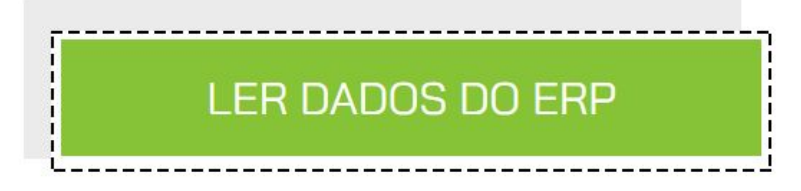

Nesse espaço, você também pode conferir se há atualizações para a versão do PDV que você está utilizando, clicando em **ATUALIZAR VERSÃO DO PDV.** 

# Market 顶

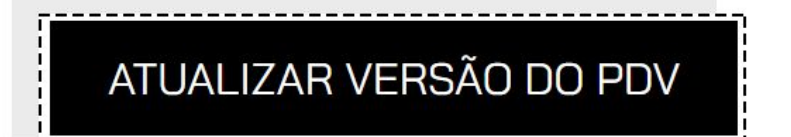

# UTILIZANDO O PDV EM MODO OFFLINE

O **PDV** do MarketUP pode ser operado em modo offline. Você precisará de conexão com a internet para *logar*, abrir, fechar o caixa e para qualquer ação que dependa de sincronismo.

Após sincronizar e abrir o caixa com a conexão ativa, você poderá realizar suas vendas em modo offline e precisará novamente da conexão para fechar o caixa. Para saber se você está operando **ONLINE** ou **OFFLINE**, observe o status do PDV logo acima do botão **SAIR**.

Se você emite NFC-e poderá emitir as notas em Contingência. Essas notas precisarão ser transmitidas no Prazo de 24 horas e não são transmitidas automaticamente. Se você perder o prazo de 24 horas, entre em contato com seu contador para saber como prosseguir com as notas. Se você emite SAT não precisará dessa configuração pois o SAT já é um dispositivo adaptado para trabalhar offline.

Para conseguir emitir suas NFC-e em Contingência, você precisará do Desktop independente do seu modelo de Certificado. Faça o download do <u>Desktop</u> e instale no seu computador.

Clique com o <u>botão direito</u> no ícone do Desktop ao lado do relógio do Windows, e depois clique em **Configurações.** 

| œ   | Abrir o meu MarketUP               |
|-----|------------------------------------|
| 1   | Relatar um pro <mark>bl</mark> ema |
| io. | Configurações                      |
| 2   | Verificar atualizações             |
| 0   | Sobre                              |
| P   | Sair                               |

Clique na aba **NFC-e**, e então marque a opção **permitir emissão de NFC-e em modo offline pelo PDV** e insira o número da próxima NFC-e e o número de série. O Número de série <u>NÃO PODERÁ</u> ser o mesmo usado em produção. Por exemplo, se você está na série 1, a sua série de

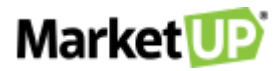

contingencia poderá 2 ou 3, contanto que seja um número diferente da série informada no ERP para emissão de NFC-e em produção.

| Configurações                                                                                                    |                |
|----------------------------------------------------------------------------------------------------|----------------|
| Geral     NFC+e     SAT     Servidor Local     Comandas       ✓     Pemitir emissão de NFC-e em modo offline pelo PDV       Nº da próxima NFC-e     1                                                                                  |                |
| Cada PDV deve usar um número de série diferente para<br>evitar confito no número das notas. Esse número deve<br>ser diferente tambén da série para emissão de notas<br>online, que normalmente é 1.                                    |                |
| 🖌 Confirmar 🗱 Cancelar                                                                                                    |                |
| ATENÇÃO:<br>Será necessário informar um número de série difere<br>para cada PDV que realizar a emissão em<br>contingencia. Lembrando sempre que a série não<br>pode ser a mesma informada no ERP para as nota<br>emitidas em produção. | nte<br>)<br>IS |

Caso utilize o certificado A1, marque a opção **Certificado A1 para emissão**. Clique em Selecionar para inserir seu Certificado e em seguida clique em **CONFIRMAR**. Se o seu certificado for do modelo A3 (token ou cartão) basta clicar em **CONFIRMAR**.

| Config | juraçõe                | 25        |           |                                  |                                                                   |                                                       |               |                                       | M                                 | larket  |
|--------|------------------------|-----------|-----------|----------------------------------|-------------------------------------------------------------------|-------------------------------------------------------|---------------|---------------------------------------|-----------------------------------|---------|
| Geral  | NFC-e                  | SAT       | Servidor  | Local                            | Comandas                                                          |                                                       |               |                                       |                                   |         |
| Pe     | ermitir emi            | ssão de N | NFC-e em  | modo o                           | offline pelo PI                                                   | V                                                     |               |                                       |                                   |         |
| 1      | V <sup>º</sup> da próx | ima NFC-  | e 1       |                                  |                                                                   |                                                       |               |                                       |                                   |         |
|        | V⁰ da Séri             | e         | 2         |                                  |                                                                   |                                                       |               |                                       |                                   |         |
|        |                        |           | 0         | Cada<br>evita<br>ser d<br>online | a PDV deve u<br>r conflito no r<br>iferente tamb<br>e, que normal | sar um nún<br>iúmero das<br>ém da série<br>mente é 1. | notas<br>para | e série dif<br>. Esse nú<br>emissão c | erente pa<br>mero dev<br>de notas | e<br>'e |
|        | Certifica              | do A1 pa  | ra emissã | 0                                |                                                                   |                                                       |               |                                       |                                   |         |
|        |                        |           |           |                                  |                                                                   |                                                       |               |                                       |                                   |         |
|        |                        |           |           |                                  |                                                                   |                                                       |               |                                       |                                   |         |

O prazo de envio das notas é de 24 horas e elas **NÃO SÃO** emitidas automaticamente. Para verificar se há notas em contingência, acesse o ERP e veja a sessão **ALERTAS**.

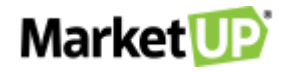

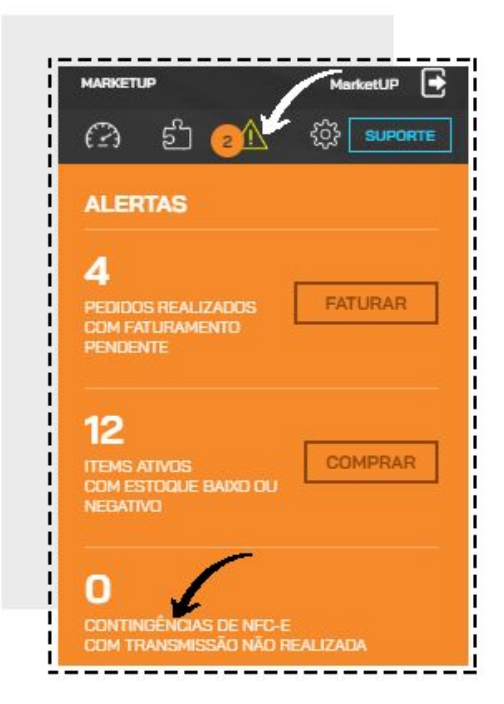

# RESTAURANTE

Para os estabelecimentos que precisam de funcionalidades específicas, com o setor de Bares e Restaurante, o **MarketUP** traz soluções completas com diferenciais para agilizar e tornar seu atendimento mais completo. O módulo Restaurante é recomendado para Bares, Restaurantes, Baladas entre outros estabelecimentos que precisam registrar o consumo dos clientes e realizar o fechamento da conta com pagamento através do PDV.

Para habilitar o módulo **RESTAURANTE** acesse o **ERP** e vá ao menu **CONFIGURAÇÕES > RESTAURANTES > DADOS GERAIS** 

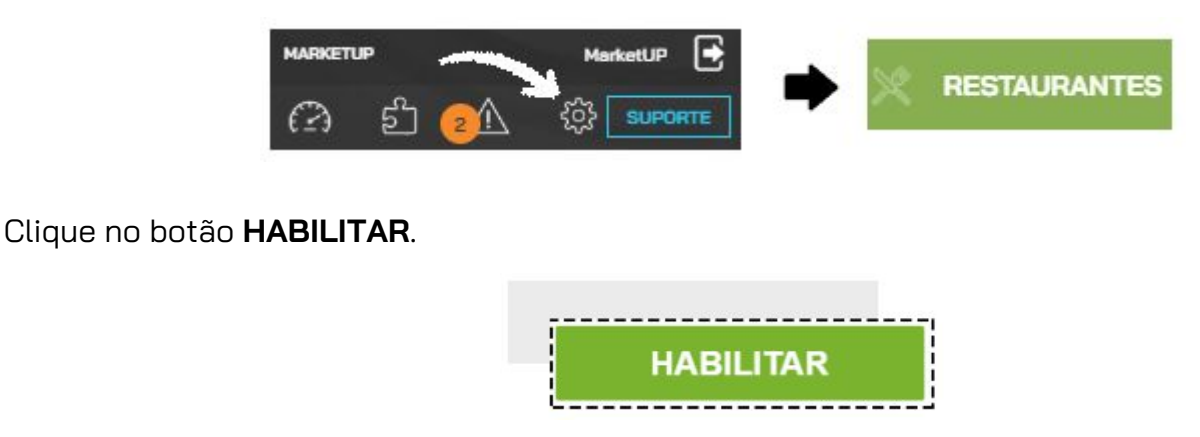

Nessa tela você fará a configuração de suas comandas e atendentes, taxa de serviço e limite de consumo, e também habilitará o delivery.

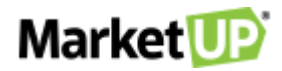

Clique em **SALVAR** para gravar a habilitação.

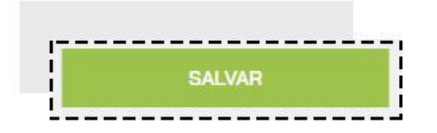

A seguir vamos ver em detalhe as configurações possíveis dentro do módulo **RESTAURANTE**.

### LIMITE DE CONSUMO

O MarketUP possibilita ao administrador estipular um limite de consumo por comanda/mesa.
 Para utilizar esse recurso, basta acessar o menu CONFIGURAÇÕES > RESTAURANTES > DADOS
 GERAIS

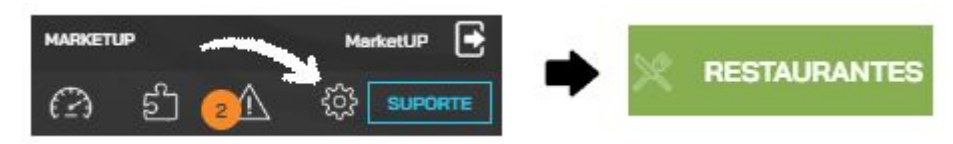

No campo **LIMITE DE CONSUMO**, você deverá preencher com o valor que julgar conveniente e **SALVAR**. Esse valor será aplicado para todas as comandas.

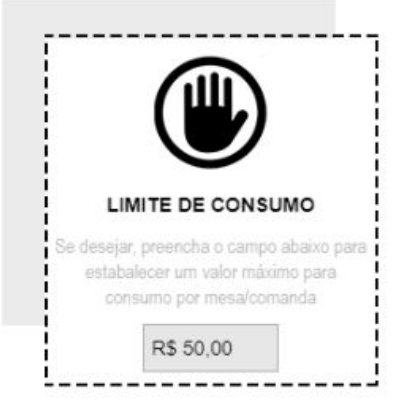

Depois clique em SALVAR para gravar as informações

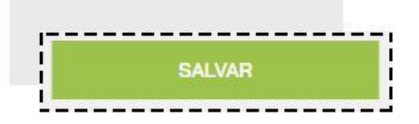

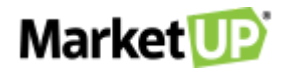

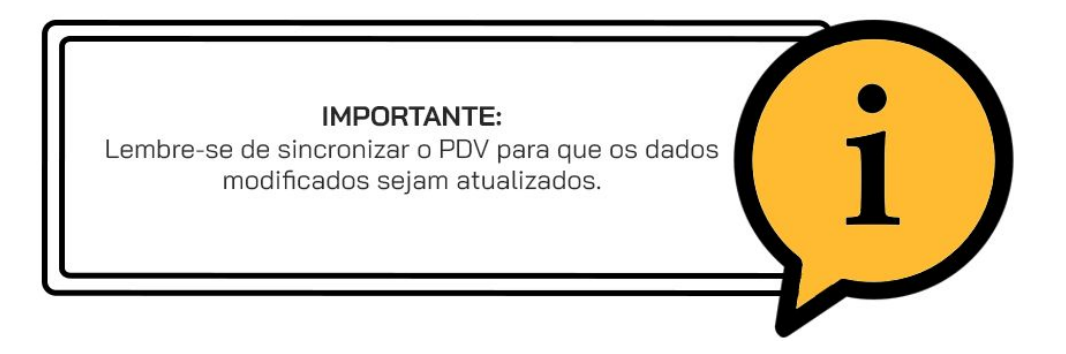

Caso seja necessário, o **administrador** poderá alterar o valor do limite de consumo diretamente na comanda.

No PDV, clique na opção ATENDER.

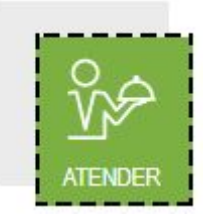

E depois selecione a comanda desejada. Faça a alteração no valor de limite e clique em **CONFIRMAR** para salvar a informação.

| 📆 Mesa / Comanda                | ×                                          |  |  |  |  |  |
|---------------------------------|--------------------------------------------|--|--|--|--|--|
| LIVRE<br>#010                   | POR PESSOA TOTAL CONSUMIDO R\$0,00 R\$0,00 |  |  |  |  |  |
| PRÊ-CONTA                       | RIR RECEBER BLOQUEIO                       |  |  |  |  |  |
| ATENDENTE<br>SELECIONE          | ~                                          |  |  |  |  |  |
| REALIZAR ATENDIMENTO            |                                            |  |  |  |  |  |
| IDENTIFICAÇÃO                   |                                            |  |  |  |  |  |
| LIMITE DE CONSUMO<br>R\$50,00   | VALOR DE CORTESIA / DESCONTO               |  |  |  |  |  |
| TEMPO DE PERMANÊNCI<br>00:00:00 | A TEMPO SEM CONSUMO<br>0 00:00:00          |  |  |  |  |  |
| CANCELAR                        | CONFIRMAR                                  |  |  |  |  |  |

Caso o pedido ultrapasse o limite estabelecido, será necessário autorização do administrador para um novo limite de consumo

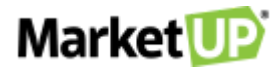

|               |               |                  | TE DE CONSI | JMU |
|---------------|---------------|------------------|-------------|-----|
| USUARIO (LOGI | N/E-MAIL)     |                  |             |     |
| SENHA         |               |                  |             |     |
| NOVO LIMITE D | E CONSUMO (AT | 'UAL: R\$ 50,00) |             |     |
| R\$0,00       |               |                  |             |     |

### TAXA DE SERVIÇO

Para inserir o valor da TAXA DE SERVIÇO no MarketUP acesse o menu CONFIGURAÇÕES > RESTAURANTES > DADOS GERAIS

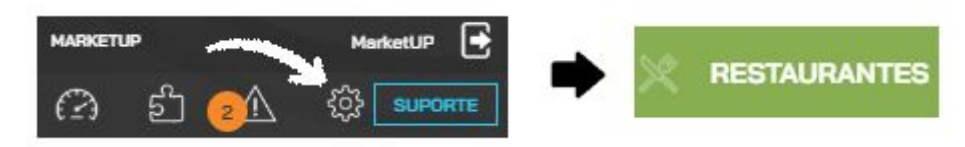

E preencha o valor em porcentagem no campo **TAXA DE SERVIÇO.** 

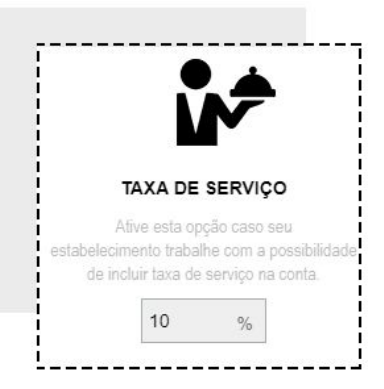

Depois clique em **SALVAR** para gravar as informações.

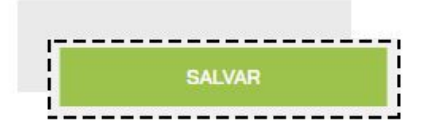

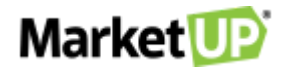

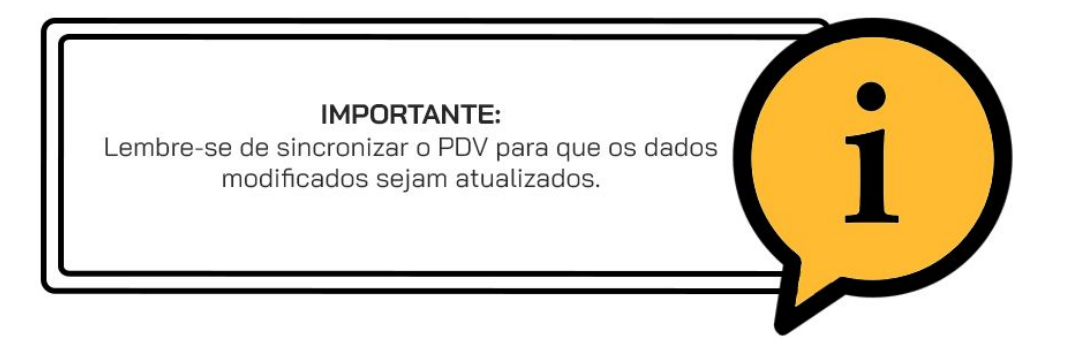

No **PDV**, quando realizar uma venda através do menu **ATENDER**, a **TAXA DE SERVIÇO** será adicionada automaticamente. Você poderá alterar o valor ou retirar a taxa.

|            | DESCRIÇÃO DO ITEM OU CÓD         |                |          |             | Ť     |
|------------|----------------------------------|----------------|----------|-------------|-------|
| Quantidade | Item / Descrição                 | Valor Unitário | Desconto | Valor Total |       |
| - 1 +      | 0005<br>PIZZA MILHO COM          | 45,36          | 0,00     | 45,36       | 0     |
| - 1 +      | 7894900019896<br>COCA-COLA 600ML | 4,54           | 0,00     | 4,54        | 0     |
|            |                                  |                |          |             |       |
|            |                                  |                |          |             |       |
|            |                                  |                |          |             |       |
|            |                                  |                |          |             |       |
|            |                                  |                |          |             |       |
|            |                                  | -              |          |             |       |
| ITENS: 2   | TAXA DE SERVIÇ                   | o (10%)        |          | TOTAL A F   | PAGAR |
|            |                                  |                | • • •    |             |       |
|            |                                  |                |          |             |       |

#### **CONFIGURAR COMANDAS E ATENDENTES**

Ao habilitar o módulo **RESTAURANTE**, será possível estabelecer uma quantidade definida de comandas, e também atribuir atendentes (garçons) para realizar os atendimentos.

Para isso, acesse o menu **CONFIGURAÇÕES > RESTAURANTES > DADOS GERAIS** 

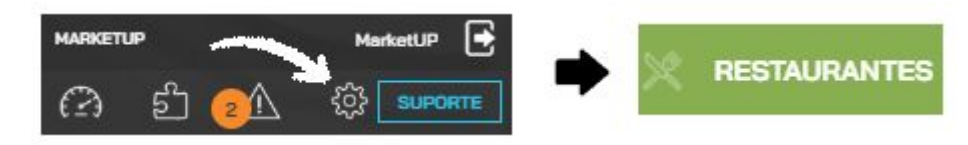

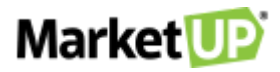

E no campo **MESAS / COMANDAS**, informe a quantidade **INICIAL** e **FINAL** de comandas que deseja e clique em **GERAR.** 

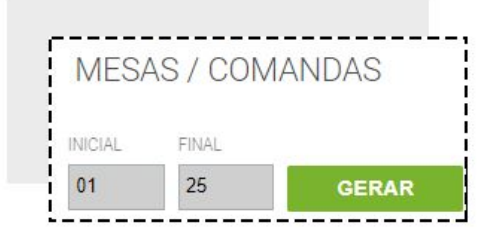

Veja que as numerações aparecerão logo a baixo

| INICIAL | FINAL |      |       |      |   |
|---------|-------|------|-------|------|---|
| 01      | 25    |      | GERAR | 1    |   |
| 0001    | 0002  | 0003 | 0004  | 0005 | 2 |
| 0006    | 0007  | 8000 | 0009  | 0010 |   |
| 0011    | 0012  | 0013 | 0014  | 0015 |   |
| 0016    | 0017  | 0018 | 0019  | 0020 |   |
| 0021    | 0022  | 0023 | 0024  | 0025 | , |

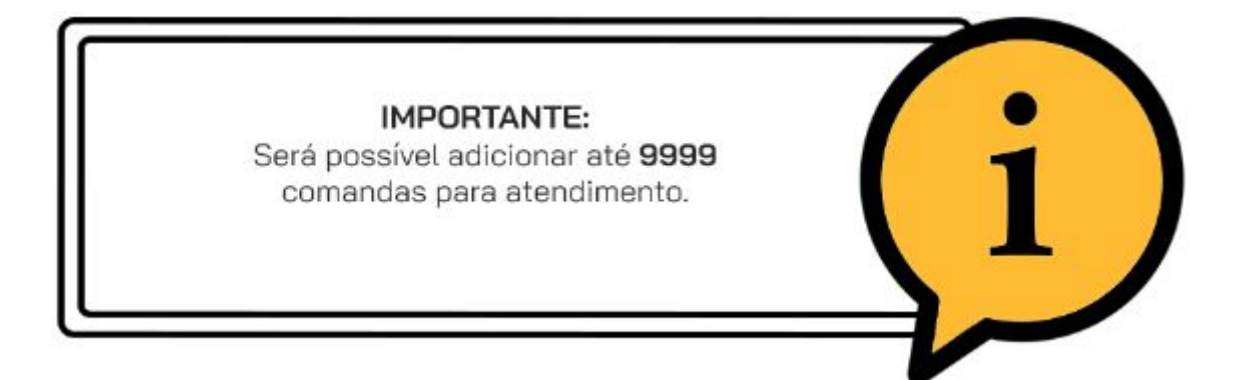

No campo **ATENDENTES**, selecione o funcionário que será o garçom que realizará os atendimentos. Inclua um número de identificação para ele. A **SENHA** de O4 dígitos gerada automaticamente servirá para identificar o garçom no atendimento. Clique em **ADICIONAR** para que esse garçom seja adicionado à lista.

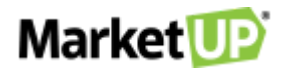

| ATENDENTES                          |                                                                                       |            |            |
|-------------------------------------|---------------------------------------------------------------------------------------|------------|------------|
| FUNCIONÁRIO<br>Selecione            | Nº GARÇOM<br>▼                                                                        | SENHA      | ADICIONAR  |
|                                     |                                                                                       |            |            |
| IMPC                                | RTANTE:                                                                               |            | (:)        |
| adicionar um Ateno<br>cadastrá-lo c | dente, primeiro é<br>como Funcionário                                                 | necessário |            |
|                                     | ATENDENTES<br>FUNCIONÁRIO<br>Selecione<br>IMPC<br>adicionar um Atene<br>cadastrá-lo c | ATENDENTES | ATENDENTES |

Depois clique em **SALVAR** para gravar as informações.

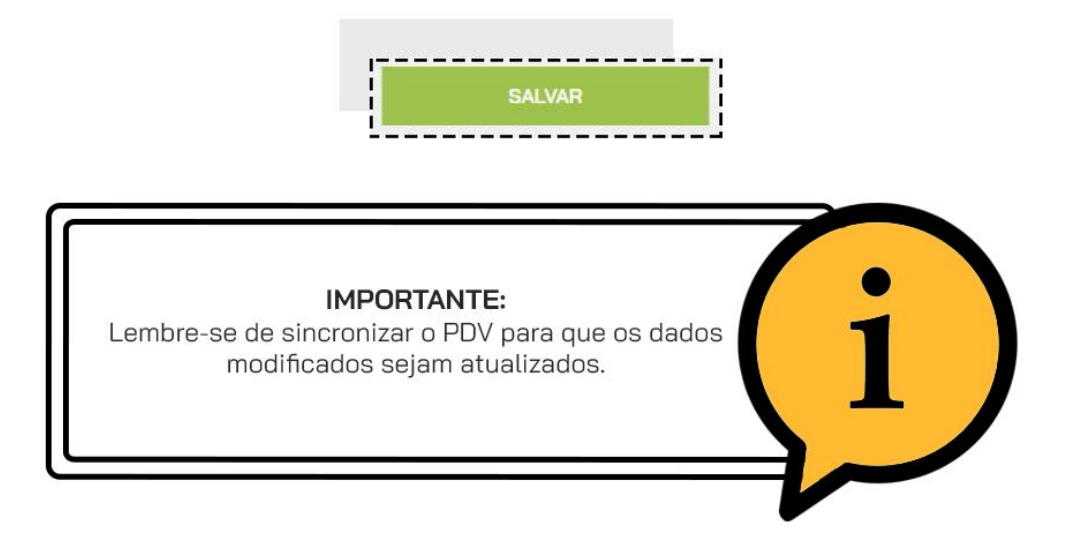

## **MOTIVOS DE CANCELAMENTO E TRANSFERÊNCIA**

Em um restaurante é importante manter todas as ações registradas. Por isso, é importante informar alguns motivos predefinidos para cancelamentos, transferências e bloqueios.

Para isso, acesse CONFIGURAÇÕES > RESTAURANTES > DADOS GERAIS

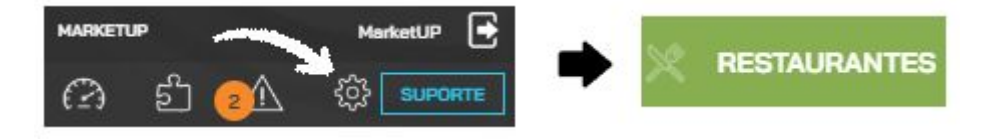

Vá até o campo **MOTIVOS** e insira a **DESCRIÇÃO**, e então selecione o **TIPO**. Ele definirá em qual ação do PDV a opção aparecerá, sendo elas **BLOQUEIO DE COMANDA**, **DESBLOQUEIO DE COMANDA**, **CANCELAMENTO**, **TRANSFERÊNCIA** e **GERAL**. Então clique em **ADICIONAR**.

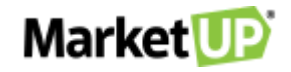

| MOTIVOS   |           |       |             |           |
|-----------|-----------|-------|-------------|-----------|
| DESCRIÇÃO | TIPO      | ATIVO | TEXTO LIVRE |           |
|           | Selecione | -     |             | ADICIONAR |

Os motivos aparecerão listados e você poderá excluí-los ou desativá-los.

| MOTIVOS           |                  |       |             |           |
|-------------------|------------------|-------|-------------|-----------|
| DESCRIÇÃO         | TIPO             | ATIVO | TEXTO LIVRE |           |
|                   | Selecione        | •     |             | ADICIONAR |
| DESISTENCIA       | CANCELAMENTO     |       | D           | 1         |
| PAGAMENTO PARCIAL | TRANSFERÊNCIA    |       | O           | 1         |
| PERDA             | BLOQUEIO COMANDA |       | 0           |           |

Ao marcar a opção **TEXTO LIVRE,** você poderá adicionar uma observação no motivo a selecioná-lo no PDV. Depois, vá até o final da página e clique em **SALVAR** para gravar as informações.

SALVAR

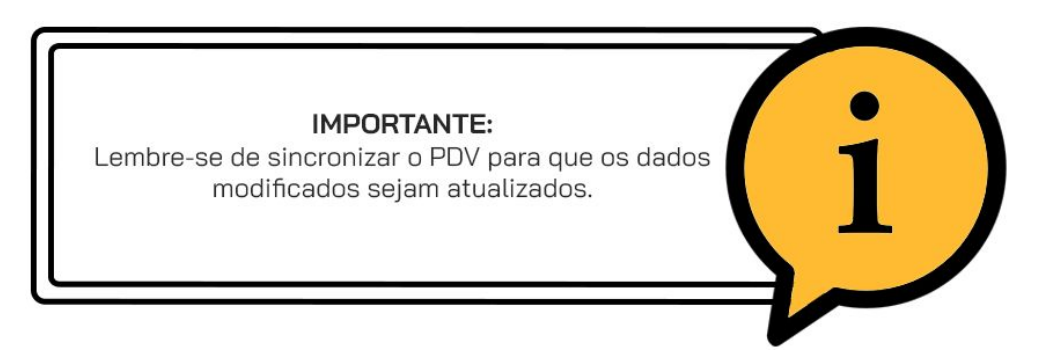

No **PDV**, ao realizar o atendimento das comandas, sempre que precisar fazer uma ação das descritas nos **TIPOS**, você deverá selecionar um motivo cadastrado.

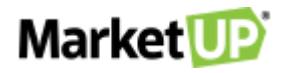

|   | ecione os itens que deseja transferir da comanda I |
|---|----------------------------------------------------|
| D | ESMARCAR TODOS                                     |
|   | 20000000015                                        |
| l | COCA LATA                                          |
|   | 200000000019                                       |
| ] | SUCO NATURAL                                       |
|   | 20000000017                                        |
| 2 | FANTA LATA                                         |
|   | 20000000018                                        |
| ] | SODA LATA                                          |
|   | 1212127                                            |
| ] | PRODUTO DE TESTE IMPORTACAOS (TSTIMP1234)          |
|   | 1212124                                            |
| 1 | DRADUTO DE TESTE IMPORTAÇÃO2 (45456)               |

E se for uma opção com TEXTO LIVRE, insira a sua observação

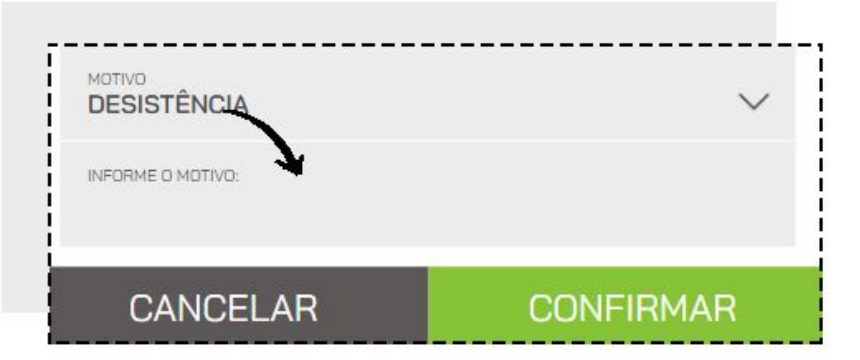

As informações inseridas nos motivos irão gerar o relatório AUDITORIA OPERACIONAL.

### SERVIDOR LOCAL

Com o MarketUP é possível configurar seu computador para servir como SERVIDOR LOCAL.

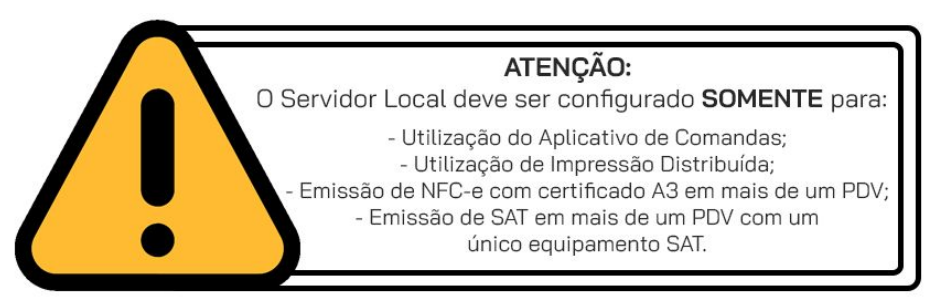

Antes de iniciar, vamos dar algumas dicas.

 Para que o Servidor Local funcione da melhor forma, recomendamos que você altere o IP de sua rede para um IP Fixo.

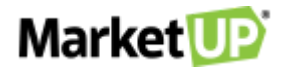

- Tenha certeza de que todos os dispositivos, computadores, smartphones, tablets e impressoras que utilizarão o sistema, estão conectados na mesma rede.
- Para que a configuração seja concluída com sucesso, é necessário que todo o processo seja realizado com o(s) caixa(s) FECHADO(s).

Para configurar o Servidor Local, acesse o menu **CONFIGURAÇÕES > FISCAL > MARKETUP DESKTOP.** 

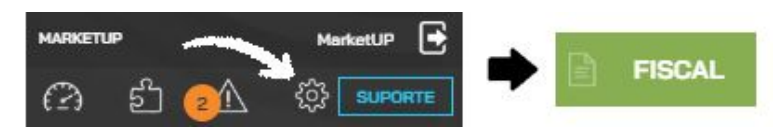

Instale e o **MarketUP Desktop** como apresentado no manual do **MarketUP ERP**. O MarketUP Desktop precisa estar aberto e funcionando. Caso contrário, será exibida a mensagem:

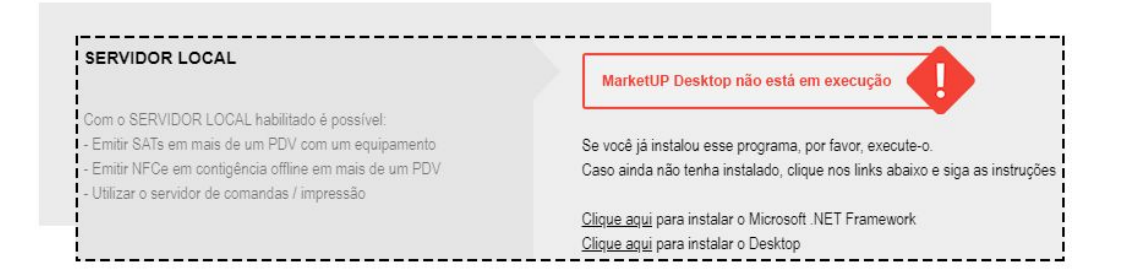

Em execução, é possível iniciar o processo de configuração do MarketUP Desktop, basta clicar no botão **CONFIGURAR.** 

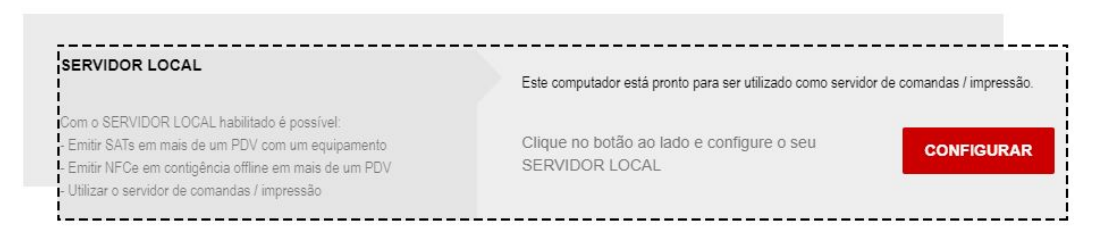

A tela de configuração do Servidor Local do MarketUP Desktop será exibida, clique em **INICIAR A CONFIGURAÇÃO.** 

| onfiguraçã | ão desse computador con | mo servidor para que | outros dispositivos na rede local possam conec |
|------------|-------------------------|----------------------|------------------------------------------------|
|            |                         |                      |                                                |
| IP Local:  |                         | ~ <b>(</b> )         | IP desse computador para ser utilizado para    |
| Porta:     | 9003 (padrão) 🗸         | _                    | conexao pelos outros dispositivos da rede      |

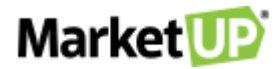

Finalizado esse processo, uma mensagem **PROCESSO DE CONFIGURAÇÃO FINALIZADO** aparecerá na parte inferior da tela. Clique em **FECHAR** para encerrar o processo.

|                                                         | X      |
|---------------------------------------------------------|--------|
| <ul> <li>Processo de configuração finalizado</li> </ul> | Fechar |

No ERP, no menu **CONFIGURAÇÕES > FISCAL > MARKETUP DESKTOP**, agora você verá a configuração do seu Servidor Local.

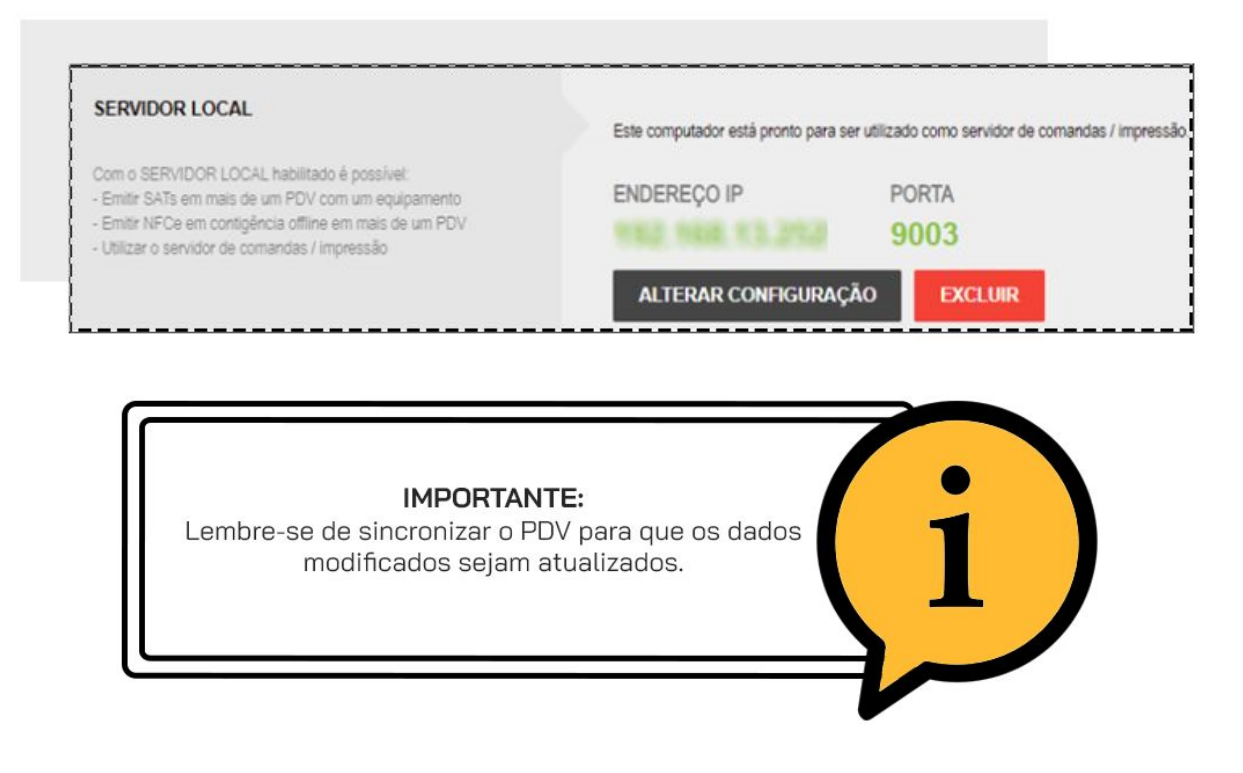

## IMPRESSÃO DISTRIBUÍDA

Em muitos estabelecimentos, pra facilitar e agilizar a produção e atendimento, é possível ter a opção de colocar várias impressoras em locais diferentes, assim, quando o pedido é feito, os locais de produção já podem começar a prepará-lo. No **MarketUP** você pode configurar até 10 impressoras para trabalhar com o recurso **IMPRESSÃO DISTRIBUÍDA.** 

Para isso, acesse o menu CONFIGURAÇÕES > RESTAURANTES > DADOS GERAIS

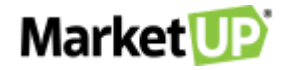

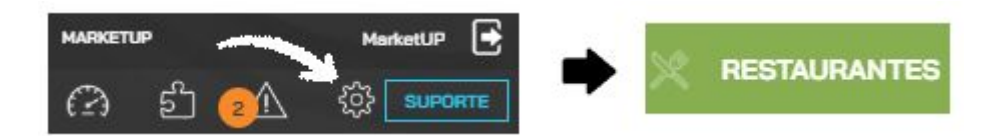

E tenha o <u>SERVIDOR LOCAL configurado.</u>

Vá até o campo **SERVIDOR DE COMANDAS/IMPRESSÃO** e marque a opção **ATIVO**.

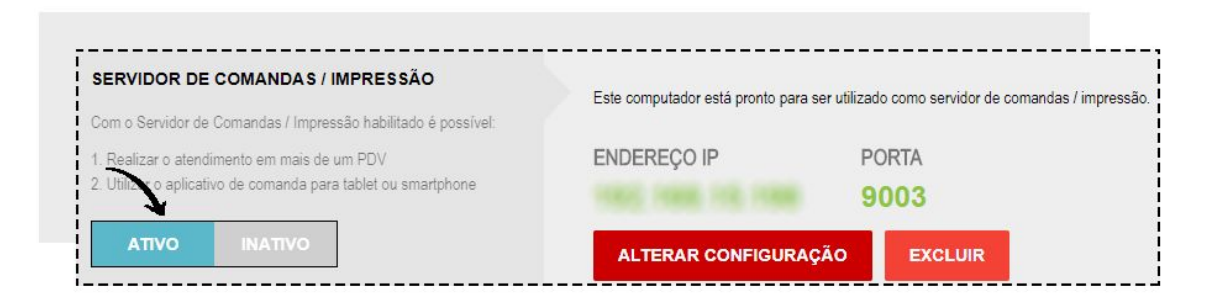

Depois, habilite também a função **IMPRESSÃO DISTRIBUÍDA**, alterando o botão de **CINZA para VERDE** e clique no botão de **CONFIGURAR** para abrir o MarketUP Desktop e configurar suas impressoras.

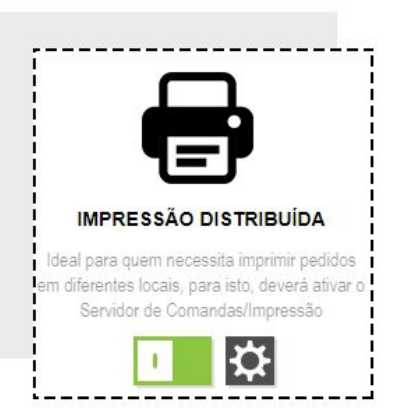

Em seguida vá na aba COMANDAS.

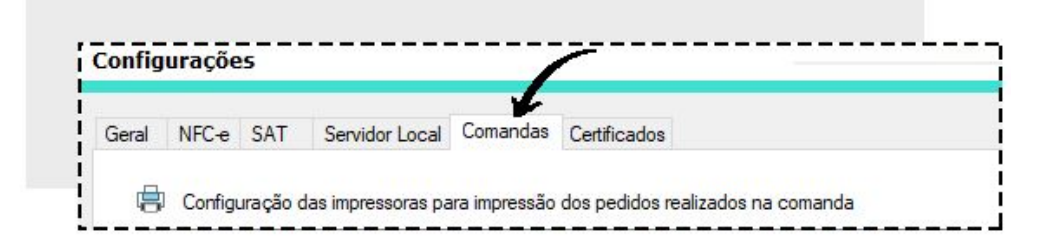

Clique no número desejado para adicionar as impressoras e em seguida vá em **ALTERAR.** A numeração de a 1 a 10 será usada para identificar as impressoras no momento da configuração dos botões.

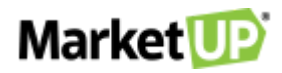

| Numero | Nome | Impressora |         |         |
|--------|------|------------|---------|---------|
| 1      |      |            |         |         |
| 3      |      |            |         |         |
| 4      |      |            |         |         |
| 5      |      |            | 8       |         |
| <      |      |            |         | 1,      |
|        |      |            | Remover | Alterar |

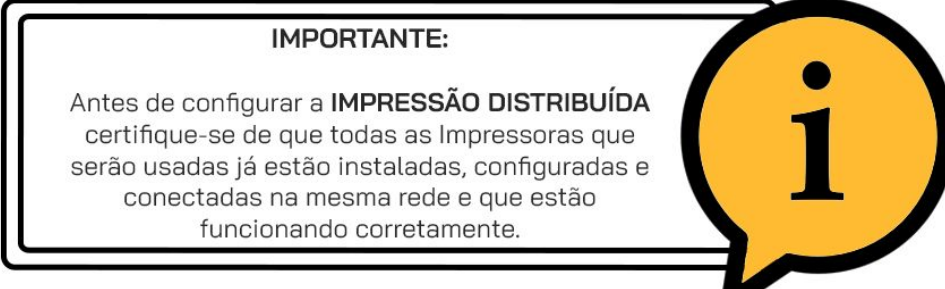

Em seguida adicione um nome para a impressora, selecione para qual impressora será direcionada. Se quiser verificar se essa é a impressora desejada, e se o funcionamento está correto, utilize a opção **TESTE DE IMPRESSÃO**.

| inic     | Cozinna                |                        |   |                  |
|----------|------------------------|------------------------|---|------------------|
| oressora | HP LaserJet MFP M129-N | 1134 (negocio) (Padrão | ) | 7                |
|          |                        |                        | 8 | Teste de impress |
|          |                        |                        | 8 | Teste de imp     |

Se tudo estiver correto clique em CONFIRMAR.

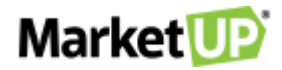

| Nome       | Cozinha     |              |                 |       |                   |
|------------|-------------|--------------|-----------------|-------|-------------------|
| Impressora | HP LaserJet | MFP M129-M13 | 4 (negocio) (Pa | drão) |                   |
|            |             |              |                 |       | <br>              |
|            |             |              |                 |       | Teste de impressa |

Repita o processo até adicionar todas as impressoras necessárias.

Quando todas as impressoras necessárias estiverem listadas, clique em **CONFIRMAR** 

| ieral                    | NFC-e    | SAT S     | ervidor Local                       | Comandas      | Certificados     |                    |                 |
|--------------------------|----------|-----------|-------------------------------------|---------------|------------------|--------------------|-----------------|
|                          | Configu  | ação das  | impressoras p                       | ara impressão | dos pedidos r    | ealizados na comar | ida             |
| Nú                       | mero     | Nome      | Impress                             | ora           |                  |                    | ^               |
| 1                        |          | Cozinh    | a HP Lase                           | arJet MFP M1  | 29-M134 (nego    | ocio)              |                 |
| 2 Bar                    |          |           | HP Lase                             | erJet MFP M12 | 29-M134 (nego    | ocio)              |                 |
| 3 Caixa<br>4 Balcão<br>5 |          | HP Lase   | erJet MFP M12                       | 29-M134 (nego | ocio)            |                    |                 |
|                          |          | HP Lase   | HP LaserJet MFP M129-M134 (negocio) |               |                  |                    |                 |
|                          |          |           |                                     |               |                  |                    | ~               |
| <                        |          |           |                                     |               |                  |                    | >               |
|                          |          |           |                                     |               |                  | Remover            | Alterar         |
| Ohs:                     | Para que | essa onc  | ão funcione é                       | preciso habil | itar o "servidor | de comanda" isso   | node serfeito n |
| site d                   | lo ERP n | o menu: C | onfigurações                        | / PDV / Rest  | aurante          | de comanda , isso  | pode serieito n |

De volta no ERP, na página do módulo RESTAURANTE, clique em SALVAR.

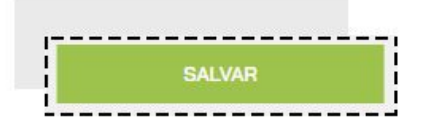

Para selecionar uma impressora para todos os produtos de uma categoria, acesse o menu **CONFIGURAÇÕES > PDV > BOTÕES**.

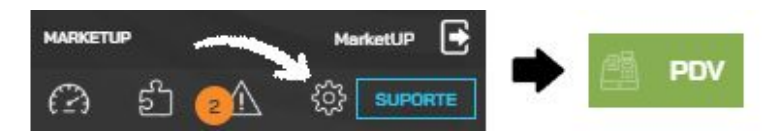

Para imprimir todos os produtos de uma categoria na mesma impressora, dê um duplo clique na categoria desejada e selecione a impressora.

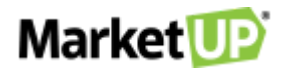

| TEGORIAS | 9          |                |         |
|----------|------------|----------------|---------|
| COMBOS   | SANDUÍCHES | ACOMPANHAMENTO | BEBIDAS |

Lembre-se que os números são referentes a lista que você configurou no MarketUP Desktop no passo anterior. Você pode selecionar mais de uma impressora se quiser. Clique em **CONFIRMAR** para salvar as alterações.

| Con  | nbos  |       |        |       |        |    |   |   |    |  |  |
|------|-------|-------|--------|-------|--------|----|---|---|----|--|--|
| npre | essor | as pa | ra est | a cat | egoria | a: |   |   |    |  |  |
| 1    |       |       |        |       |        |    |   |   |    |  |  |
| 1    | 2     | 3     | 4      | 5     | 6      | 7  | 8 | 9 | 10 |  |  |
|      |       |       |        |       |        |    |   |   |    |  |  |

Para selecionar uma impressora apenas para determinado produto, encontre o botão dentro de sua categoria e dê um duplo clique.

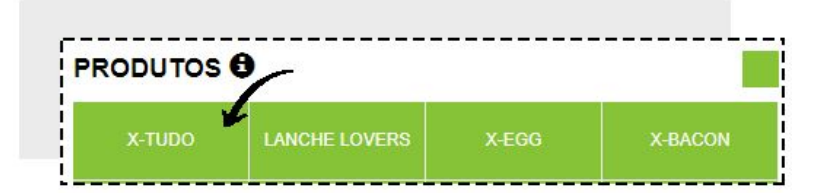

Na nova janela, selecione a impressora desejada e vá em CONFIRMAR.

| 1 X-Tudo Impressoras para este produto: | 1 |        | INCLUIR                        |
|-----------------------------------------|---|--------|--------------------------------|
|                                         | 1 | X-Tudo | Impressoras para este produto: |
|                                         |   |        |                                |

Para finalizar, clique em **SALVAR** no final da página.

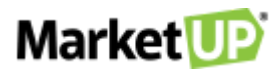

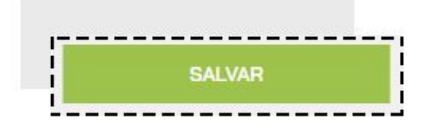

A IMPRESSÃO DISTRIBUÍDA funciona em sistema de "funil" onde as escolhas de impressora funcionam da seguinte forma: ESCOLHA POR PRODUTO > ESCOLHA POR BOTÃO > ESCOLHA POR CATEGORIA

Isso quer dizer que, apesar de você escolher uma impressora para toda a categoria, se você escolher uma impressora diferente para o produto específico, prevalecerá a impressora do produto.

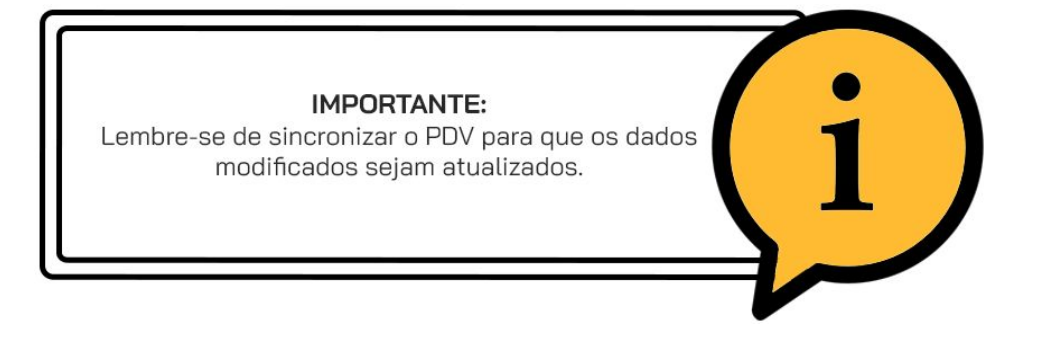

### VIA DA COZINHA

A **VIA DE COZINHA** é uma via de produção, ou seja, uma guia impressa somente para listar o que deve ser produzido. Não apresenta valores e não tem valor como recibo ou como documento fiscal; é simplesmente uma via de consulta.

Caso você não tenha várias impressoras, mas deseja que uma via de produção seja impressa ao realizar um pedido, habilite a opção **VIA DE COZINHA**, mudando o botão de **CINZA para VERDE** Mas lembre-se, para que esse recurso seja usado, é necessário escolher a opção **SIM** para utilizar a impressora no **PDV** no momento da habilitação.

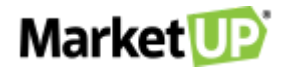

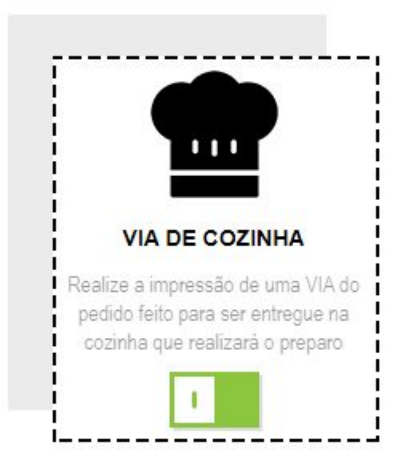

Depois clique em **SALVAR** para gravar as informações.

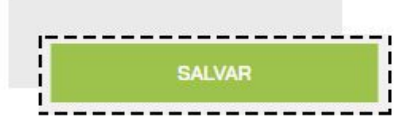

### COMO INSERIR OBSERVAÇÕES NOS PRODUTOS

É comum em restaurantes, o cliente pedir modificações em seu pedido, por exemplo, um sanduíche sem cebola, ou um copo com gelo e limão para sua bebida.

No **MarketUP** você pode personalizar botões para facilitar no momento de inserir essas observações.

Para isso, vá em **CONFIGURAÇÕES > PDV > BOTÕES.** 

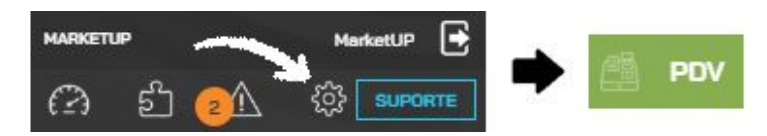

No campo **PERSONALIZAR BOTÕES DE** escolha a opção **OBSERVAÇÕES**.

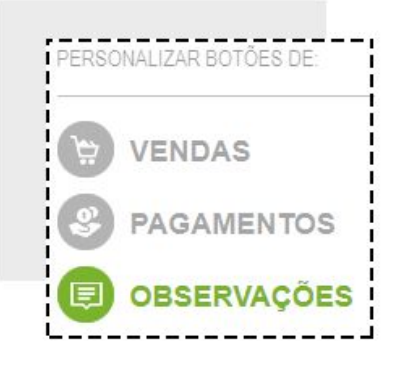

Você verá três opções pré-definidas: COMIDAS, BEBIDAS e OUTROS.

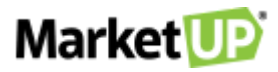

| /ações  |         |        |
|---------|---------|--------|
| COMIDAS | BEBIDAS | OUTROS |

Selecione em qual categoria deseja adicionar a observação, preencha a linha com a informação desejada e clique em **ADICIONAR**.

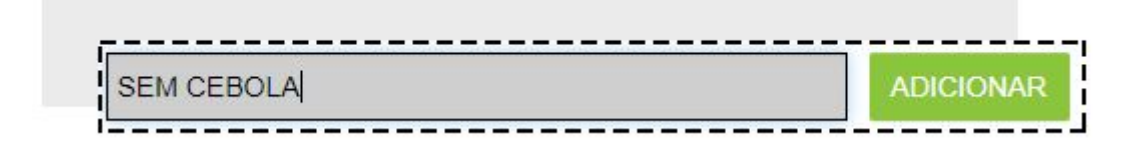

Adicione quantas informações achar necessário

| COMIDAS  | BEBIDAS  | OUTROS       |
|----------|----------|--------------|
| ſ        |          | ADICIONAR    |
|          |          | 1            |
| MAIONESE | MOSTARDA | QUEIJO EXTRA |
|          |          |              |

Depois vá até o final da página e clique em SALVAR!

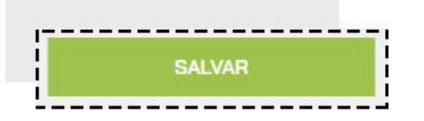

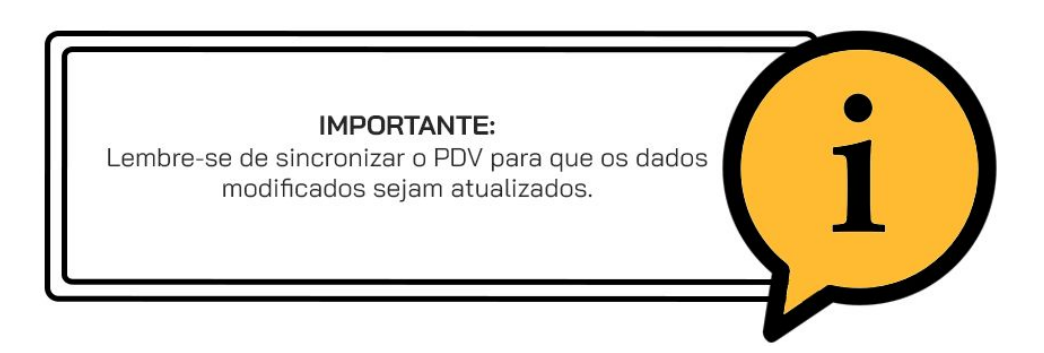

No **PDV**, ao fazer o pedido através da opção **ATENDER**, **ENTREGA** ou **ATENDIMENTO BALCÃO**, clique em no botão **PERSONALIZAR** ao lado do produto listado.

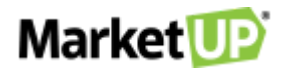

| TEM / DESCRIÇÃO | VALOR UNITÁRIO | DESCON10 | VALOR TOTAL |
|-----------------|----------------|----------|-------------|
| 20000000019     | 10.00          | 0000     | 10.00       |
| SUCO NATURAL    | 10,00          | K\$U,UU  |             |

#### E então clique em INCLUIR OBSERVAÇÕES

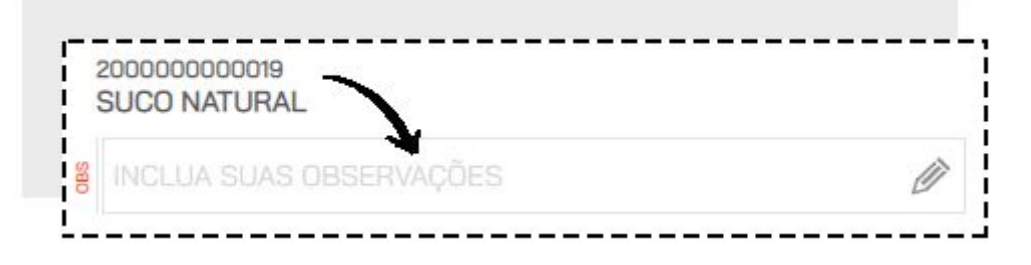

Selecione a **CATEGORIA** e a **OBSERVAÇÃO** desejada. Se quiser também terá a opção de escrever uma observação. Clique em **CONFIRMAR** para salvar as informações

| COMIDAS    | BEBIDAS              | OUTROS    |
|------------|----------------------|-----------|
| /          | NOTAÇÕES PARA COZINH | IA        |
| SEM CEBOLA | SEM TOMATE           | SEM MOLHO |
| EM CEBOLA  | SEM TOMATE           | SEM MOLHO |
|            |                      |           |
|            |                      |           |

Você verá uma lista com as observações. clique em **CONFIRMAR** para atribuir as observações ao produto

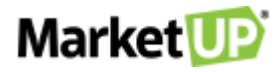

| 🗊 Edição de Item             | ×         |
|------------------------------|-----------|
| 200000000019<br>SUCO NATURAL |           |
| SEM GELO                     | Î         |
| INCLUA SUAS OBSERVAÇÕES      | Ø         |
|                              |           |
|                              |           |
|                              |           |
|                              |           |
|                              |           |
|                              |           |
|                              |           |
| CANCELAR                     | CONFIRMAR |

Na estrutura do pedido a observação pode ser vista

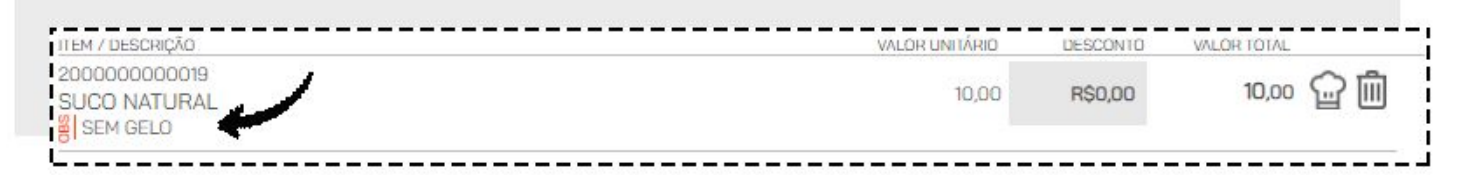

E também na impressão da via de cozinha.

| ENTREG                  | A<br>20 11:55:40      | 1/1 |
|-------------------------|-----------------------|-----|
|                         | - PEDIDO BALCAO       | 001 |
| QTD                     | PRODUTO               |     |
| (NOVO)<br>1 SUCO<br>  - | D NATURAL<br>SEM GELO |     |
|                         |                       |     |
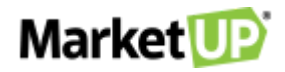

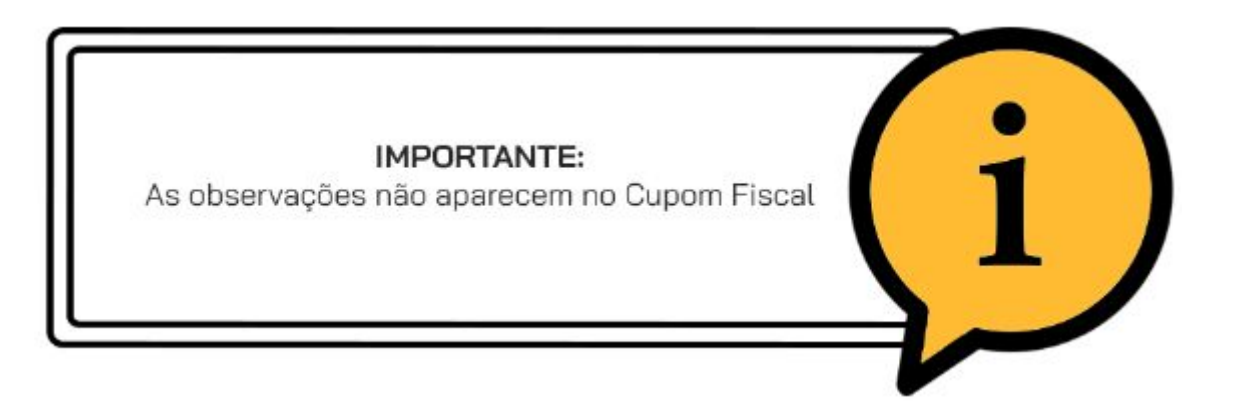

#### DELIVERY

O sistema **MarketUP** disponibiliza para seus usuários a função **DELIVERY**, permitindo que você realize uma venda via **PDV** e efetue a entrega para seu cliente, assim que o pedido estiver finalizado.

#### HABILITANDO O DELIVERY

Para habilitar a nova função, o primeiro passo é acessar o ERP. Depois, vá em **CONFIGURAÇÕES** > **RESTAURANTES > DADOS GERAIS** 

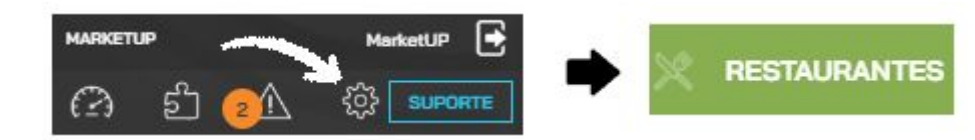

Habilite a opção **VIA DE COZINHA** para que ao realizar o pedido, uma via de preparo seja impressa para a cozinha.

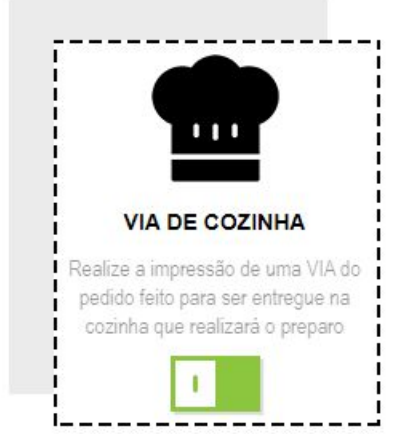

Desça até o final da tela e encontre a opção DELIVERY e altere o ícone de CINZA para VERDE

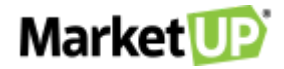

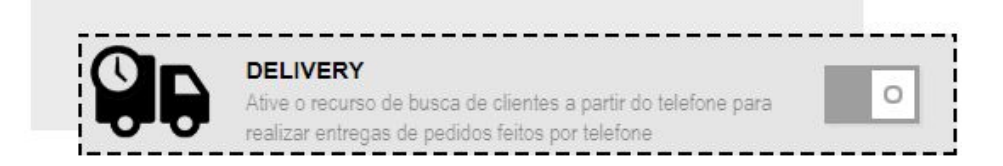

Inclua o valor da TAXA DE ENTREGA caso queira utilizá-lo.

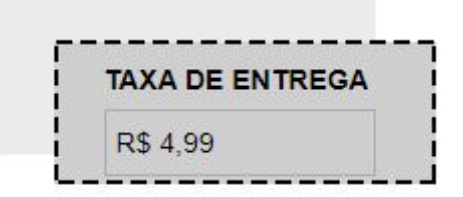

Ainda nessa tela, cadastre os TIPOS DE ENTREGA disponíveis e seus ENTREGADORES.

| TIPOS DE ENTREGA | ENTREGADORES |           |
|------------------|--------------|-----------|
| TIPO DE ENTREGA  | ENTREGADOR   |           |
| ADICIONAR        |              | ADICIONAR |

Clique em SALVAR no final da página.

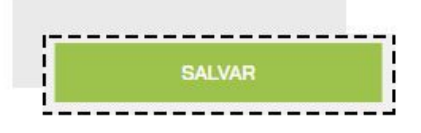

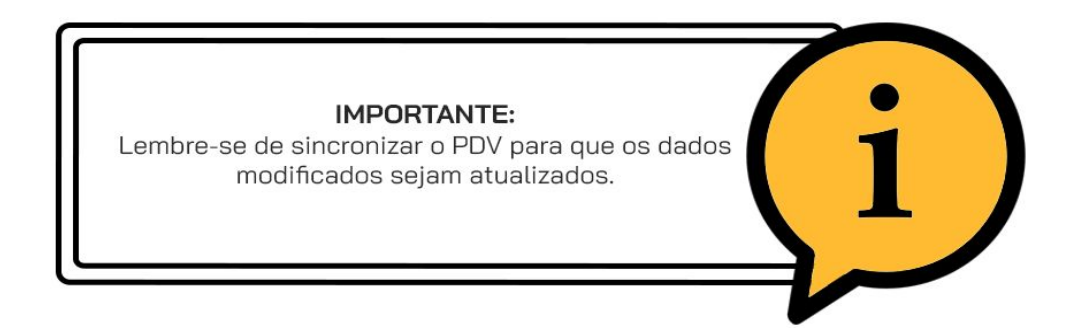

#### **REALIZE UM PEDIDO DE ENTREGA**

Para realizar uma venda Delivery, ou seja, um Pedido de Entrega, na barra lateral do PDV clique na opção de **ENTREGA**.

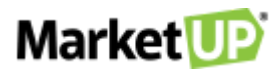

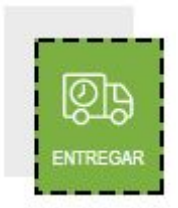

Ao clicar sobre o ícone, você será direcionado para o MAPA DE ENTREGAS.

| Market UP        | V CONSU            | ILTAR PRODUTOS |              |        |         | Q         | Portice ( UP |           |               |    |
|------------------|--------------------|----------------|--------------|--------|---------|-----------|--------------|-----------|---------------|----|
| (99) X99         | 99-9999            | TODAS 0        | RECUSADOS    | 0 PRE  | PARANDO | 0 EM TRÂN | SITO O       | ENTREGUES | 0 CANCELADO   | 5  |
| BUSCAR<br>PEDIDO | REALIZAR<br>PEDIDO | FILTRAR POR:   | ENTREGADORES | $\sim$ |         | ORIGEM    | $\sim$       |           | TIPO DE ENTRI | GA |

Para iniciar o pedido, basta informar o telefone e clicar em **REALIZAR PEDIDO.** 

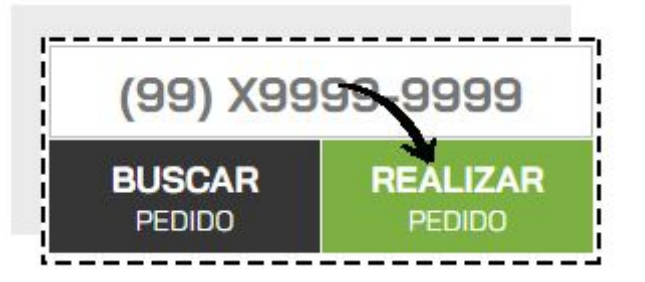

Caso o telefone informado não esteja cadastrado, a tela de cadastro abrirá automaticamente. Preencha os dados, e clique **CONFIRMAR**.

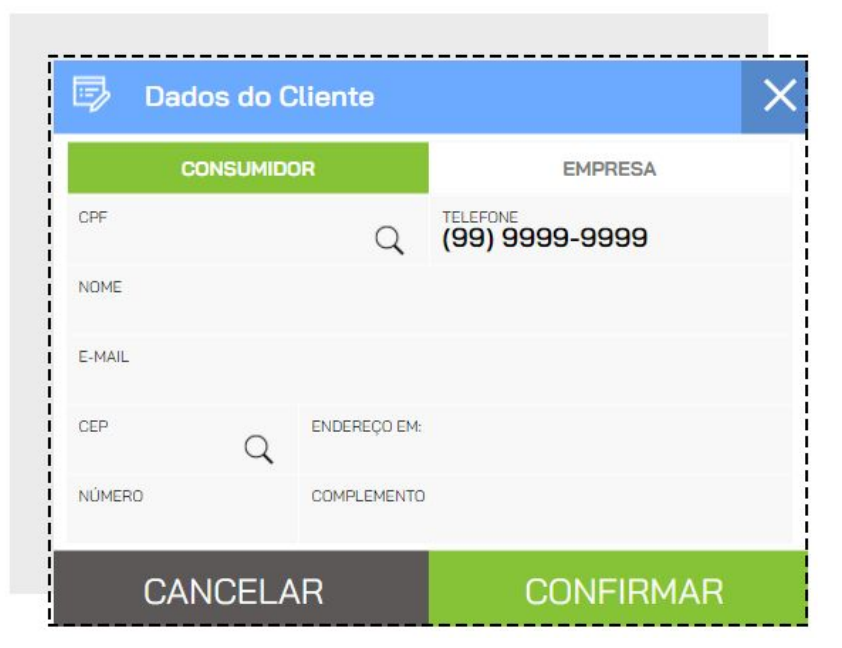

Pronto, agora você pode realizar o pedido do seu cliente!

Inclua todos os itens do pedido, confira a quantidade e clique em **REALIZAR RECEBIMENTO.** 

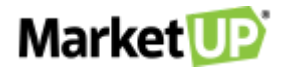

|                                                                          |          | DECODUTO |           |
|--------------------------------------------------------------------------|----------|----------|-----------|
| 16M7 DESCRIÇÃO<br>3000000000005<br>CERVEJA SÃO BARTOLOMEU PALE ALE - 600 | ML 16,00 | R\$0,00  | 16,00 🔐 🛄 |
| 30000000007                                                              |          |          |           |
| CERVEJA SÃO BARTOLOMEU IRISH RED ALE                                     | 20,00    | R\$0,00  | 20,00 🚡 🛄 |

Selecione a forma de pagamento escolhida pelo seu cliente e clique em **CONFIRMAR** 

|               |                                |                      |                     | R\$36,00 | <sup>+</sup> R\$ 1,00      | <sup>+</sup> R\$ 2.00 |
|---------------|--------------------------------|----------------------|---------------------|----------|----------------------------|-----------------------|
| R             | INFORME O V                    | 36,0                 |                     | ×        | R\$ 5,00<br>+<br>R\$ 20,00 | R\$ 10,00             |
|               | DINHEIRO                       | PICPAY               | MERCADO PAGO        |          | λv                         | ISTA                  |
|               | VALE                           | CARTÃO DE<br>CRÉDITO | CARTÃO DE<br>DÉBITO |          |                            |                       |
|               |                                |                      |                     |          |                            |                       |
|               |                                |                      |                     |          |                            |                       |
|               |                                |                      |                     |          |                            |                       |
| CAI<br>R\$36, | <b>RTÃO DE</b><br>00   À VISTA | DÉBITO               |                     |          | CONFI<br>RECEBI            | RMAR<br>MENTO         |

Para enviar o pedido para produção clique em ENVIAR PEDIDO

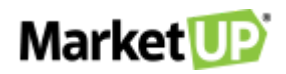

| ITENS: 2        | TAXA DE ENTREGA | DESCONTOS | TOTAL A PAGA |
|-----------------|-----------------|-----------|--------------|
| SUBTOTAL: 36,00 | R\$0,00         | 0,00      | 0,00         |
|                 |                 |           | 7            |
| 0               |                 |           |              |
| $\otimes$       |                 | ENV       | /IAR         |

Após enviar o pedido, você será redirecionado para o **MAPA DE ENTREGAS**, e estará pronto para atender seu próximo cliente.

No Mapa de Entregas. Você verá a situação dos seus pedidos: **TODAS**, **PREPARANDO**, **EM TRÂNSITO**, **ENTREGUES** e **CANCELADOS**.

**TODAS:** Visão geral dos pedidos. Aqui você verá todos os status e como está a produção e entrega dos pedidos realizados. Você também poderá fazer novos pedidos e buscar pelos que já foram feitos. Acompanhe todos os processos utilizando o **GRÁFICO** informativo que mostra a quantidade e status dos pedidos para que você tenha um maior controle sobre suas entregas.

| (99) X9999-                    | 9999     | TODAS  | 8 RECUSAD                      | os       | 0 PREPAR | RANDO 4                | EM TRÂNSITO     | 1           | ENTREGUE         | is 2 0               | CANCELADOS     | 1      |      |
|--------------------------------|----------|--------|--------------------------------|----------|----------|------------------------|-----------------|-------------|------------------|----------------------|----------------|--------|------|
| BUSCAR R                       | PEDIDO   | FI     | LTRAR POR ENTREGADO            | DRES     | $\sim$   |                        | DRIGEM          | ~           | <                | TIF                  | PO DE ENTREG   | A 🗸    |      |
|                                |          |        |                                |          |          |                        |                 |             |                  |                      |                |        |      |
| (11) 2501-6967                 | B        | 00:45" | (11) 2501-6967                 |          | 00:00"   | 1125016                | 9677            | G           | 21:24"           | (11) 2501            | -6967          | Û      | 07:1 |
| (11) 2501-6967<br>LETICIA CRUZ | 67<br>07 | 00:45* | (11) 2501-6967<br>LETICIA CRUZ | ()<br>() | 00:00"   | 1125016<br>WSSH WSSH C | 9677<br>OMÉRCIO | ନ୍ଦ୍ର<br>ଅକ | 21:24"<br>00:19" | (11) 2501<br>LETICIA | I-6967<br>CRUZ | ନ<br>ଅ | 07:  |

**PREPARANDO** (destacado em laranja): Pedidos que estão em produção na cozinha. Você pode acompanhar o Tempo de Preparo através do relógio em cada pedido.

| (aa) xaaaa       | 9-9999             | TODAS        | RECUSADOS    | 0 PREPARANDO | 4 EM TRÂNSITO | 1 ENTREGUES | 2 CANCELADOS 1  |
|------------------|--------------------|--------------|--------------|--------------|---------------|-------------|-----------------|
| BUSCAR<br>PEDIDO | REALIZAR<br>PEDIDO | FILTRAR POR: | ENTREGADORES |              | ORIGEM        | $\sim$      | TIPO DE ENTREGA |
| (11) 2501-6967   | Û                  | 02:02"       |              |              |               |             |                 |
| I CTICIA CDUZ    | 0.3                | 00:00"       |              |              |               |             |                 |
| Avenida Paulista |                    |              |              |              |               |             |                 |

Ao clicar no Pedido (com status PREPARANDO), você poderá liberá-lo para entrega, selecionando o **TIPO DE ENTREGA** e o **ENTREGADOR**, ou ainda **ALTERAR** ou **CANCELAR** o pedido.

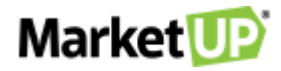

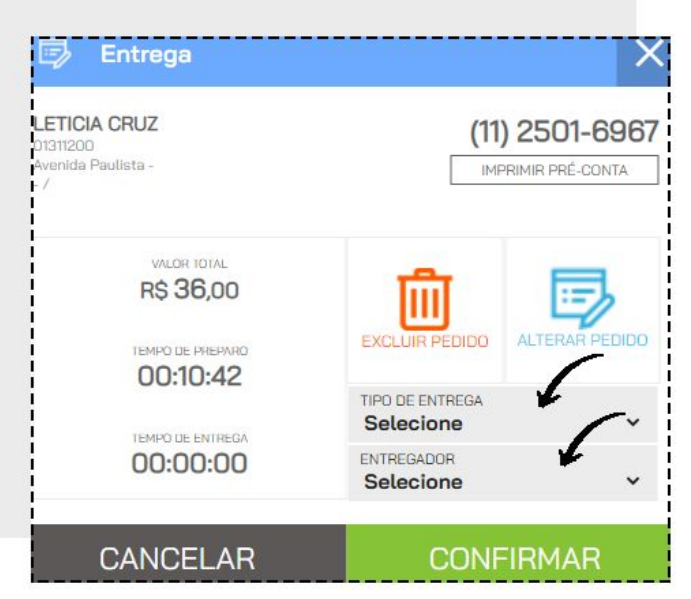

**<u>EM TRÂNSITO</u>** (destacado em amarelo): Pedidos que estão em rota de entrega. Você pode acompanhar o Tempo de Entrega através do relógio em cada pedido.

| (99) X9999-                       | 9999              | TODAS  | 8       | RECUSADOS    | 0      | PREPARANDO | 4 | EM TRÂNSITO | 1 | ENTREGUES | 2 | CANCELADOS      | 1 |
|-----------------------------------|-------------------|--------|---------|--------------|--------|------------|---|-------------|---|-----------|---|-----------------|---|
| BUSCAR PEDIDO                     | ealizar<br>Pedido | FILTR  | AR POR: | ENTREGADORES | $\sim$ |            |   | ORIGEM      | V |           |   | TIPO DE ENTREGA |   |
|                                   |                   |        |         |              |        |            |   |             |   |           |   |                 |   |
| 11250169677<br>WSSH WSSH COMERCIO | ß                 | 21:24" |         |              |        |            |   |             |   |           |   |                 |   |

Ao clicar no Pedido com status **EM TRÂNSITO**, você poderá registrar a entrega do pedido após **CONFIRMAR A HORA DA ENTREGA** no momento em que o entregador retornar.

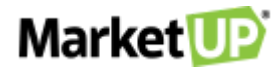

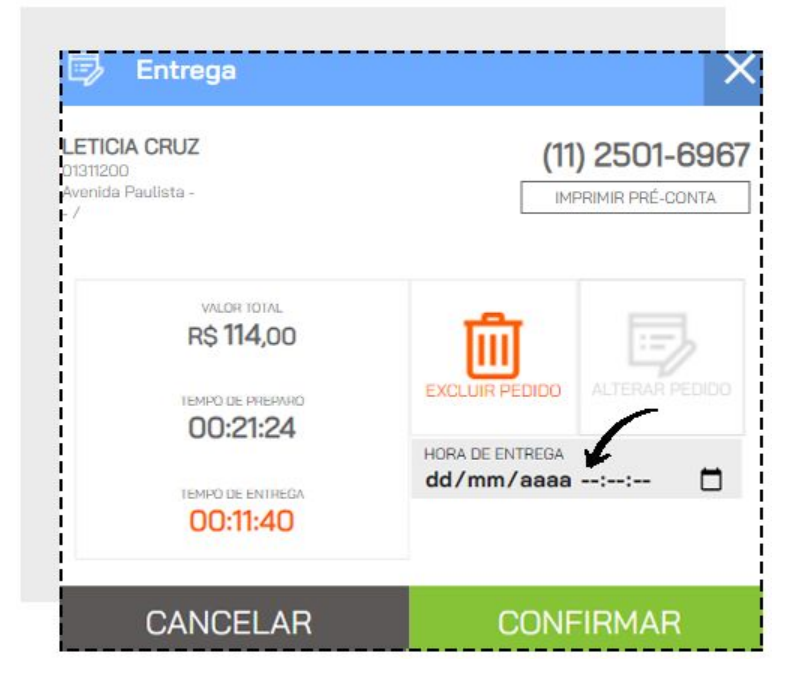

**ENTREGUES** (destacado em verde): Pedidos que estão entregues (finalizados). Você pode confirmar o Tempo de Preparo e o Tempo de Entrega através do relógio em cada pedido.

| (99) X9999-9   | 9999              | TODAS  | 6 8          | RECUSADO | S O | PREPARANDO | 4 EM TRÂNSIT | 0 1 | ENTREGUES | 2 CANCELADOS    |
|----------------|-------------------|--------|--------------|----------|-----|------------|--------------|-----|-----------|-----------------|
| BUSCAR PEDIDO  | EALIZAR<br>PEDIDO | FI     | LTRAR POR: E | NTREGADO | RES |            | ORIGEM       | ~   |           | TIPO DE ENTREGA |
| (11) 2501 8987 | ନ୍ଥ               | 07:13" | (11) 4787-5  | 719      | 8   | 07:29"     |              |     |           |                 |
| (1) 2001-0007  |                   |        | CLAUDIO B/   | ASSI     | 143 |            |              |     |           |                 |
| LETICIA CRUZ   | ab                | 15:00" | Bern Mouse   |          | 6.6 | 00:08-     |              |     |           |                 |

Ao clicar no Pedido (com status **ENTREGUE**), você poderá verificar as informações de tempo de preparo, tempo de entrega, tipo de entrega e entregador.

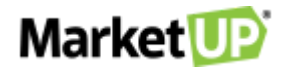

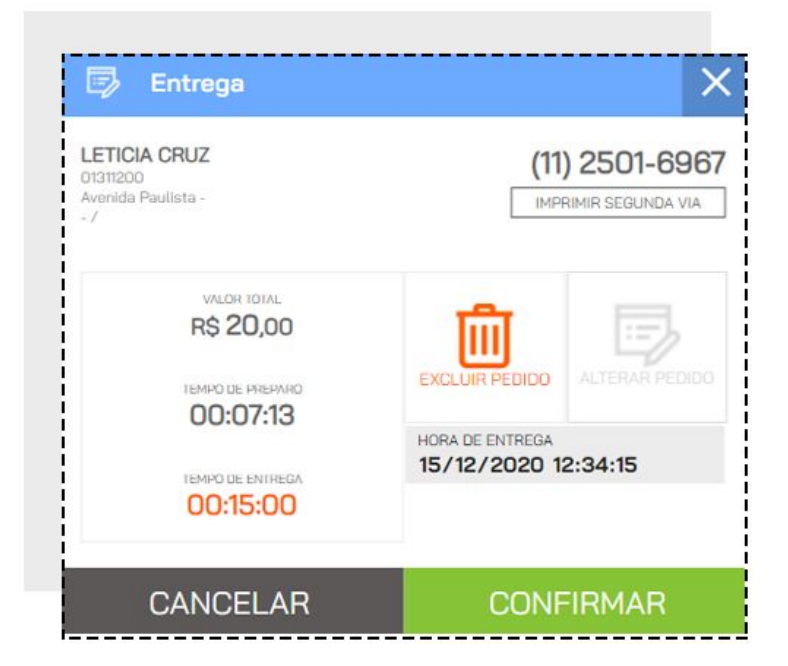

**CANCELADO** (destacado em vermelho): Pedidos que foram cancelados.

| (99) X9999       | -9999  | TODAS 8      | RECUSADOS    | 0 PREF | PARANDO 4 | EM TRÂNSITO | ENTREGUES 2 | CANCELADOS      | 1      |
|------------------|--------|--------------|--------------|--------|-----------|-------------|-------------|-----------------|--------|
| BUSCAR<br>PEDIDO | PEDIDO | FILTRAR POR: | ENTREGADORES | $\sim$ |           | ORIGEM      | ~           | TIPO DE ENTREGA | $\sim$ |
| (11) 2501-6967   | B      | 00:00"       |              |        |           |             |             |                 | į      |
| LETICIA CRUZ     | c.b    | 00:00"       |              |        |           |             |             |                 |        |
| Avenida Paulista |        |              |              |        |           |             |             |                 |        |

Você poderá localizar um pedido facilmente digitando o telefone e clicando em **LOCALIZAR ENTREGA**.

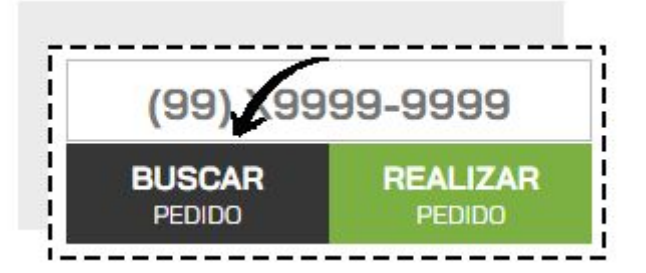

Você também pode filtrar sua busca utilizando as opções de filtros **POR ENTREGADORES**, **POR TIPO DE ENTREGA** e por **ORIGEM** (caso utilize o <u>Delivery+</u>)

| FILTRAR POR- | ENTREGADORES | ~ | ORIGEM | ~ | TIPO DE ENTREGA |
|--------------|--------------|---|--------|---|-----------------|

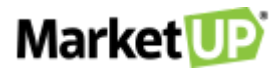

#### ATENDER

O recurso **ATENDER** localizado no PDV do **MarketUP** foi elaborado para realizar o atendimento das Mesas/Comandas. Com esse recurso, você pode registrar os pedidos nas comandas e acompanhar o consumo através dos status no **MAPA DE COMANDAS.** 

Para realizar o atendimento de uma Mesa/comanda, clique na opção ATENDER.

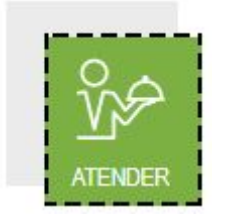

Essa opção só estará liberada quando você Habilitar o <u>módulo RESTAURANTE</u> e <u>CONFIGURAR</u> <u>COMANDAS E ATENDENTES</u>

Ao clicar sobre o ícone, você será direcionado para a tela MAPA DE COMANDAS.

|                          | LOCALIZ | AR POR:               |             |                    | EXIBIR |                            |          |           |       |           |          |             |
|--------------------------|---------|-----------------------|-------------|--------------------|--------|----------------------------|----------|-----------|-------|-----------|----------|-------------|
| 2/11                     |         |                       | Q           |                    | TODAS  | 50 LIVRE                   | 42       | OCUPADA 5 | CONTA | PAGANDO 1 | CORTESIA | 0 BLOQUEADA |
| 1<br>1PESSOA<br>R\$ 4,50 |         | 1 PESSOA<br>R\$ 49,90 | 1 PI<br>R\$ | 3<br>55504<br>0,00 | 6      | 4<br>1 PESSOA<br>R\$ 25,00 | <b>×</b> |           | 5     | 6         |          | 7           |
| 8                        |         | 1PESSOA<br>RS 0.00    |             | 10                 |        | 11                         | /        |           | 12    | 13        |          | 14          |

No MAPA DE COMANDAS. Você verá a situação dos seus pedidos: TODAS, LIVRE, OCUPADA, CONTA, PAGANDO, BLOQUEADA e CORTESIA.

LIVRE (destacada em verde): Comandas sem nenhum consumo registrado;

| Ê               |    | LOCALIZAR POR: |   |    | EXIBIR   |          |            |               |                    |           |
|-----------------|----|----------------|---|----|----------|----------|------------|---------------|--------------------|-----------|
| OUINTA<br>12/11 |    |                | Q |    | TODAS    | 50 LIVRE | 42 OCUPADA | 5 CONTA 1 PAG | SANDO 1 CORTESIA 0 | BLOQUEADA |
| 4               | 5  | 6              |   | 7  | <u> </u> | 8        | ×          | 10            | 11                 | 1         |
| e -             | 13 | 14             |   | 15 |          | 16       |            | 17            | 18                 | 1         |

**OCUPADA** (destacada em laranja): Comandas com consumo registrado;

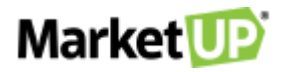

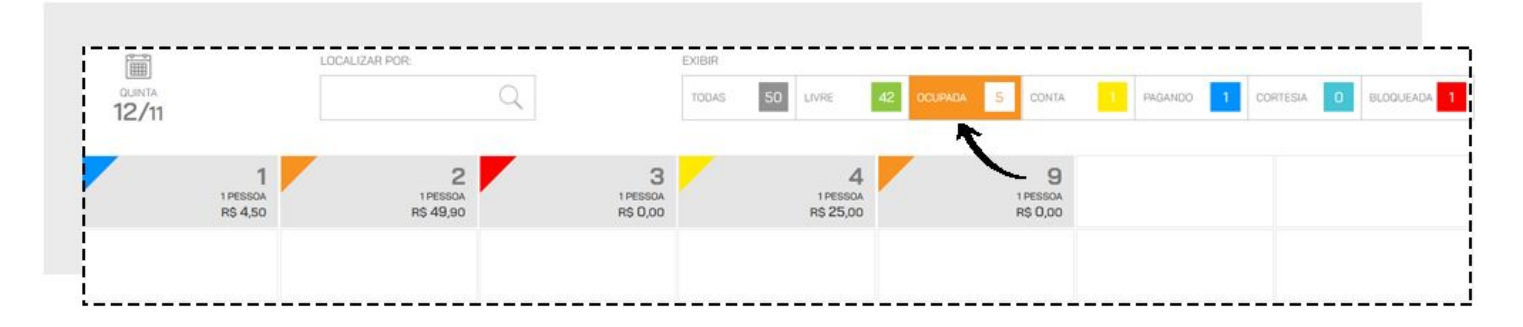

CONTA (destacada em amarelo): Comandas com a conta fechada.

|                 | LOCALIZAR POR: |   | EXIBIR |          |            | r janning jannar oʻjanning | garne o garne o garne o garne o |            |         |
|-----------------|----------------|---|--------|----------|------------|----------------------------|---------------------------------|------------|---------|
| DUINTA<br>12/11 |                | Q | TODAS  | 50 LIVRE | 42 OCUPADA | 5 001174                   | PAGANDO                         | CORTESIA 0 | BLOQUEA |
|                 |                |   |        |          |            |                            | /                               |            |         |
| 1 PESSOA        |                |   |        |          |            |                            |                                 |            |         |
| R\$ 25,00       |                |   |        |          |            |                            |                                 |            |         |
|                 |                |   |        |          |            |                            |                                 |            |         |

PAGANDO (destacada em azul): Comandas que estão sendo atendidas pelo caixa;

|                 | LOCALIZAR POR: | EXIBIR                                                             |
|-----------------|----------------|--------------------------------------------------------------------|
| OUINTA<br>12/11 | Q              | TODAS 50 LIVRE: 42 OCUPADA 5 CONTA 1 PAGANDO 1 CORTESIA 0 BLOQUEAD |
|                 | 1              |                                                                    |

**<u>CORTESIA</u>** (destacada em laranja): Comandas com atribuição de algum valor de cortesia/desconto pré-definido.

| (FTF)           | LUCALIZAR POR |   | EXIBIR |          |            |         |           |            |          |
|-----------------|---------------|---|--------|----------|------------|---------|-----------|------------|----------|
| QUINTA<br>12/11 |               | Q | TODAS  | 50 LIVRE | 41 OCUPADA | 6 CONTA | 1 PAGANDO | 1 CORTESIA | BLOQUEAD |
|                 |               |   |        |          |            |         |           |            |          |
|                 |               |   |        |          |            |         |           |            |          |

**<u>BLOQUEADA</u>** (destacada em vermelho): Comandas que foram bloqueadas e não podem registrar consumo.

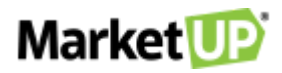

|       | LUCALIZAR PO | 4: | EXIBIR |          |        |          |       |         |          |         |
|-------|--------------|----|--------|----------|--------|----------|-------|---------|----------|---------|
| 12/11 |              | Q  | TODAS  | 50 LIVRE | 41 OCU | ADA 6 CO | ITA 1 | PAGANDO | CORTESIA | 1 BLOOU |
|       |              |    |        |          |        |          |       |         |          |         |
|       | 2            |    |        |          |        |          |       |         |          |         |

#### ATENDENDO UMA COMANDA

Para iniciar o pedido, basta clicar em uma das comandas disponíveis (verde), selecione o **ATENDENTE** e clique em **REALIZAR ATENDIMENTO** 

| 🕅 Mes                           | a / Com             | anda                  |                               |                | ×                               |
|---------------------------------|---------------------|-----------------------|-------------------------------|----------------|---------------------------------|
| LIVRE<br>#008                   |                     |                       | POR PESSOA<br>R\$0,00         | ТО             | TAL CONSUMIDO<br><b>R\$0,00</b> |
| PRÉ-CONTA                       |                     | TRANSFERIR            |                               | BLOQUEIO       | LIMPAR                          |
| ATENDENTE<br>LUIS               |                     |                       | C                             |                | $\sim$                          |
|                                 | RE                  | ALIZAR A1             | ENDIMEN                       | 1TO            |                                 |
| IDENTIFICAÇÃ                    | 60                  |                       |                               |                |                                 |
| LIMITE DE CO<br><b>R\$500,0</b> | NSUMO<br>I <b>O</b> |                       | VALOR DE CO<br><b>R\$0,00</b> | ORTESIA / DESC | ONTO                            |
|                                 | TEMPO DE PI         | ERMANÊNCIA<br>0:00:00 |                               | TEMPO SE       | M CONSUMO                       |
|                                 | NCELAI              |                       | С                             | ONFIRM         | ИAR                             |

Insira os itens no pedido, adicione observações no pedido, e depois clique em ENVIAR PEDIDO

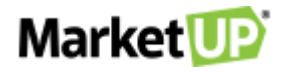

|                                          |                          | Ĵ        |
|------------------------------------------|--------------------------|----------|
| tem / Descrição                          | Atendente / Tempo        |          |
| 30000000015<br>APA GROWLER 1L (1003)     | LETICIA CRUZ<br>01:13:16 | @₫       |
| 30000000024<br>PA9 GROWLER 1L (1012)     | LETICIA CRUZ<br>01:13:16 | <u>ش</u> |
| 30000000030<br>PILSEN GROWLER 1L (1018)  | LETICIA CRUZ<br>01:13:16 | 00       |
| 30000000033<br>RED ALE GROWLER 1L (1021) | LETICIA CRUZ<br>01:13:15 | 60       |
|                                          |                          |          |
|                                          |                          |          |
|                                          |                          |          |
|                                          | 7                        |          |
| $\otimes$                                | ENVIAR F                 | EDIDO    |

Ao clicar novamente na comanda agora ocupada, você poderá adicionar novos itens selecionando novamente o **ATENDENTE** e clicando em **REALIZAR ATENDIMENTO**.

| ፹ Mesa / Comanda                 |                            | ×                                 |
|----------------------------------|----------------------------|-----------------------------------|
| LIVRE <b>#008</b>                | POR PESSOA<br>R\$0,00      | TOTAL CONSUMIDO<br><b>R\$0,00</b> |
| PRÉ-CONTA CONTA TRANSFERIR       | RECEBER BLC                |                                   |
| ATENDENTE<br>LUIS                | (                          | $\sim$                            |
| REALIZAR A                       | FENDIMENTO                 |                                   |
| IDENTIFICAÇÃO                    |                            |                                   |
| LIMITE DE CONSUMO                | VALOR DE CORTES<br>R\$0,00 | IA / DESCONTO                     |
| TEMPO DE PERMANÊNCIA<br>00:00:00 | i                          | TEMPO SEM CONSUMO<br>00:00:00     |
| CANCELAR                         | CON                        |                                   |

Nessa tela também é possível verificar o TOTAL CONSUMIDO, a QUANTIDADE DE PESSOAS e o VALOR POR PESSOA

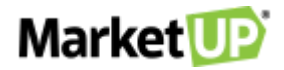

| ·                           |                        |                             |
|-----------------------------|------------------------|-----------------------------|
| OCUPADO - 4 PESSOAS<br>#008 | POR PESSOA<br>R\$12,80 | TOTAL CONSUMIDO<br>R\$51,20 |
| 1                           |                        |                             |

#### O TEMPO DE PERMANÊNCIA e também o TEMPO SEM CONSUMO.

| EMPO DE PERMANÊNCIA | TEMPO SEM CONSUMO |
|---------------------|-------------------|
| 01:08:41            | 01:08:41          |

Além disso, poderá identificar o cliente, informando o nome no campo **IDENTIFICAÇÃO** e clicando em **CONFIRMAR.** 

| LIMITE DI CONSUMO<br>R\$0,00 | VALOR DE CORTESIA / DESCONTO<br><b>R\$0,00</b> |
|------------------------------|------------------------------------------------|
| TEMPO DE PERMANÊNCIA         | TEMPO SEM CONSUMO                              |
|                              |                                                |

## REALIZE A TRANSFERÊNCIA DE ITENS PARA OUTRA COMANDA

Ao clicar novamente na comanda em atendimento será possível transferir um ou mais itens para outra comanda livre clicando em **TRANSFERIR.** 

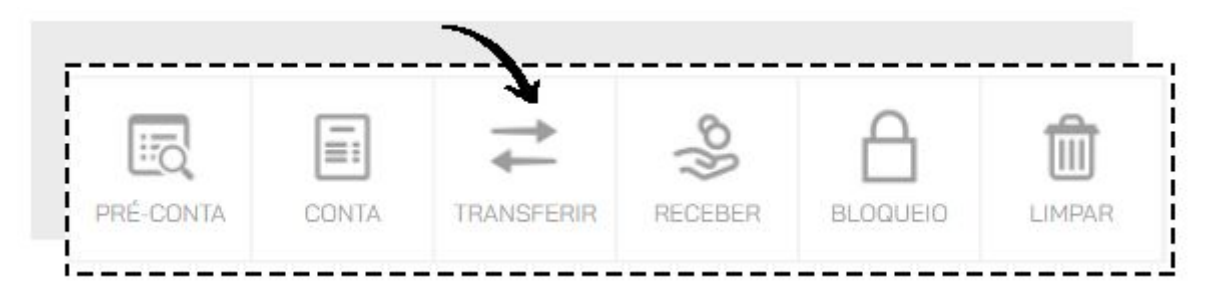

Você verá a lista com todos os itens da comanda. Marque os itens que deseja transferir.

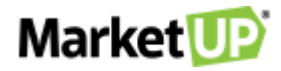

| ele      |                                                             |  |  |  |  |
|----------|-------------------------------------------------------------|--|--|--|--|
|          | elecione os itens que deseja transferir da comanda <b>1</b> |  |  |  |  |
| - DI     | ESMARCAR TODOS                                              |  |  |  |  |
|          | 30000000005                                                 |  |  |  |  |
| /        | APA GROWLER 1L (1003)                                       |  |  |  |  |
|          | 30000000024                                                 |  |  |  |  |
| /        | IPA9 GROWLER 1L (1012)                                      |  |  |  |  |
|          | 30000000030                                                 |  |  |  |  |
|          | PILSEN GROWLER 1L (1018)                                    |  |  |  |  |
| <u> </u> |                                                             |  |  |  |  |

Depois informe o **MOTIVO DA TRANSFERÊNCIA** selecionando na lista. Você poderá cadastrar os motivos no ERP, no menu **CONFIGURAÇÕES > PDV > RESTAURANTE**. E então informe o número da comanda de destino e clique em **TRANSFERIR**.

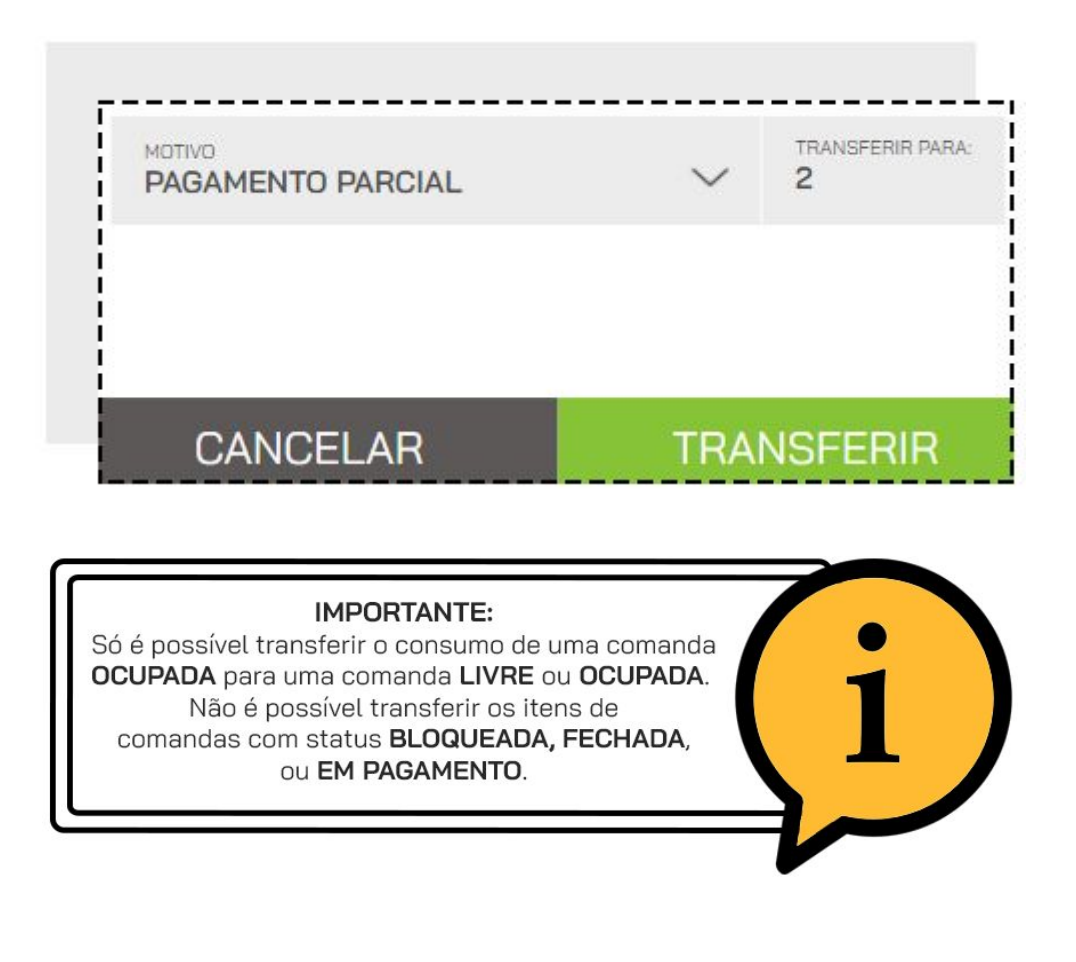

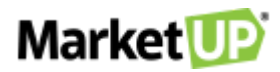

## COMO BLOQUEAR UMA COMANDA

Caso haja a necessidade, você poderá bloquear a comanda. Clique na comanda desejada, e em seguida clique em **BLOQUEAR**, isso fará com que a comanda não possa mais receber pedidos. Você pode bloquear comandas com qualquer status.

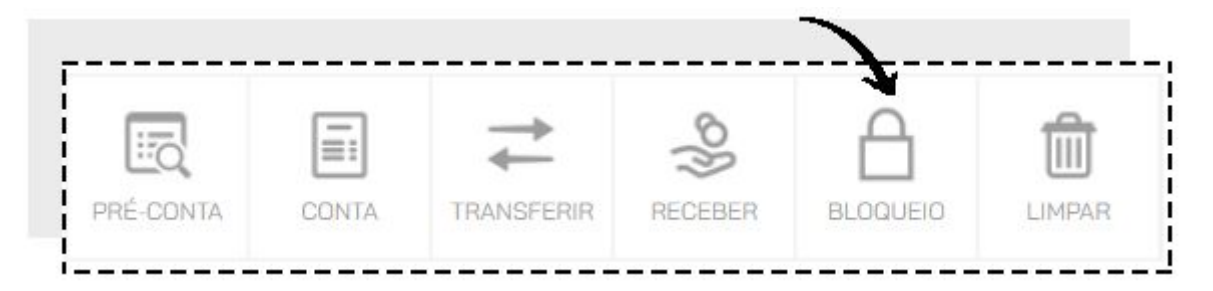

Para desbloquear a comanda, clique novamente sobre ela e então clique em **DESBLOQUEIO.** 

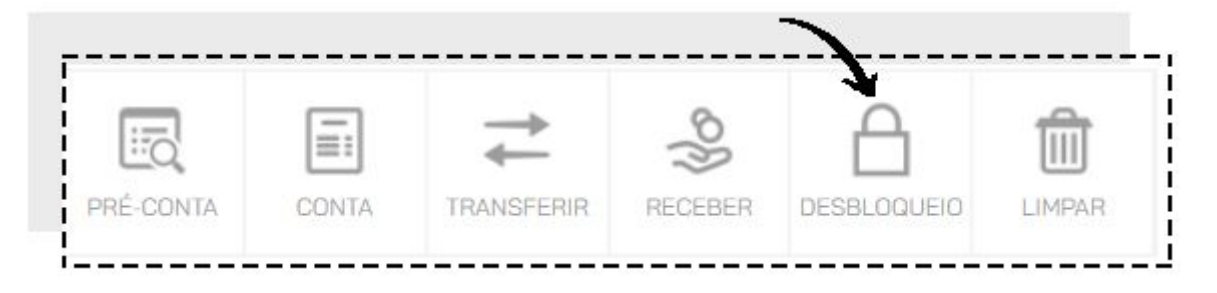

#### COMO IMPRIMIR UM RESUMO DE CONSUMO DA COMANDA

Ao clicar novamente na comanda em atendimento será possível imprimir um resumo do consumo antes de encerrar a conta clicando na opção **PRÉ-CONTA.** Você só poderá imprimir a pré-conta de uma comanda ocupada e com consumo.

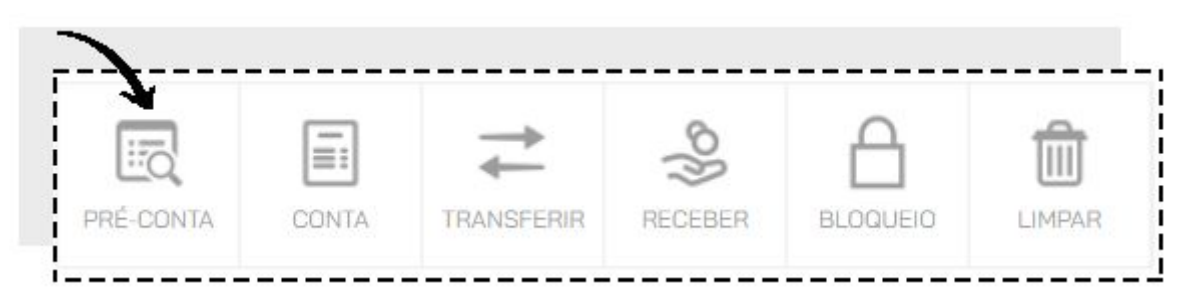

## COMO ENCERRAR O ATENDIMENTO DA COMANDA

Para encerrar o atendimento clique na comanda e então clique em **CONTA**. Isso fará com que a comanda não possa mais receber pedidos até que seja paga ou reaberta.

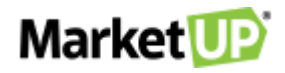

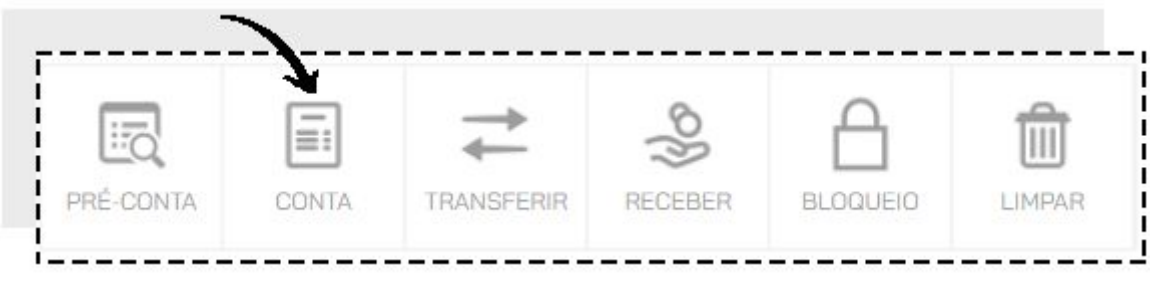

Para reabrir a conta, clique novamente sobre a comanda e então clique em **REABRIR CONTA.** 

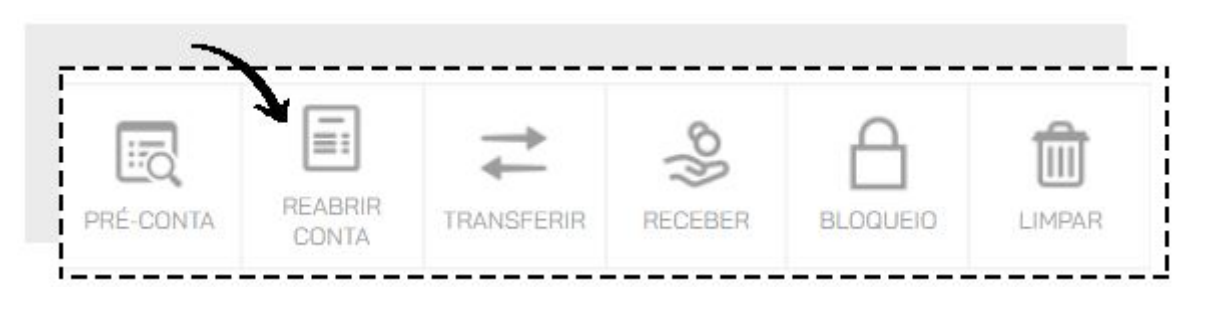

#### COMO REALIZAR O RECEBIMENTO DE UMA COMANDA

Para realizar o recebimento da conta, clique sobre a comanda e clique em RECEBER.

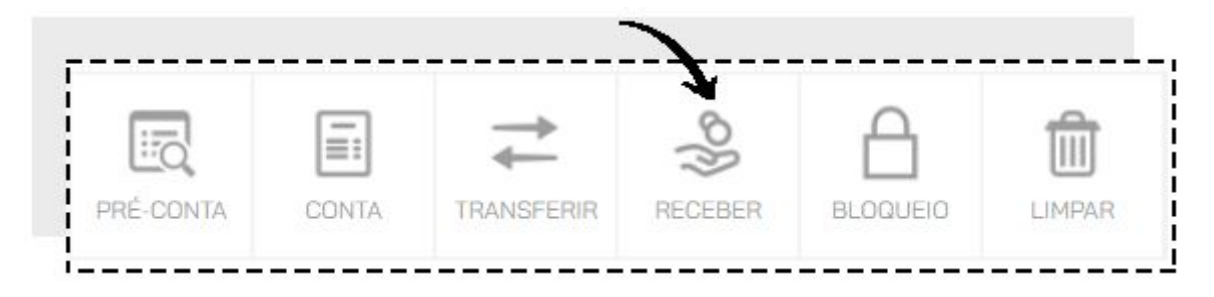

Você será direcionado para a tela de pagamento do PDV.

Também poderá realizar o recebimento indicando o número da comanda na tela inicial do PDV no campo **MESA/COMANDA** e então clicando em **INICIAR CUPOM.** 

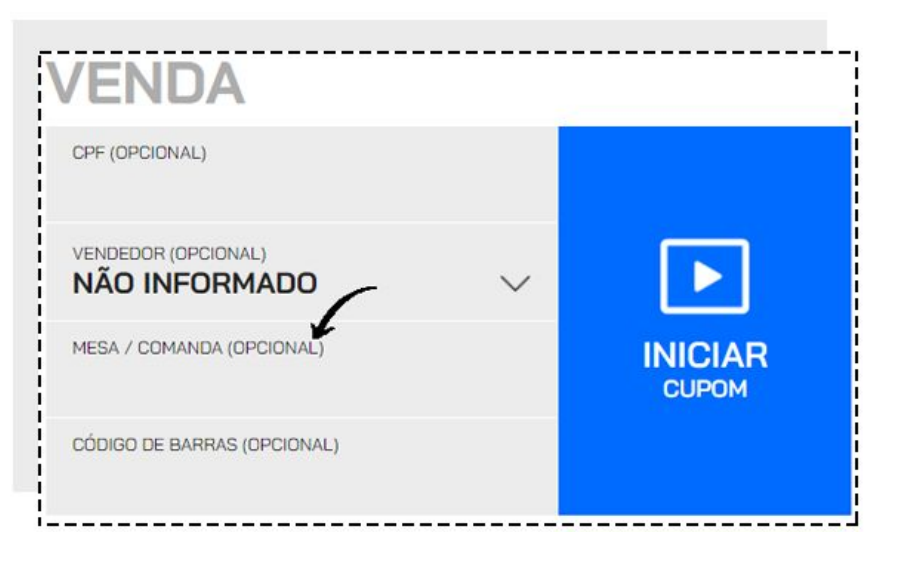

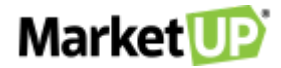

Após o pagamento a comanda ficará **LIVRE** para registrar novos consumos.

### COMO CANCELAR UMA COMANDA

Caso seja necessário cancelar a comanda aberta, clique em LIMPAR.

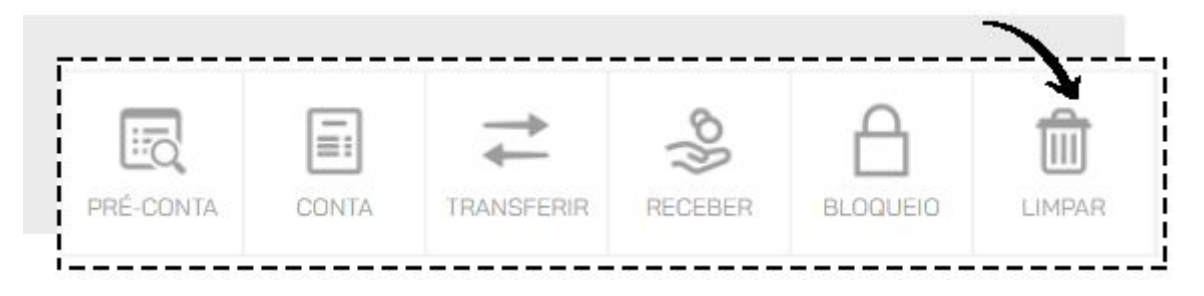

Você verá uma lista com todo o consumo registrado na comanda. Informe o **MOTIVO DE CANCELAMENTO** selecionando na lista e clique em **CONFIRMAR.** Lebre-se ocê poderá <u>cadastrar</u> <u>os motivos no ERP</u>.

| 🗊 Cancelar Consumo                        | >           |
|-------------------------------------------|-------------|
| Os itens da comanda <b>1</b> serão        | cancelados: |
| 300000000015<br>APA GROWLER 1L (1003)     |             |
| 300000000024<br>IPA9 GROWLER 1L (1012)    |             |
| 300000000030<br>PILSEN GROWLER 1L (1018)  |             |
| 300000000033<br>RED ALE GROWLER 1L (1021) |             |
|                                           |             |
| ATENDENTE<br>LETICIA CRUZ                 | ~           |
| NÃO INFORMADO                             | $\sim$      |
|                                           | ~           |
|                                           | Ý           |
| CANCELAR                                  | CONFIRMAR   |

Após o cancelamento a comanda ficará **LIVRE** para registrar novos consumos.

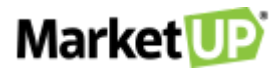

### COMO INCLUIR UMA CORTESIA EM UMA COMANDA

Para incluir um valor de cortesia para uma comanda, clique sobre ela e informe o valor desejado no campo **CORTESIA** e depois clique em **CONFIRMAR**.

| ATENDENTE<br>SELECIONE       | $\sim$                                  |
|------------------------------|-----------------------------------------|
| REALIZA                      | AR ATENDIMENTO                          |
| IDENTIFICAÇÃO                |                                         |
| LIMITE DE CONSUMO<br>R\$0,00 | VALOR DE CORTESIA / DESCONTO<br>R\$0,00 |

Ao realizar o recebimento da comanda o valor será abatido do valor total.

#### **ATENDIMENTO BALCÃO**

Para estabelecimentos que já trabalham com comandas, criamos o botão **ATENDIMENTO BALCÃO**, para aqueles pedidos rápidos feitos no balcão, mas que demandam de produção na cozinha, os pedidos "para viagem".

Na opção VENDER em seu PDV, clique no botão ATENDIMENTO BALCÃO.

Escolha os produtos utilizando os **botões** ou a **busca**.

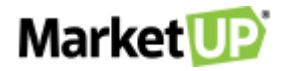

|                                           |                          | Ĵ        |
|-------------------------------------------|--------------------------|----------|
| ltem / Descrição                          | Atendente / Tempo        |          |
| 30000000015<br>APA GROWLER 1L (1003)      | LETICIA CRUZ<br>01:13:16 | @ ₪      |
| 30000000024<br>IPA9 GROWLER 1L (1012)     | LETICIA CRUZ<br>01:13:16 | <u>ش</u> |
| 30000000030<br>PILSEN GROWLER 1L (1018)   | LETICIA CRUZ<br>01:13:16 | <u>ث</u> |
| 300000000033<br>RED ALE GROWLER 1L (1021) | LETICIA CRUZ<br>01:13:15 | 00       |
|                                           |                          |          |
|                                           |                          |          |
|                                           |                          |          |
|                                           | >                        |          |
|                                           | ENVIAR P                 | EDIDO    |

Clique em **REALIZAR RECEBIMENTO** para ir para a tela de pagamento. Selecione a forma de pagamento e a condição de pagamento e então clique em **CONFIRMAR RECEBIMENTO**.

|                     |                |                      |                  | +<br>R\$ 5,00                  | +<br>R\$ 10      |
|---------------------|----------------|----------------------|------------------|--------------------------------|------------------|
| R\$ <b>R</b> \$     | <b>\$100</b> , | ,00                  | $\langle \times$ | +<br>R\$ 20,00                 | +<br>R\$ 50      |
|                     |                |                      |                  |                                |                  |
| DINHEIRO            | VALE           | CARTÃO DE<br>CRÉDITO | =                | À VISTA<br>ENTRADA + DIX COM   |                  |
|                     | _              | -                    |                  | JUROS<br>ENTRADA + DIX SEM     |                  |
| CARTAO DE<br>DÉBITO |                |                      |                  | ENTRADA + 02X CO<br>JUROS      |                  |
|                     |                |                      |                  | ENTRADA +<br>JURI              | 02X SEM<br>0S    |
|                     |                |                      |                  | ENTRADA +<br>JURO              | 03X COM<br>)S    |
|                     |                |                      |                  | ENTRADA + 03X SEM<br>JURDS     |                  |
|                     |                |                      |                  | ENTRADA + 45 DIAS COM<br>JUROS |                  |
|                     |                |                      |                  | ENTRADA + 45<br>JURC           | 5 DIAS SEN<br>DS |
|                     |                |                      |                  | SEM ENTRADA + 01X CON<br>JUROS |                  |
|                     |                |                      | ~                | $\mathbf{Y}$                   |                  |
| CARTÃO DE O         | RÉDITO         |                      |                  | CONFI                          | RMAR             |

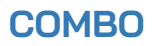

Se quiser, insira observações no pedido

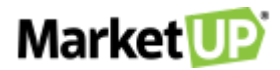

A funcionalidade **COMBO**, foi criada para que você possa criar combinações especiais entre seus produtos.

Você pode utilizar a funcionalidade para promoções especiais de combinações, como por exemplo "lanche + bebida + sobremesa" ou até mesmo para "montar" um produto, por exemplo "escolha o tipo de pão, o tipo de hamburguer, os complementos/toppings e os acompanhamentos + bebida".

Para utilizar o **COMBO** é necessário ter a <u>função **RESTAURANTE** habilitada</u> com comandas/mesas disponíveis, pois os combos só estarão disponíveis na função **ATENDER** e pelo **DELIVERY** do PDV.

#### **CONFIGURANDO SEUS PRODUTOS**

Para utilizar o **COMBO**, primeiramente é preciso colocar as **TAGS** em seus produtos. Para isso vá em **CATÁLOGO > PRODUTO** e escolha os produtos.

No Campo **TAGS** coloque as tags para aquele produto. Lembre-se TAG não é o nome do produto, mas sim O QUE o produto representará no seu combo. Por exemplo, se o seu combo é "Monte seu Combo" composto pela montagem de um sanduíche, a escolha de um acompanhamento e uma bebida, você pode identificar os Tipos de Pães com a TAG "Pão";

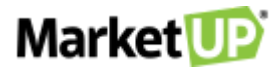

Os tipos de hamburguer com a **TAG** "Hamburguer";

E os complementos com a TAG "Complementos/Toppings".

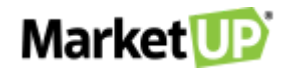

O mesmo acontecerá para as bebidas e os acompanhamentos que você quer disponibilizar.

Você pode colocar quantas **TAGS** quiser no produto, sempre separando-as utilizando vírgula. Depois de inserir as TAGS nos produtos é hora de montar seu combo.

#### **MONTANDO SEU COMBO**

Vá em **CATÁLOGO > COMBO.** 

clique em ADICIONAR NOVO.

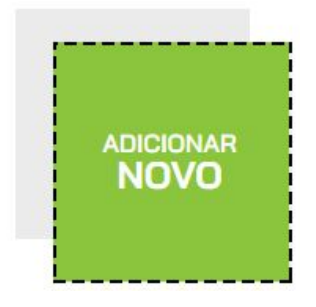

Adicione a **DESCRIÇÃO** (nome do combo), o **PREÇO DE VENDA**, e a **UNIDADE**:

Na aba MONTE SEU COMBO, clique em ADICIONAR ITEM.

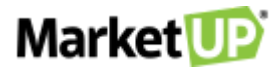

Preencha as informações necessárias:

- NOME: Nome da opção disponível, Por exemplo, "Tipo de Pão".
- **QTD. OPÇÕES**: Quantas opções o cliente poderá escolher, Por exemplo, se você colocar "2", ele poderá escolher até 2 opções de pães disponíveis
- TAG: TAGS que estão disponíveis para essa opção. Por exemplo: Bebida, refrigerante, suco
- TAGS EXTRAS: TAGS para produtos que acompanham o pedido, mas que serão cobrados como um extra dentro do pedido, por exemplo, TAG "topping extra" para adicionar Cheddar, bacon, etc. Esse campo é opcional.

Clique no botão "+" ou em Adicionar Item para partir para o próximo item.

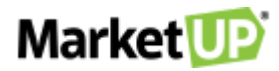

Faça o mesmo processo para os demais itens, sempre selecionando as TAGS que identificarão os produtos disponíveis pra opção.

Depois, na aba **PDV**, selecione ou crie uma **CATEGORIA** e então indique o nome do botão para o combo no campo **RÓTULO**.

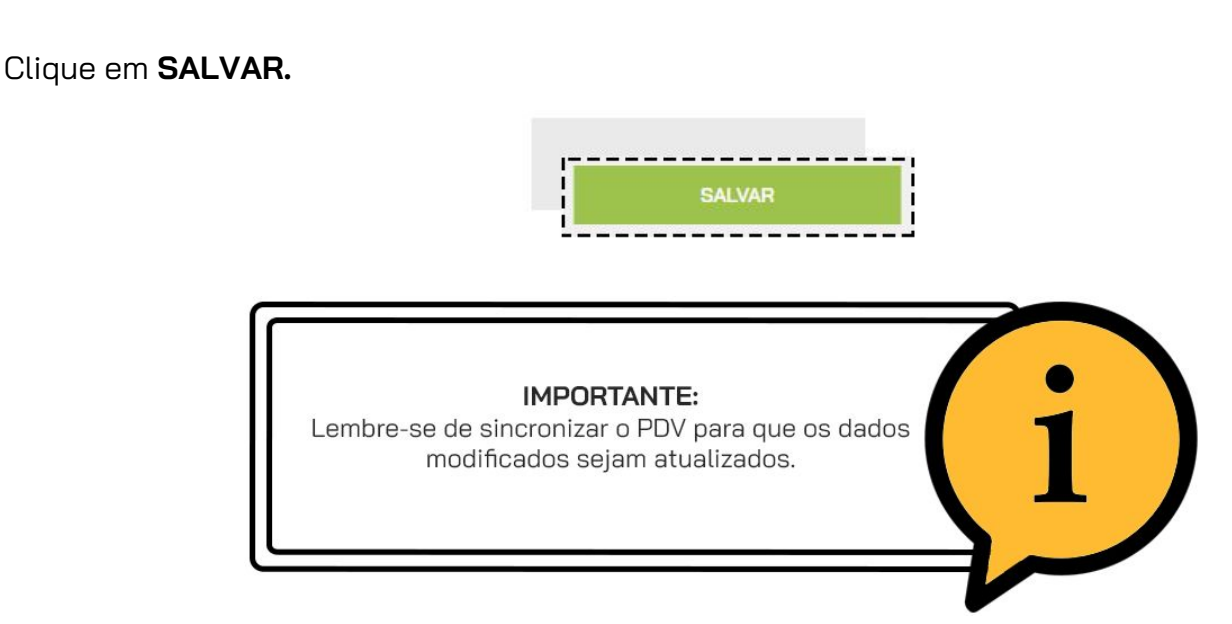

## **VENDENDO O COMBO**

No PDV inicie a venda pelo **ATENDER** ou pelo **ENTREGA** e selecione a **CATEGORIA** e o **COMBO** que foram configurados anteriormente.

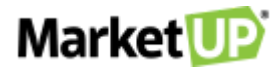

Uma janela surgirá com as opções para serem selecionadas de acordo com o que foi configurado no ERP. A quantidade de linhas por item para serem selecionadas é de acordo com a quantidade de opções disponíveis que foi configurada na montagem do combo.

Clique em **Selecione** para ver as opções disponíveis e selecionar o que o cliente pediu.

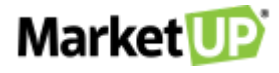

Você também poderá adicionar observações clicando em INCLUIR OBSERVAÇÕES

Selecione todas as opções disponíveis.

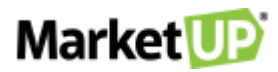

Nos itens que têm a opção de **TAG EXTRA**, clique em **ESCOLHA UM ADICIONAL** para selecionar os produtos adicionais. Os itens selecionados nas TAGS extras serão cobrados separadamente.

Para excluir uma TAG extra, clique no ícone de lixeira.

Para incluir o combo ao pedido, clique em **CONFIRMAR** para incluir o combo ao cupom.

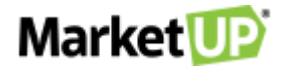

Você verá a estrutura do combo na tela do PDV

E também da impressão da via de cozinha

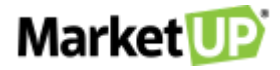

Depois de incluir outros produtos, ou se o pedido já estiver finalizado, se estiver fazendo um atendimento de comanda, clique em **ENVIAR PEDIDO** para enviar as informações para a cozinha. Se estiver fazendo um atendimento balcão ou delivery, clique em **REALIZAR RECEBIMENTO** e finalize selecionando a forma de pagamento

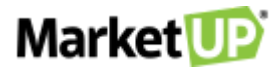

#### COMBINAÇÃO DE VENDA

A funcionalidade **COMBINAÇÃO DE VENDA**, foi criada para que você possa criar combinações especiais entre seus produtos.

Essa funcionalidade foi pensada especialmente para aqueles usuários que trabalham com produtos divididos, por exemplo, as *PIZZARIAS*. Com essa configuração, você poderá realizar as vendas de suas pizzas "meio a meio" e realizar o cálculo pela **MÉDIA** (usa o valor de venda dos sabores e divide pela quantidade de combinações), **MÁXIMO** (usa o valor de venda mais alto entre os sabores selecionados) ou **FIXO** (usa o valor de venda estipulado no produto base).

## **CONFIGURANDO SEUS PRODUTOS**

O primeiro passo é cadastrar seus produtos. Vamos usar como exemplo, uma **PIZZARIA** que vende pizzas de tamanhos diferentes (Broto, Média e Grande). Cadastre Os **TAMANHOS** das pizzas, que serão nossos produtos base, como **PRODUTO**. Se você for vender pelo preço **MÁXIMO** ou pela **MÉDIA**, no valor de **VENDA VAREJO** coloque R\$ 0,01. Veja o exemplo do cadastro por importação de planilha:

Se você for vender pelo **VALOR FIXO**, no valor de **VENDA VAREJO** coloque o preço desejado. Veja o exemplo do cadastro por importação de planilha:

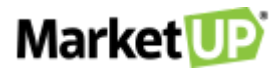

Depois cadastre os **SABORES** das pizzas. Se você for vender pelo preço **MÁXIMO** ou pela **MÉDIA**, no valor de **VENDA VAREJO** coloque o preço desejado. Veja o exemplo do cadastro por importação de planilha:

Se você for vender pelo **VALOR FIXO**, no valor de **VENDA VAREJO** coloque R\$ 0,01. Veja o exemplo do cadastro por importação de planilha:

Depois de cadastrar os produtos, para utilizar a **COMBINAÇÃO DE VENDA** será é preciso colocar as **TAGS** nos produtos. Acesse **CATÁLOGO > PRODUTO** e escolha os produtos.

No Campo **TAGS** coloque as tags para aquele produto. Lembre-se **TAG** não é o nome do produto, mas sim O QUE o produto representará na sua combinação de venda. Por exemplo, os diferentes sabores da pizza podem ter a tag "**SABOR**".

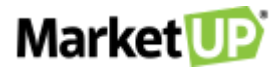

Você pode colocar quantas TAGS quiser no produto, sempre separando-as utilizando vírgula.

Outro ponto interessante, é que você pode cadastrar **PRODUTOS EXTRAS**. Por exemplo, se você irá oferecer diferentes recheios para a borda da pizza, ou até mesmo um tipo de massa diferente por um preço diferenciado.

Primeiro cadastre o produto com o valor de venda que será cobrado como adicional. Veja o exemplo do cadastro por importação de planilha:

Depois, vá até o cadastro dos produtos em **CATÁLOGO > PRODUTO** e adicione as tags:

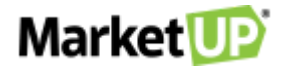

Lembre-se sempre de clicar **SALVAR** para gravar as alterações a cada alteração.

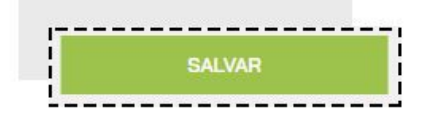

## MONTANDO SUA COMBINAÇÃO DE VENDA

Vá em **CATÁLOGO > PRODUTOS** e encontre o produto base. No nosso caso, o produto base são "Pizza P, Pizza M e Pizza G, ou seja, os tamanhos das pizzas.

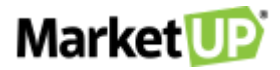

#### Vá até a aba **PDV** e habilite a opção **COMBINAÇÃO DE VENDA.**

No campo **QUANTIDADE MÍNIMA** selecione o mínimo de combinações possíveis, e no campo **QUANTIDADE MÁXIMA**, o máximo de combinações possíveis. No **TIPO DE CÁLCULO** selecione se o cálculo do produto será feito pela **MÉDIA** (usa o valor de venda dos sabores e divide pela quantidade de combinações), **MÁXIMO** (usa o valor de venda mais alto entre os sabores selecionados) ou **FIXO** (usa o valor de venda estipulado no produto base). E depois insira a tag que foi colocada no produto elegível, no nosso caso, a tag *SABOR* que foi estipulada para os sabores das pizzas.

Para inserir os **PRODUTOS ADICIONAIS** na combinação, ainda na aba **PDV** preencha o campo **TAGS PARA ITENS ADICIONAIS.** 

Clique em SALVAR para gravar as alterações.

# Market 叩

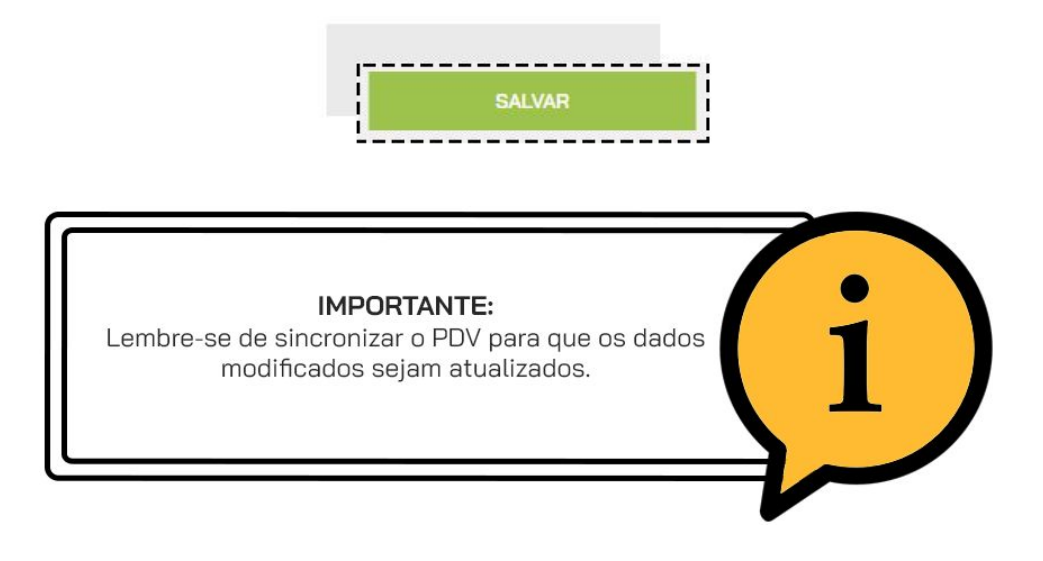

## COMO VENDER UM PRODUTO COM COMBINAÇÃO DE VENDA

Após realizar a configuração dos produtos e sincronizar o **PDV**, você poderá vender os produtos com combinação de venda.

Inicie uma venda e selecione o produto:

Um pop-up surgirá para que você possa montar sua combinação. Você verá a quantidade mínima e máxima de combinações possíveis:

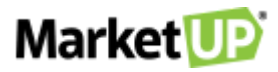

Por padrão, o modal vem com a possibilidade de 1 opção. Clique no "+" para adicionar as outras opções, limitando-se ao número máximo estipulado na configuração previamente realizada.

Selecione então os sabores de sua combinação de venda

Para editar alguma observação, clique em INCLUIR OBSERVAÇÕES
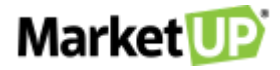

Selecione dentre as opções pré-definidas ou escreva a observação. Clique em **SALVAR** para gravar a informação.

Se quiser adicionar os produtos **ADICIONAIS** (aqueles que serão cobrados à parte) clique em ESCOLHER ADICIONAIS.

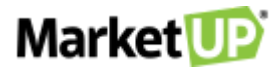

Para finalizar, clique em **CONFIRMAR**.

Você verá a estrutura da sua combinação de venda na tela do PDV

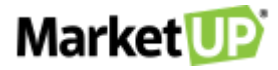

E também da impressão da via de cozinha

Depois de incluir outros produtos, ou se o pedido já estiver finalizado, se estiver fazendo um atendimento de comanda, clique em **ENVIAR PEDIDO** para enviar as informações para a cozinha. Se estiver fazendo um atendimento balcão ou delivery, clique em **REALIZAR RECEBIMENTO** e finalize selecionando a forma de pagamento

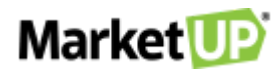